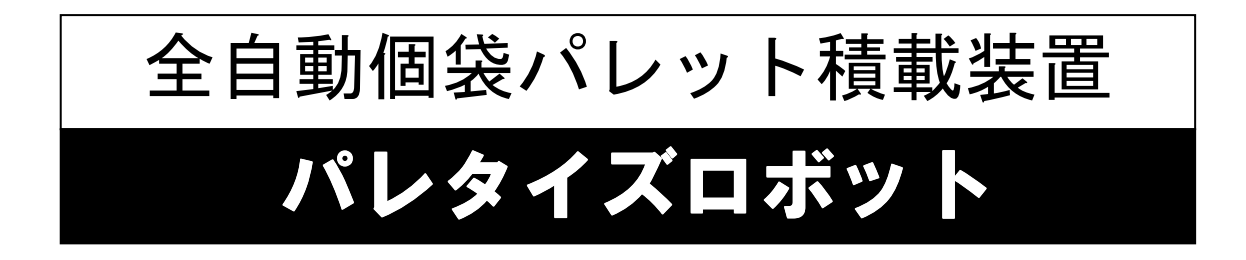

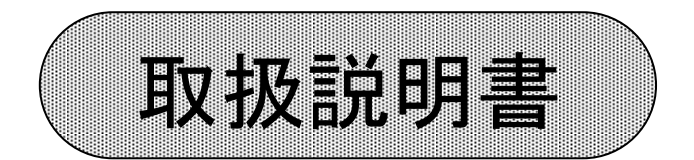

## SAP170-SA

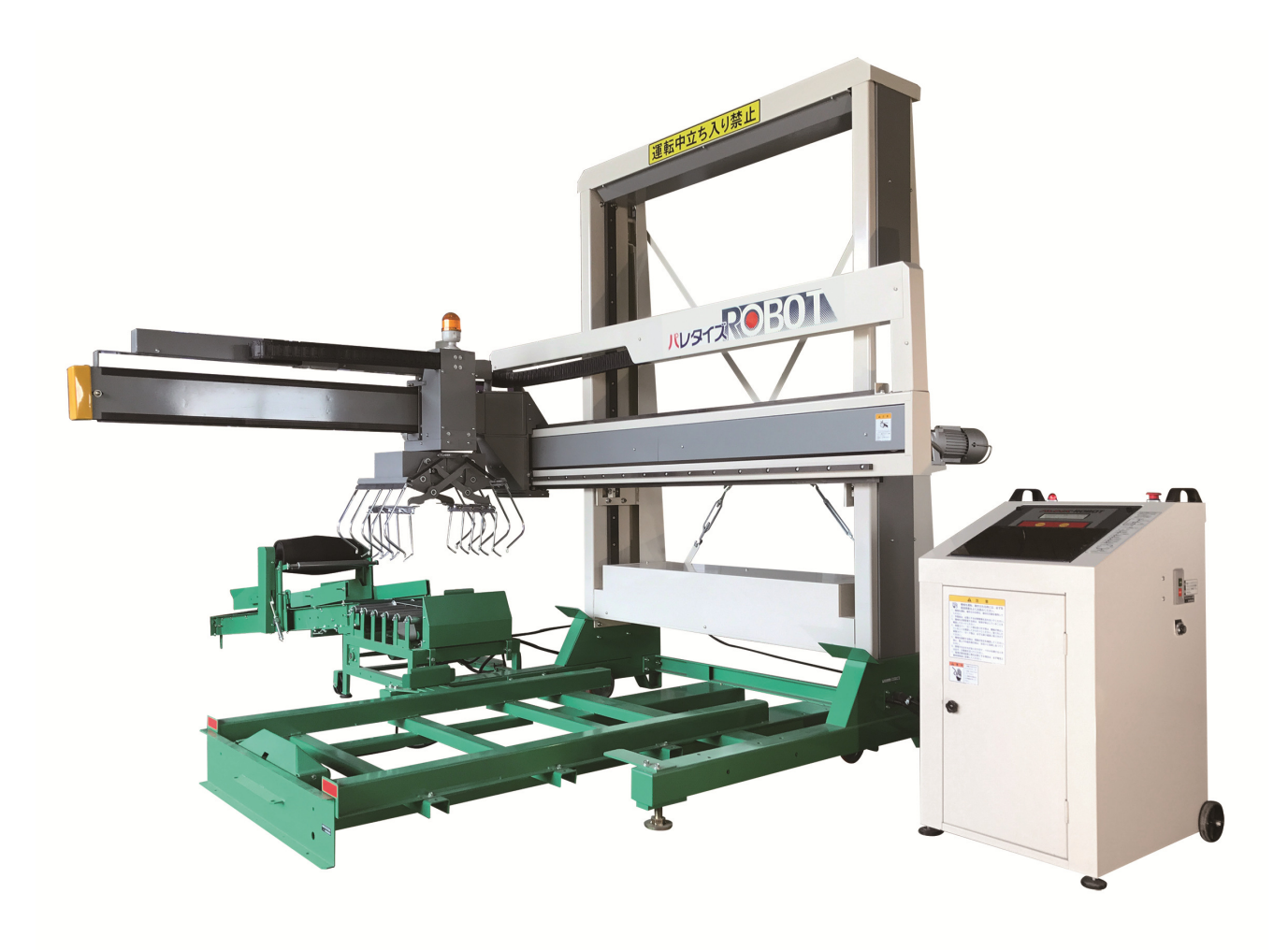

## はじめに

- ●このたびは、パレタイズロボットをお買上げいただき、誠にありがとうございます。 この装置は、パレット上に製粉や肥料等の、袋を自動的に積載するものです。
- ●この取扱説明書は、パレタイズロボットを使用する際にぜひ守っていただきたい安全作業 に関する基礎的事項、パレタイズロボットを適切な状態で使っていただくための正しい運転・調整・整備に関する技術的事項を中心に構成されています。
- ●パレタイズロボットを初めて運転される時はもちろん、日ごろの運転・取り扱いの前にも 初心に立ち返り入念に読み、十分理解され、安全・確実な作業を心がけてください。
- ●この取扱説明書は、いつでも取り出して読むことができるよう保管してください。
- ●パレタイズロボットを貸与、または譲渡される場合は、相手の方に取扱説明書の内容を+ 分理解していただき、この取扱説明書をパレタイズロボットに添付してお渡しください。
- ●この取扱説明書を紛失、または損傷された場合は、速やかにお買上げいただいた販売店・ 農協にご注文ください。
- ●なお、品質・性能向上あるいは安全上、使用部品の変更を行うことがあります。その際には、本書の内容・イラストなどの一部が、パレタイズロボットと一致しないことがありますので、ご了承ください。
- ●もし、おわかりにならない点がございましたら、ご遠慮なくお買上げいただいた販売店・ 農協にご相談ください。
- ●安全に作業していただくため、是非守っていただきたい時項を ▲ 重要 を付して次頁に明記しておりますので、よくお読みいただくとともに必ず守っていただくようお願いします。

表示マークと重要度については、下記に示しています。

| 表示   | 重要度                                                        |
|------|------------------------------------------------------------|
| ▲危険  | その警告に従わなかった場合、死亡又は重傷を負うことにな<br>るものを示しております。                |
| ▲ 警告 | その警告に従わなかった場合、死亡又は重傷を負う危険性が<br>あるものを示しております。               |
| ▲ 注意 | その警告に従わなかった場合、ケガを負うおそれのあるもの<br>を示しております。                   |
| 重要   | 製品の性能を発揮させるための注意事項を説明しております。<br>よく読んで製品の性能を最大限発揮してご使用ください。 |

|   | 一目 次一                                                                                        |                                                                                                    |
|---|----------------------------------------------------------------------------------------------|----------------------------------------------------------------------------------------------------|
|   | パレタイズロボット重要安全ポイント・                                                                           | •••••4                                                                                                    |
|   | 安全な作業をするために・・・・・・・・・・・・・・・・・・・・・・・・・・・・・・<br>安全表示ラベルについて・・・・・・・・・・・・・・・・・・・・・・・・・・・・・・・・・・・・ | $ \cdot \cdot \cdot \cdot \cdot \cdot \cdot 5 \sim 6 \\ \cdot \cdot \cdot \cdot \cdot \cdot \cdot 7 \sim 8 \\ \cdot \cdot \cdot \cdot \cdot \cdot \cdot \cdot \cdot 9 $ |
| 1 | 主要諸元<br>1-1. 主要諸元・・・・・・・・・・・・・・・・・・・・・・・・・・・・・・・・・・・・                                        | ••••••10<br>•••••11                                                                                                    |
| 9 | <ol> <li>1-3. 記憶できる積上げパターン・・・・・・・・・・・・・・・・・・・・・・・・・・・・・・・・・・・・</li></ol>                     | · · · · · 1 2 ov 1 2                                                                                                    |
|   |                                                                                              |                                                                                                    |
| 3 | 各部の名称とその働き                                                                                   |                                                                                                    |
|   | <ul> <li>3-1.本体・・・・・・・・・・・・・・・・・・・・・・・・・・・・・・・・・・・・</li></ul>                                | $\cdot \cdot \cdot \cdot 1 4 \sim 15$<br>$\cdot \cdot \cdot \cdot 16$<br>$\cdot \cdot \cdot 17 \sim 19$                                                                 |
| 4 | 据付をする前に!                                                                                     |                                                                                                    |
|   | <ul> <li>4-1. 据付場所の確認・・・・・・・・・・・・・・・・・・・・・・・・・・・・・・・・・・・・</li></ul>                          | · · · · · · · 2 0<br>· · · · · · 2 0                                                                                                    |
| 5 | 電源及びアースのしかた ・・・・・・・・・・・・・・・・・・・・・・・・・・・・・・・・・・・・                                             | ••••• 2 1                                                                                                    |
|   |                                                                                              |                                                                                                    |
| 6 | 手動操作のしかた ・・・・・・・・・・・                                                                         | $\cdots 2 2 \sim 2 3$                                                                                                    |

| 7 | 積上     | : げパターン作成の手順                                   |
|---|--------|------------------------------------------------|
|   | 7 - 1. | パターンの初期設定・・・・・・・・・・・・・・・・・・・・・・・・・・・・・・・・・・・・  |
|   | 7 - 2. | 積み位置の作成の手順・・・・・・・・・・・・・・・・・・・・・・・・・・・・・・・・・・・・ |
|   | 7 - 3. | 画面修正の手順・・・・・・・・・・・・・・・・・・・・・・・30~31            |

| 作業前の確認る | Ŀ | 調整 |
|---------|---|----|
|---------|---|----|

 $\cdots \cdots 3 \ 2 \sim 3 \ 5$ 

## 作業のしかた

| 9 - 1. | パレットのセットのしかた・・・・・・・・・・・・・・・・・・・・・・・・・・・・・・・・・・・・ |
|--------|--------------------------------------------------|
| 9 - 2. | 袋の供給のしかた・・・・・・・・・・・・・・・・・・・・・・37                 |
| 9 - 3. | ガイド板の調節のしかた・・・・・・・・・・・・・・・・37                    |
| 9 - 4. | 整形ローラの調節のしかた・・・・・・・・・・・・・・・・37                   |
| 9-5.   | 自動運転のしかた・・・・・・・・・・・・・・・・・・・・・・・・・・・・・・・・・・・・     |
| 9 - 6. | 運転停止と終了のしかた・・・・・・・・・・・・・・・37~38                  |
| 9 - 7. | 袋の積み直しを行う場合・・・・・・・・・・・・・・・・・・・・・・・39             |
| 9 - 8. | 積上げ途中のパレットに積上げを行う場合・・・・・・・・・・40                  |
| 9 - 9. | 積上げ途中でパレットを交換する場合・・・・・・・・・・・41                   |
| 9-10   | 端数処理のしかた・・・・・・・・・・・・・・・・・・・・・・・・41               |

•

| 1 0 | 動作の           | の基本データー覧     |             |     |     |     |   |   |   |   |   |   |          |     |
|-----|---------------|--------------|-------------|-----|-----|-----|---|---|---|---|---|---|----------|-----|
|     | $1 \ 0 - 1$ . | 調整スイッチで表示される | -<br>Sデーター覧 | • • | ••  | ••• | • | • | • | • | • | • | • .      | 4 2 |
|     | $1 \ 0 - 2$ . | データの変更手順・・・・ | ••••        | • • | ••  | ••• | • | • | • | • | • | • | •        | 43  |
|     | $1 \ 0 - 3$ . | アドレス操作により表示さ | られるデータ      | 一覧  | ••  | ••• | • | • | • | • | 4 | 4 | $\sim$ . | 45  |
|     | $1 \ 0 - 4$ . | アドレス操作により表示さ | られるデータ      | の変見 | 更手川 | 貭•  | • | • | • | • | 4 | 6 | $\sim$ . | 47  |
|     |               |              |             |     |     |     |   |   |   |   |   |   |          |     |

. . . .

. . . .

1 1

累計袋数の確認のしかた

12 総てのデータを出荷状態に戻す場合

•••••49

•••••48

| 13 | 各部の           | の調節   |      |      |     |   |   |   |     |   |   |   |     |   |   |   |   |   |   |   |   |   |   |   |   |
|----|---------------|-------|------|------|-----|---|---|---|-----|---|---|---|-----|---|---|---|---|---|---|---|---|---|---|---|---|
|    | 13-1.         | Z軸駆動チ | ェン・  | •••  | •   | • | • | • | ••• | • | • | • | ••• | • | • | • | • | • | • | • | • | • | • | 5 | 0 |
|    | $1 \ 3 - 2$ . | Z軸モータ | チェン  | •••  | •   | • | • | • | ••• | • | • | • | ••• | • | • | • | • | • | • | • | • | • | • | 5 | 0 |
|    | $1 \ 3 - 3$ . | Y軸駆動ベ | ミルト・ | •••  | •   | • | • | • | ••• | • | • | • | ••• | • | • | • | • | • | • | • | • | • | • | 5 | 1 |
|    | $1 \ 3 - 4$ . | X軸駆動ベ | ミルト・ | •••  | •   | • | • | • | ••• | • | • | • | ••• | • | • | • | • | • | • | • | • | • | • | 5 | 1 |
|    | $1 \ 3 - 5$ . | 袋コンベア | ベルト  | •••  | •   | • | • | • | ••• | • | • | • | ••• | • | • | • | • | • | • | • | • | • | • | 5 | 2 |
|    | $1 \ 3 - 6$ . | 整形フレー | ・ムチェ | ン・   | •   | • | • | • | ••• | • | • | • | ••• | • | • | • | • | • | • | • | • | • | • | 5 | 2 |
|    | $1 \ 3 - 7$ . | 袋コンベア | 「駆動チ | ェン   | - • | • | • | • | ••• | • | • | • | ••• | • | • | • | • | • | • | • | • | • | • | 5 | 2 |
|    | $1 \ 3 - 8$ . | 袋コンベア | 従動チ  | ェン   | · • | • | • | • | ••• | • | • | • | ••• | • | • | • | • | • | • | • | • | • | • | 5 | 2 |
|    | $1 \ 3 - 9$ . | 原点ベース | 袋ベル  | ・ ト・ | •   | • | • | • | ••• | • | • | • | ••• | • | • | • | • | • | • | • | • | • | • | 5 | 3 |

8

9

| 14  | 各部の注油 ・・・・・・・       |         |     | ••• | ••• | ••• | ••  | • [ | 54~ | ~ 5      | 5 |
|-----|---------------------|---------|-----|-----|-----|-----|-----|-----|-----|----------|---|
| 1 5 | 消耗部品一覧表・・・・・        |         |     | ••  | ••• | ••• | ••• | •   | 56⁄ | $\sim 5$ | 7 |
| 16  | 非常時の操作と復帰のし;        | かた      | ]   | ••• |     |     | ••  | • [ | 58~ | ~ 5 :    | 9 |
| 17  | 故障時の対応 ・・・          |         | ••• | ••  | ••  |     |     | •   | 601 | ~6       | 5 |
| 18  | ハイゼンズ               |         |     |     |     |     |     |     |     |          |   |
|     | 18-1. センサーハイセンズ・・・・ |         | ••• | ••  | ••  | ••  | • • | •   | ••  | • 6      | 6 |
|     | 18-2. モータハイセンズ・・・・  | ••••    | ••• | • • | ••  | ••• | • • | •   | ••  | • 6      | 7 |
|     | 18-3. 操作BOXハイセンズ・・・ | ••••    | ••• | ••• | ••  | ••• | • • | •   | 6 8 | $\sim 7$ | 0 |
|     | 18-4. インバータ設定データー覧・ |         | ••• | ••  | • • | ••• | ••  | •   | ••• | • 7      | 1 |
| 19  | 強制スタートのしかた          | ]       | ••• | ••• | ••• | ••  | • • |     | 72  | $\sim 7$ | 3 |
|     |                     | 1       |     |     |     |     |     |     |     |          |   |
| 20  | 積みデータ記録用紙           | • • • • | ••• | ••• | ••  | ••• | • • | , • | 74  | $\sim 7$ | 6 |

| パレ   | _ } | タイズロボット重要安全ポイント                 |
|------|-----|---------------------------------|
| 🌲 警告 | 1.  | 運転中は、危険ですので動作領域内に絶対入らないでください。   |
|      | 2.  | 運転する時は、周囲の安全を確認してください。特に数人での作業  |
|      |     | の時は、お互い合図しあってください。              |
|      | 3.  | 電気配線を行う時は、感電防止のため必ず元電源を切ってから行っ  |
|      |     | てください。配線工事は、電気工事店に依頼してください。     |
|      | 4.  | 点検・整備等で動作領域内に入る時は、必ず元電源を切ってくださ  |
|      |     | い。また、共同作業者の操作を防止するため、電源遮断用キースイ  |
|      |     | ッチを「OFF」にして鍵を保管してください。          |
|      | 5.  | パレットを交換する時は、機械が停止状態であることを必ず確認し  |
|      |     | てから行ってください。                     |
| 🛕 注意 | 1.  | 運転中にカバーを開けると、駆動しているベルトやチェンに接触し  |
|      |     | てケガをするおそれがあります。運転中にカバーは開けないでくだ  |
|      |     | さい。                             |
|      | 2.  | 横軸が上下に動作しますので頭上に注意してください。       |
|      | 3.  | 袋をコンベアに乗せる時、整形ローラと袋にはさまれてケガをする  |
|      |     | おそれがあります。手や足を入れないでください。         |
|      | 4.  | ケガをするおそれがあります。各軸・アーム・パレットベース    |
|      |     | 等に乗らないでください。                    |
|      | 5.  | Z軸モータブレーキレバーを開放するとY軸が落下します。ブレー  |
|      |     | キを解除する時は、十分注意して行ってください。         |
|      | 6.  | フォークリフトで移動する時は、フォーク差し込み口に爪を入れて、 |
|      |     | 周囲に注意しながら移動させてください。             |
| 美西   | 1.  | 別冊 据付・格納の仕方 を熟読して、お客様のレイアウトや流通  |
| 里安   |     | 体系にロボットの仕様を合わせて使用してください。        |
|      | 2.  | ページ32~35 作業前の確認と調整 を熟読して、ロボットの各 |
|      |     | 軸センサが正常に働くか確認してください。            |
|      | 3.  | ページ58~59 非常時の操作と復帰のしかた を熟読しておい  |
|      |     | てください。何らかの要因によりロボットが異常な動作をした場合  |
|      |     | の復帰のしかたや不具合箇所を知ることが出来ます。        |

\_

## 安全のポイント

## 安全な作業をするために

本章では、機械を効率よく安全にお使いいただくために、必ず守っていただきたい 事項を説明しております。十分に熟読されて、安全な作業を行ってください。

### ■運転者の条件

- (1) この「取扱説明書」をよく読むことからはじめてください。これが安全作業の第一歩です。
- (2) 飲酒時や過労ぎみの時、作業をしてはいけません。このようなとき作業を行 なうと、誤操作などの思わぬ事故を引き起こします。
   作業する時は、必ず心身ともに健康な状態で行ってください。
- (3) 服装は作業に適したものを着てください。服装が悪いと、衣服が回転部に巻き込まれたり、靴がスリップしたりして大変危険です。帽子や適正な保護具も着用してください。

## ■作業をする前に

#### (1) 無理のない作業計画で

無理のないゆとりある作業計画を立てましょう。無理な作業計画は、あせり などから思わぬ事故を引き起こすことがあります。

### (2) 日常点検について

作業する前に、この取扱説明書を参考に必要な点検は必ず行なってください。

### (3) 安全カバー及び安全ワクチェンの確認

作業をする前に、安全カバー、安全ワクチェンが装着されていることを確認してください。外されたまま作業を行なうと回転部に接触したり、機械 に衝突して大変危険です。

### (4) 作業開始は合図を

作業を開始するときは、周囲の安全を確認し、特に補助者とともに作業す る場合は声をかけ、合図してから行なってください。 怠ると、傷害事故の 原因になり大変危険です。

## ■作業中は

## (1) 回りの人に注意(特に子供)

作業中は、作業者以外の人を機械に近づけてはいけません。機械自体や作業 による飛散物などで、傷害事故を引き起す恐れがあり大変危険です。

(2) 回転部や運転スイッチ、端子部や電源コード等のコネクター部には、手を触れ ないようにしてください。傷害事故や感電事故の原因となります。

### ■点検・整備の際は

#### (1) 明るい場所で

点検や設備をするときは、十分な明るさを確保して行なってください。暗い 所で行なっていると、思わぬ事故を引き起こす恐れがあります。

### (2) 元電源のスイッチを切った状態で

点検・設備を行なうときは、必ず元電源を切ってください。怠ると万一運転 スイッチが入ったとき、回転部などに手や衣類が巻き込まれて大変危険です。

## (3) 点検・整備は適正な工具で

点検・整備を行なうときは、適正な工具を正しく使用して行なってください。 間に合わせの工具で行なうと、整備中の障害事故や整備不良による思わぬ事 故を引き起こして大変危険です。

#### (4) 機械の改造は厳禁

指定以外のアタッチメントの取付けや改造は、絶対してはいけません。機械 の故障や事故の原因になり大変危険です。

## (5) カバー類は元通りに

点検・整備で取り外した安全カバー類は必ず元の通り組み付けてください。 外したまま運転スイッチを入れると回転部がむき出しで、傷害事故の原因に なり、大変危険です。

### ■人にパレタイズロボットを貸すときは

パレタイズロボットを貸すときは、取扱の方法をよく説明し、使用前に取扱説明書を 熟読するように指導してください。借りた人がパレタイズロボットの運転に不慣れな ため、思わぬ事故を引き起すことがあります。

## 安全表示ラベルについて

- ■本機には、安全に作業していただくため、安全表示ラベルが貼付してあります。 必ずよく読んで、これらの注意に従ってください。
- ■安全表示ラベルが破損・紛失したり、記載文字が読めなくなった場合は、新しい ラベルに貼りかえてください。安全表示ラベルは、お買上げいただいた販売店へ ご注文ください。
- ■汚れた場合は、きれいにふき取り、いつでも読めるようにしてください。
- ■安全表示ラベルが貼付してある部品を交換する場合は、同時に安全表示ラベルも お買い上げいただいた販売店へ注文してください。

安全表示ラベル貼付位置

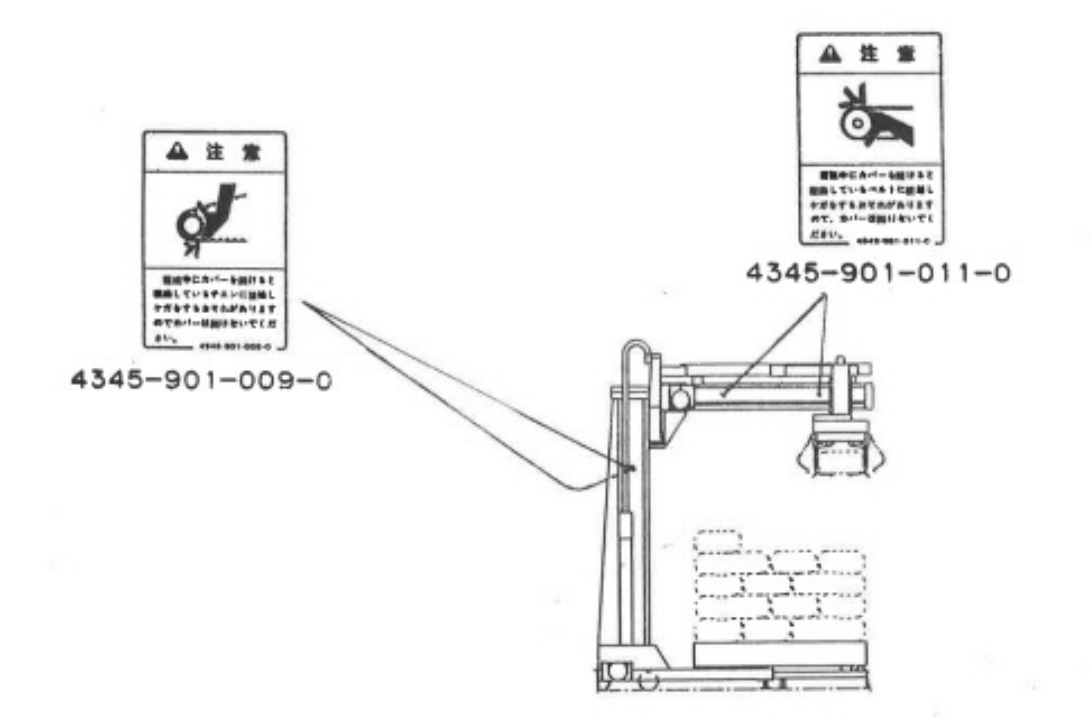

安全表示ラベル貼付位置

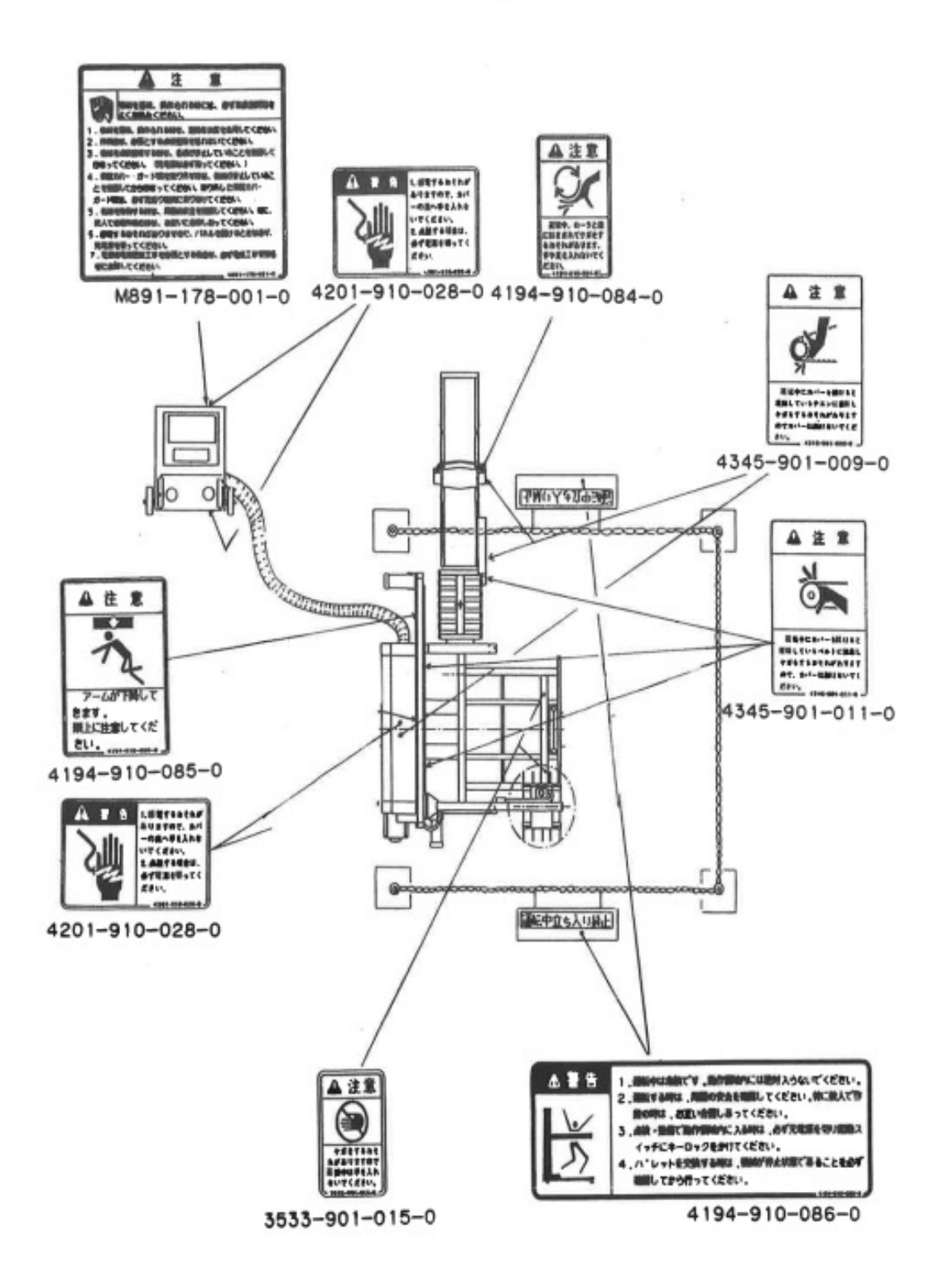

# サービスについて

■商品の保証

この商品には、保証書が添付されています。詳しくは、保証書をご覧ください。

■サービスネット

ご使用中の故障やご不審な点、及びサービスに関するご用命は、お買上げいただ いた販売店・農協へお気軽にご相談ください。その際、販売型式名・製造番号を 併せてご連絡ください。

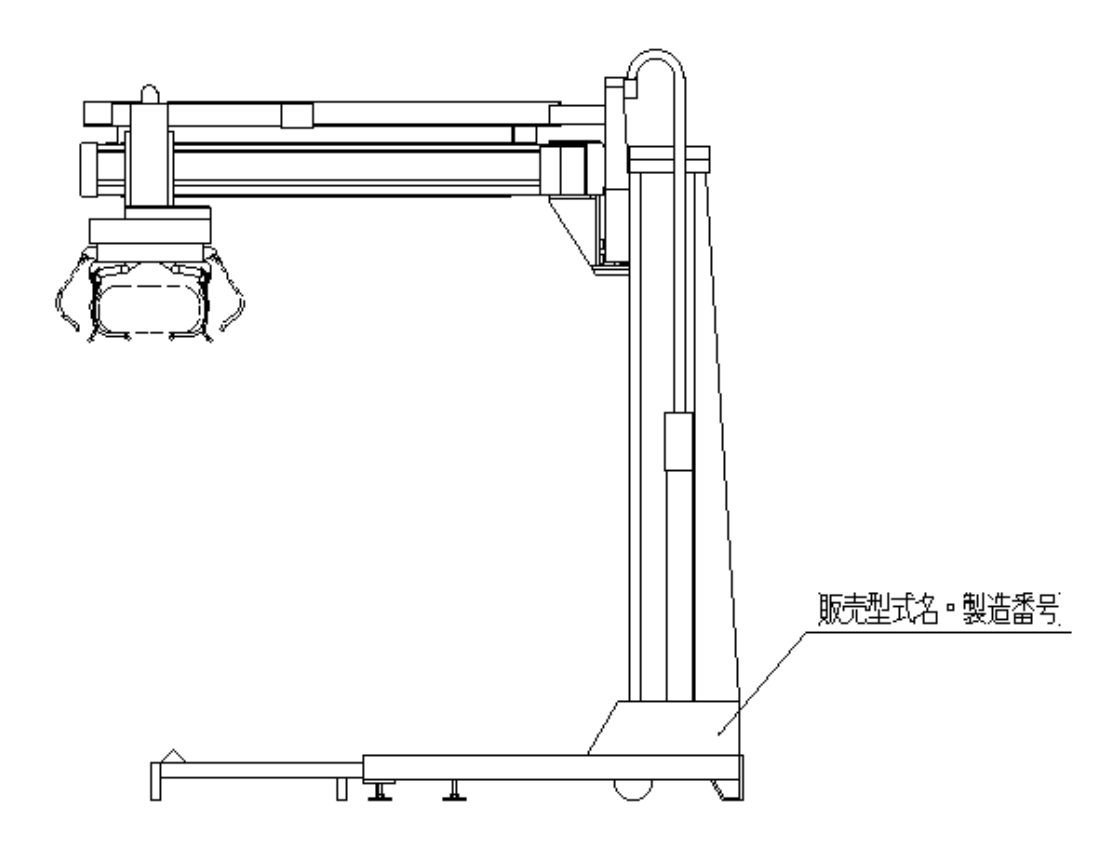

## ■補修用部品供給年限について

この商品の補修用部品の供給年限(期間)は、製造打ち切り後10年といたします。ただし、供給年限内であっても、特殊部品につきましては、納期などについてご相談させていただく場合もございます。

補修用部品の供給は、原則的には、上記の供給年限で終了いたしますが、供給年限経過後であっても、部品供給のご要請があった場合には、納期及び価格についてご相談させていただきます。

| 1 | 主要諸元 |
|---|------|
|   |      |

1-1. 主要諸元

注)処理能力は平均能力ですので、積む位置により能力は変化します。

| 名称        |                           |                    |              |       | パレ   | タイプ      | ズロボ        | ット         |             |     |            |      |  |  |
|-----------|---------------------------|--------------------|--------------|-------|------|----------|------------|------------|-------------|-----|------------|------|--|--|
| 型式        |                           |                    |              |       |      | SAP1     | 70-SA      | 1          |             |     |            |      |  |  |
| 機構        |                           | 直角座標(3軸)           |              |       |      |          |            |            |             |     |            |      |  |  |
| 可搬質量(kg)  |                           | 30                 |              |       |      |          |            |            |             |     |            |      |  |  |
| 処理能力(回/時) |                           |                    |              |       |      | 170-     | -200       |            |             |     |            |      |  |  |
| 処理能力(俵/時) |                           | 85~100             |              |       |      |          |            |            |             |     |            |      |  |  |
|           |                           |                    | ·            | 全     | 長    | (mm)     | 全          | 幅          | (mm)        | 全   | 高          | (mm) |  |  |
| 機体寸法      | 前                         | 搬                  | 入            |       | 3360 |          |            | 2810       | n           |     |            |      |  |  |
| (動作領域含む)  | 後                         | 搬                  | 入            |       | 4035 |          |            | 2010       | 0           |     | 2815       | 5    |  |  |
|           | 横                         | 搬                  | 入            |       | 2635 |          | 4775       |            |             |     |            |      |  |  |
| 格納時機体寸法   |                           |                    |              |       | 1420 |          |            | 253        | 5           |     | 2450       | )    |  |  |
| 機体質量(kg)  |                           |                    |              |       |      | 86       | 64         |            |             |     |            |      |  |  |
| 適用袋       |                           |                    |              |       | 紙    | 樹脂·      | ピニ-        | ール         |             |     |            |      |  |  |
| 结上码粉      | 手                         | 手 結 び 袋            |              |       |      |          |            |            |             |     |            |      |  |  |
| 1頁工和文文    | ш                         | シーン 袋 最高9段(ユーザー選択) |              |       |      |          |            |            |             |     |            |      |  |  |
| 積姿パターン    |                           | 8通り(ユーザー選択)        |              |       |      |          |            |            |             |     |            |      |  |  |
|           | 長さ(mm) 1000~1400          |                    |              |       |      |          |            |            |             |     |            |      |  |  |
| 適応パレットサイズ | 幅                         | 幅 (mm) 1000~1600   |              |       |      |          |            |            |             |     |            |      |  |  |
|           | 高                         | さ                  | (mm)         |       |      |          | 1          | 30~1       | 170         |     |            |      |  |  |
| シートパレット   |                           |                    | 19           | 90mm. | 以下のノ | ペレツ      | トに         | 載せて        | 対応可         | [能  |            |      |  |  |
|           |                           | Z軸                 |              |       | 0.75 |          | 高効         | 率モ-        | <u>-タ(ブ</u> | ∠–  | <u>キ付)</u> |      |  |  |
|           |                           | Y軸                 | 3            |       | 0.4  |          | 標準         | モータ        | ぇ (ブ        | ∠–  | <u>キ付)</u> |      |  |  |
| 取動モニタ(kW) |                           | X輔                 | ]            |       | 0.2  |          | 標準         | <u>モータ</u> | ぇ (ブ        | レー  | <u>キ付)</u> |      |  |  |
|           |                           | H回車                | 7            |       | 0.09 |          | ΞΞ         | ギヤー        | -ドモ-        | -タ  |            |      |  |  |
|           |                           | H開                 | 抈            |       | 0.06 |          | モータシリンダ    |            |             |     |            |      |  |  |
|           |                           | <u>コン^'</u>        | <i>'</i> 7   |       | 0.4  |          | 標準         | モータ        | 7           |     |            |      |  |  |
|           | 定格                        | 電圧                 | E(V)         |       |      |          | 3          | 相 2        | 200         |     |            |      |  |  |
| 電源        | 周波                        | 数                  | <u>(H z)</u> |       |      |          |            | 50.6       | 0           |     |            |      |  |  |
|           | w /                       | ,                  | ( ( )        |       |      |          |            | 2          |             |     |            |      |  |  |
| 制御方式      | <br>                      | <u>71</u>          | <u>ン・イ</u>   | ンパ    | ニタ・  | <u>9</u> | リー:        | エンコ        | 1-91        | こよる | 5位置制       | 御    |  |  |
| 安全装置      |                           | 緊:                 | 急停止          | スイ    | ッチ・セ | ンサ算      | 常検         | 出機創        | も・異常        | 常表え | 示機能        |      |  |  |
| AIQE      |                           |                    |              |       | パトラ  | イト       | <u>(自動</u> | 連転)        | )           |     | -          |      |  |  |
| 構成        |                           | ロボ                 | ット本          | 体・    | 搬入コン | ノベア      | (整刑        | ≶□—        | ラ付)         | ・原原 | 気ベーフ       | ζ    |  |  |
|           | 1970 パレットベース・操作BOX・安全枠チェン |                    |              |       |      |          |            |            |             |     |            |      |  |  |
| * 処埋能力    | 口示                        | ット                 | への積_         | 上物の   | の供給形 | 態に。      | にり変        | MLL        | ます。         |     |            |      |  |  |

\* 積みパターン……… 出荷時の積み付けパターンは1種類しか入力されていません。 使用形態に合わせた積みパターンの作成が必要です。 1-2. 外観寸法図

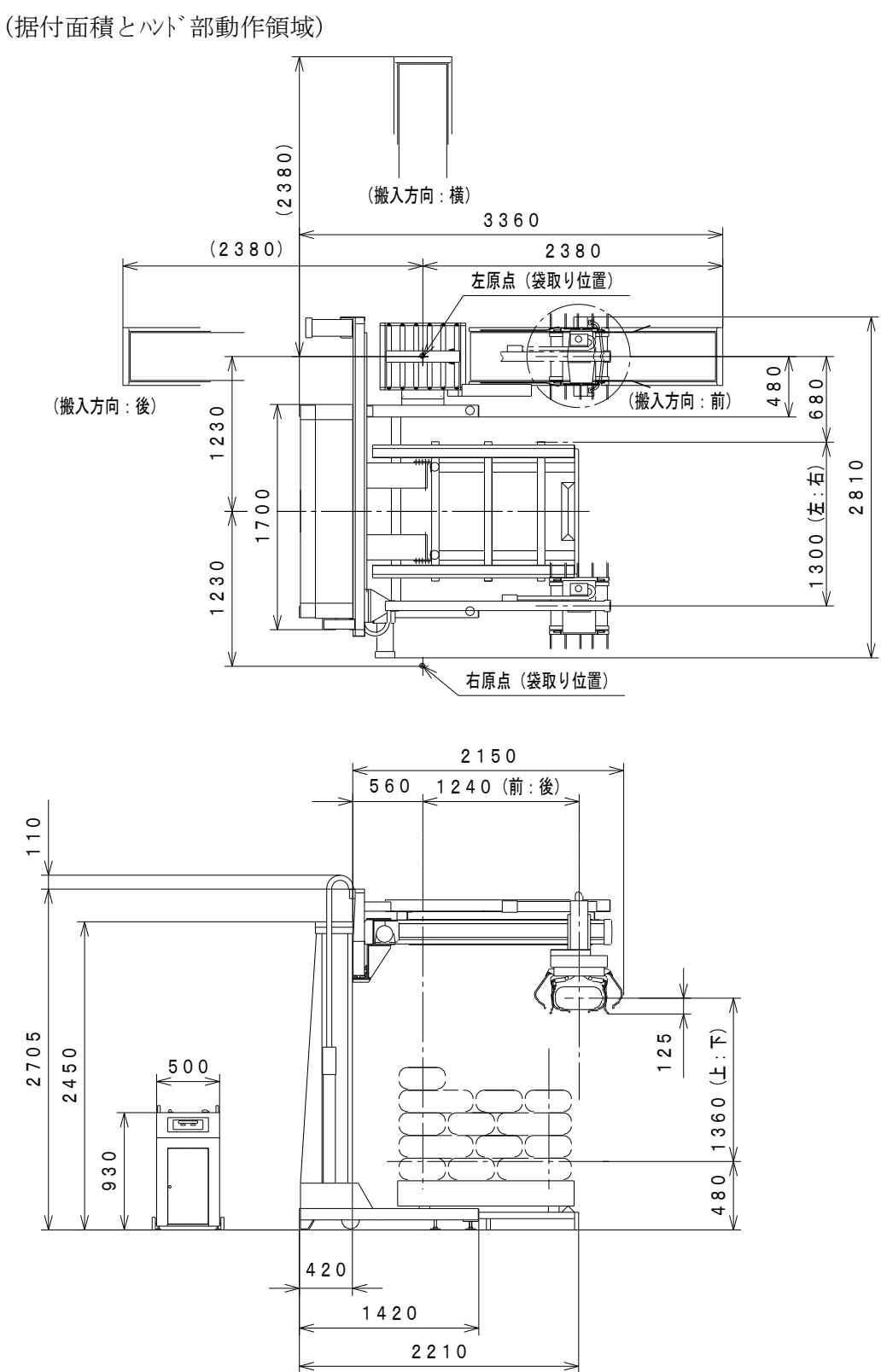

1-3. 記憶できる積上げパターン

○出荷時は6袋/8段の1パターンが入力されています。

○積姿パターンは、8パターンまで記憶することができます。

○ P 2 4 ~ 3 1 「積み上げパターン作成の手順」を参考にデータ作成を行ってく ださい。 NEWマインド「置くだけ」ロボット

工事不要のスタンドタイプ **ポイント** 1

○納品時の据付・試運転に時間を取りません。(4~5時間/2人)
 ○3相 200V(2KW)で即稼働します。

色々な「袋」「パレット」に対応 「**ポイント**2】

○袋は、手結び袋、ミシン袋、ビニール姿など30Kg以内であればOKです。
 ○パレットは、お手持ちの各種パレットがご使用できます。
 また、シートパレットへの積付もOKです。

\*1013 積み方色々パターン選択

○パレットに合わせて積姿・パターンが設定出来ます。○ロボットがタテ・ヨコに袋の向きを変えてやさしく積み上げます。

6袋

7袋

8袋(風車積み)

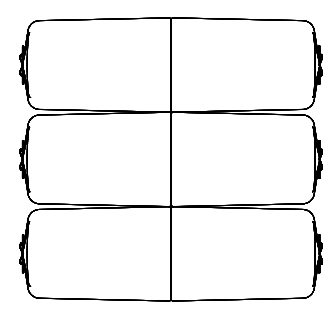

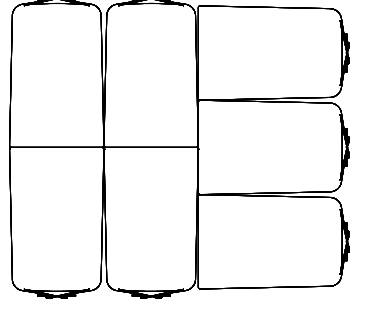

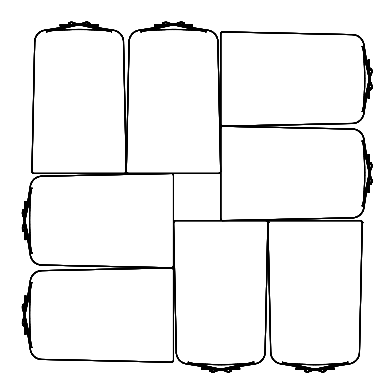

1200X1200 (mm) 1200X1400 (mm) 1400X1400 (mm) ※袋の向きは外向き・内向きのどちらも選択できます。

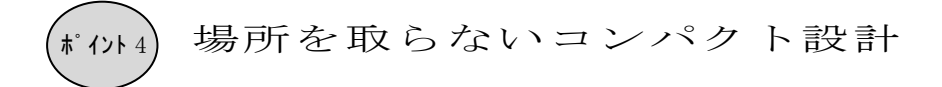

○キャスター付きで、移動・収納に便利です。○収納する時は、小さく折りたためば場所を選びません。

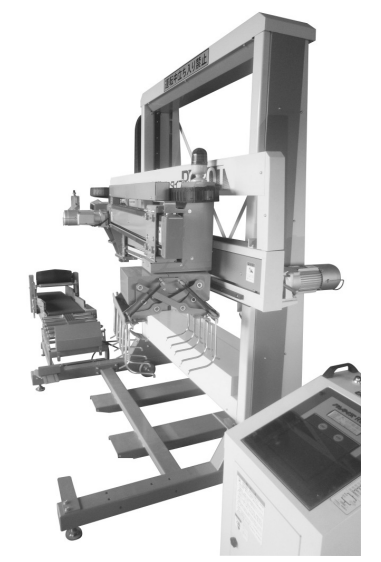

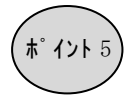

納屋のレイアウトを選びません

○袋の搬入は本体に対し、左右6方向からOKです。 納屋のレイアウトを選びませんので設置も楽です。

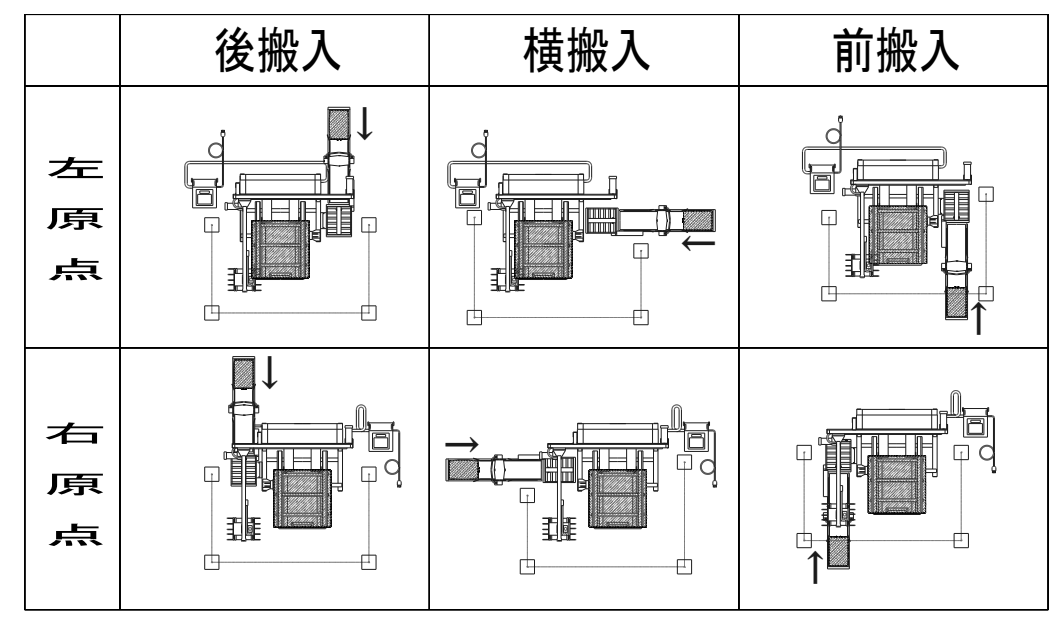

# ſント6) 操作簡単·安心設計

- ○操作手順をロボットが教えてくれます。液晶パネルの表示に合わせて、簡単に操作 できます。
- ○万一の故障の時も、どの部分が不調かを教える、自己診断機能を内蔵していますか ら安心です。

3-1. 本体

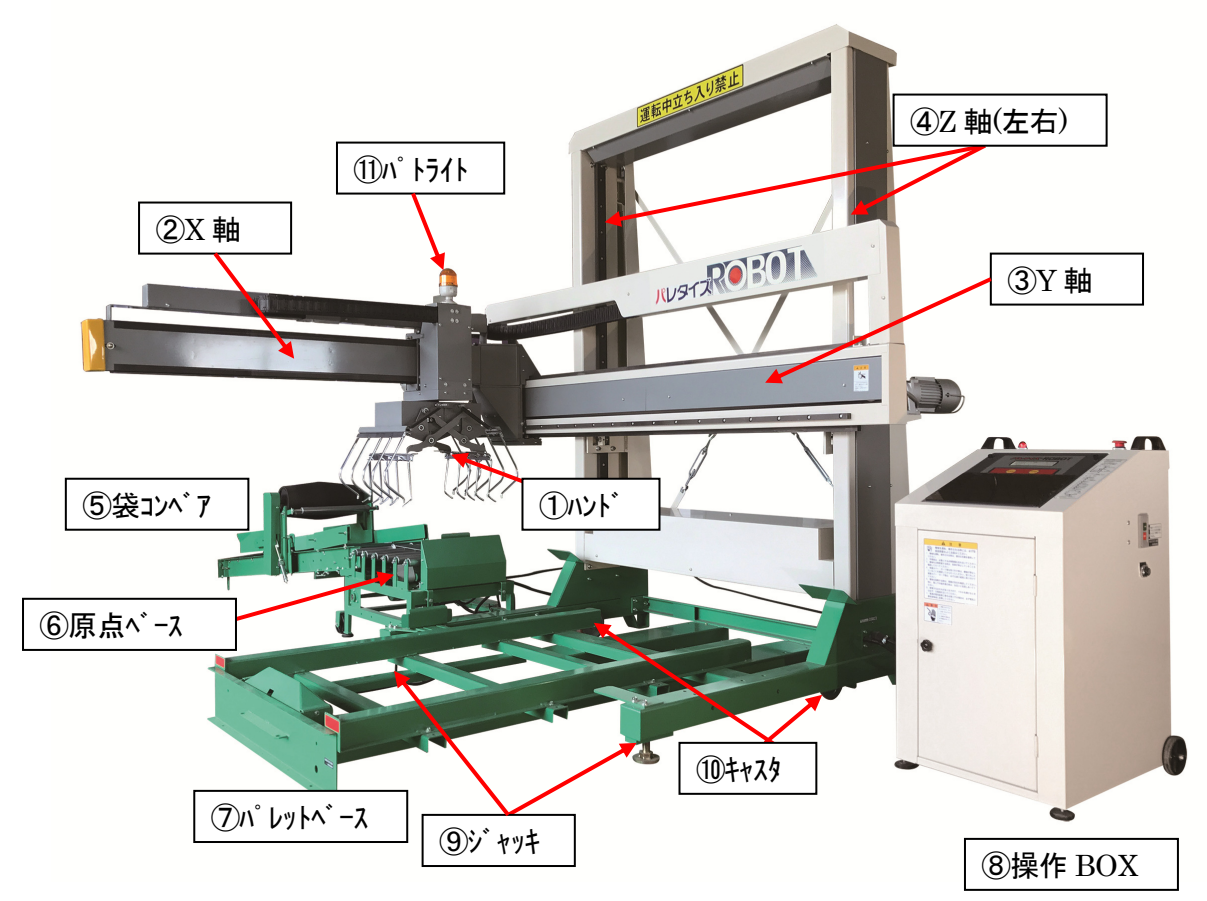

①ハンド

- パレット積みする袋を、原点ベースから移動させ、セットしたパレット上に積上げます。
   人間の手の役割をします。
- ※ハンド部は袋をつかんだり、落としたりするための開閉動作と、袋の落とし方向を替えるため に270°の回転動作をします。

②X軸

● パレットへ積上げる時、前後方向を決めるための柱となります。

※ ハンド部がこのX軸上を前後し、袋を落す位置に停止します。

③Y軸

● パレットへ積上げる時、左右方向を決めるための柱となります。

※ハンド部とX軸がこのY軸上を左右し、袋を落す位置に停止します。

④Z軸

● パレットへ積上げる時、積上げの高さ位置を決めるための柱となります。

※ハンド部・X軸・Y軸がこのZ軸を上下して、袋を落す位置で停止します。 ⑤袋コンベア

● 袋を、整形ローラにて同じ厚みに圧縮し、原点ベースまで搬入します。
 ⑥原点ベース

● この位置まで、袋は搬入され、積上げられるのを待ちます。

⑦パレットベース

● この位置にパレットをセットします。

⑧操作BOX

- この機械の動作はすべて操作BOXで制御されています。
- 操作手順は、分り易くモニタ表示されます。

⑨ジャッキ

● 本体を水平に保つ場合、このジャッキで調整します。

①キャスタ

● ジャッキを締込む(上げる)ことで、コンクリート面等の硬い地面ではキャスタを使って移動 できます。

⑪パトライト

● ロボットが動作中であることを知らせます。

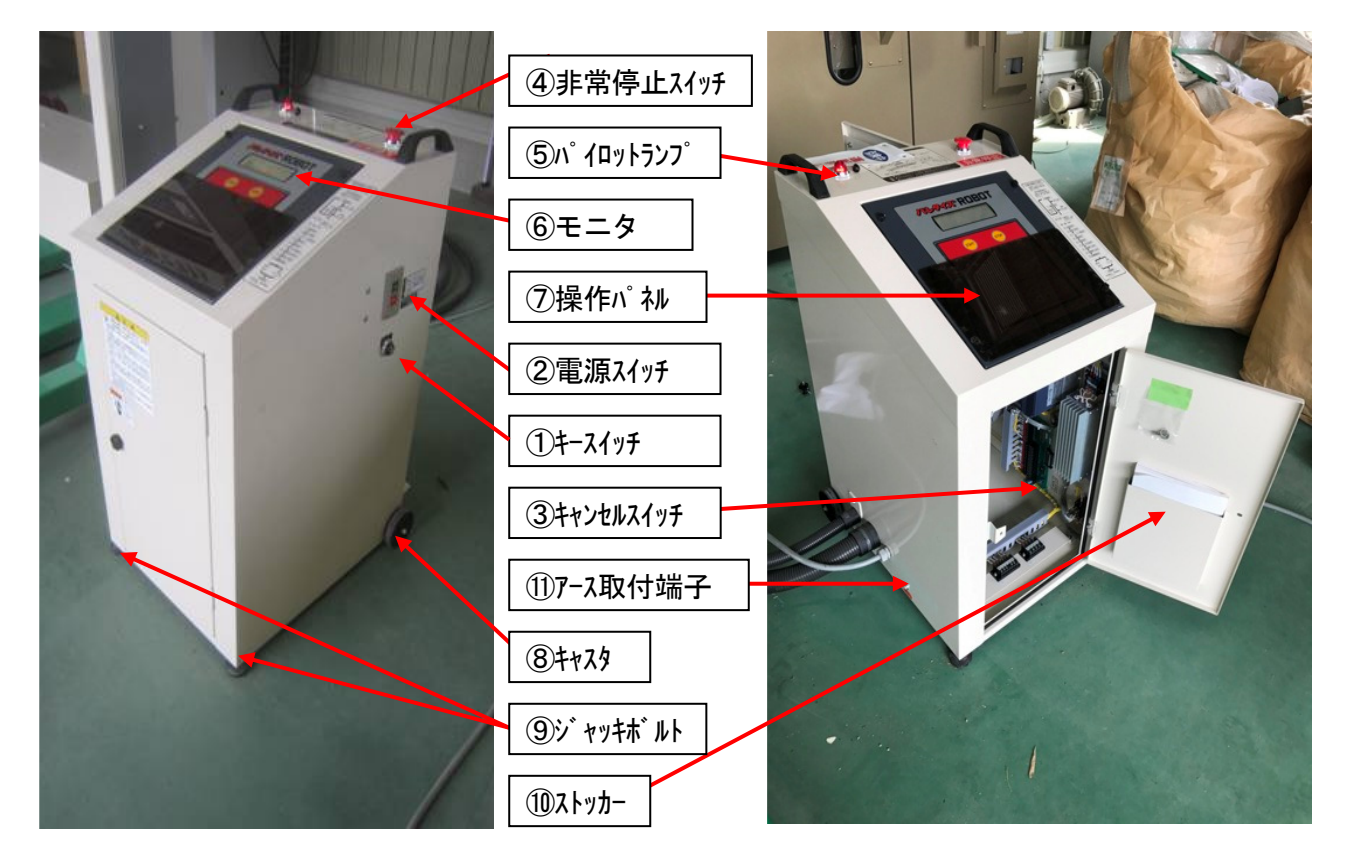

①キースイッチ

コントロールボックスを起動させる為の鍵です。
 ②電源スイッチ

ロボットを起動させる為のスイッチです。
 ③キャンセルスイッチ

● ロボットの据付・収納時にY軸をストッパまでおろすための切換スイッチです。 ④非常停止スイッチ

ロボットを即停止させるためのスイッチです。
 ⑤パイロットランプ

● 電源投入中であることを表します。 ⑥モニタ

● 操作手順や動作状態等を液晶パネルに表示します。 ⑦操作パネル

ロボットを動かすスイッチのあるパネルです。
 ⑧キャスタ

● 操作BOXの移動を楽にします。

⑨ジャッキボルト

● 操作BOXのモニタ表示部を見やすい角度に調節します。

10ストッカー

● 取扱説明書等を保管するところです。

⑪アース取付端子

● 付属のアースコードを取付ける端子です

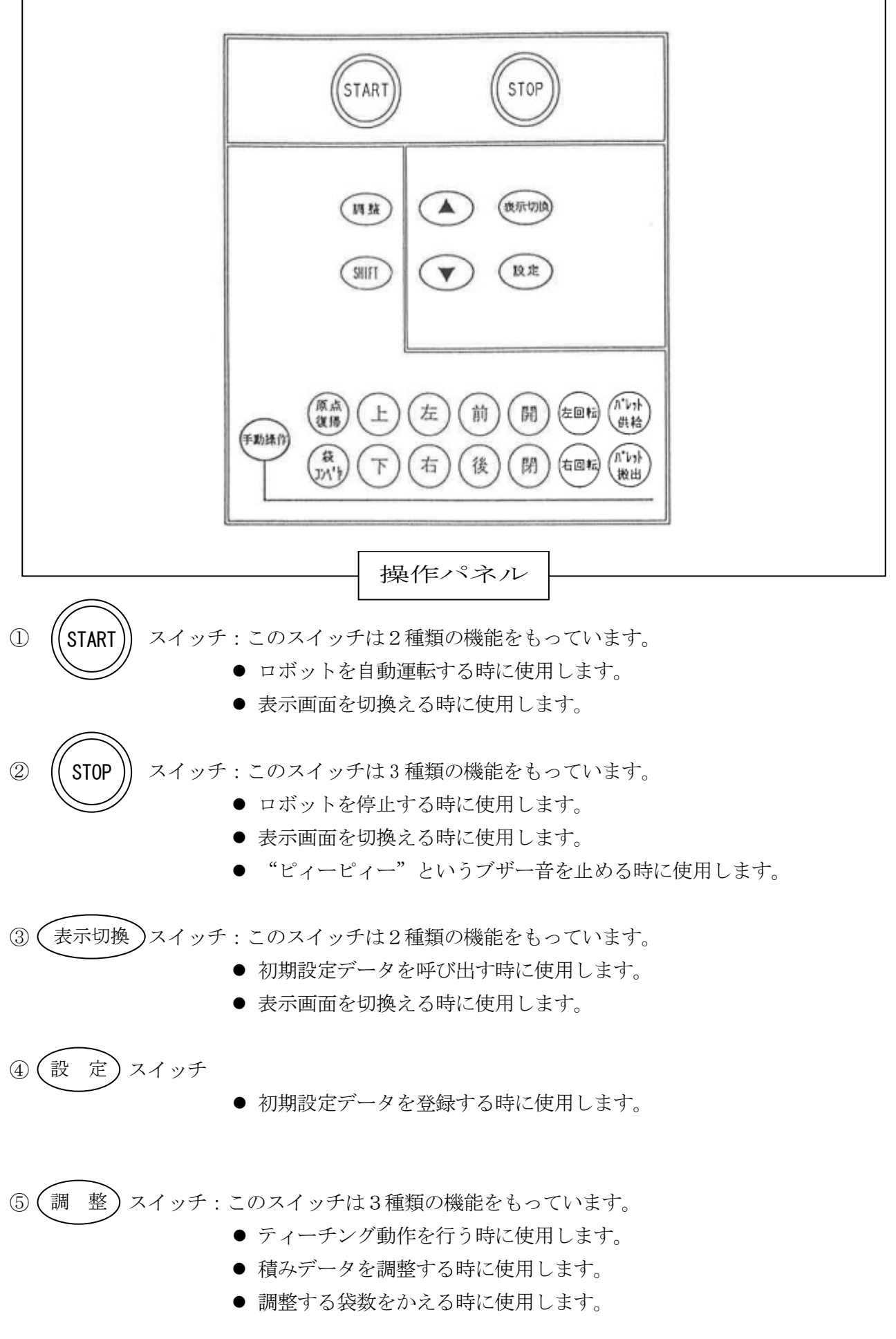

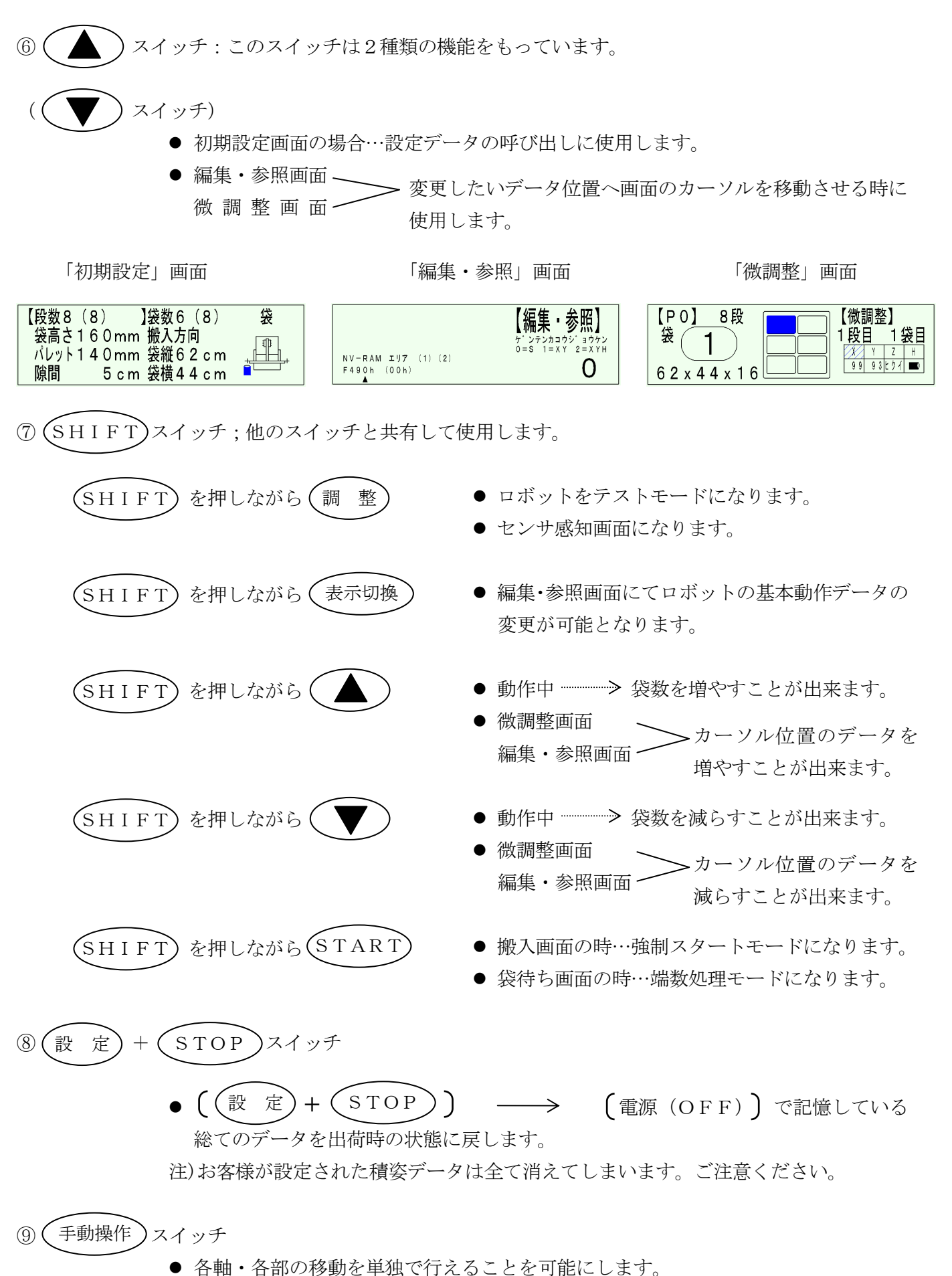

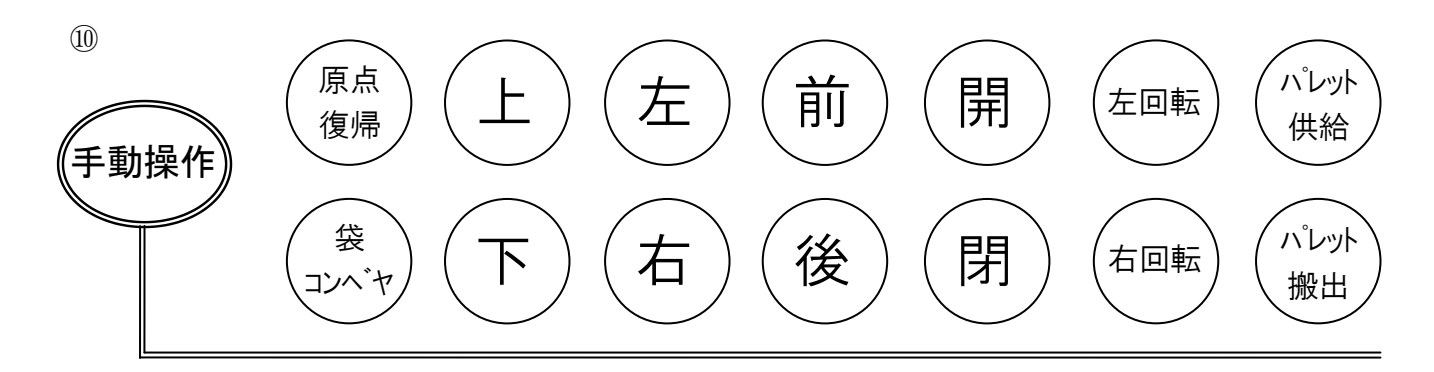

各軸各部の移動を単独で行うことが出来ます。

※パレット供給・パレット搬出ボタンは使用しません。

4 据付をする前に

- 4-1. 据付場所の確認
  - 3相200V電源のある場所。
  - 屋内で高さ3m以上のスペース が必要。
  - 地面は、コンクリートあるいは アスファルト敷とし、ほぼ水平 面であること。
  - 雨風にさらされなくて、ほこり 湿気の少ない場所であること。 (屋内)
  - 据付後、フォークリフト作業が 余裕をもってできるスペースが 必要。

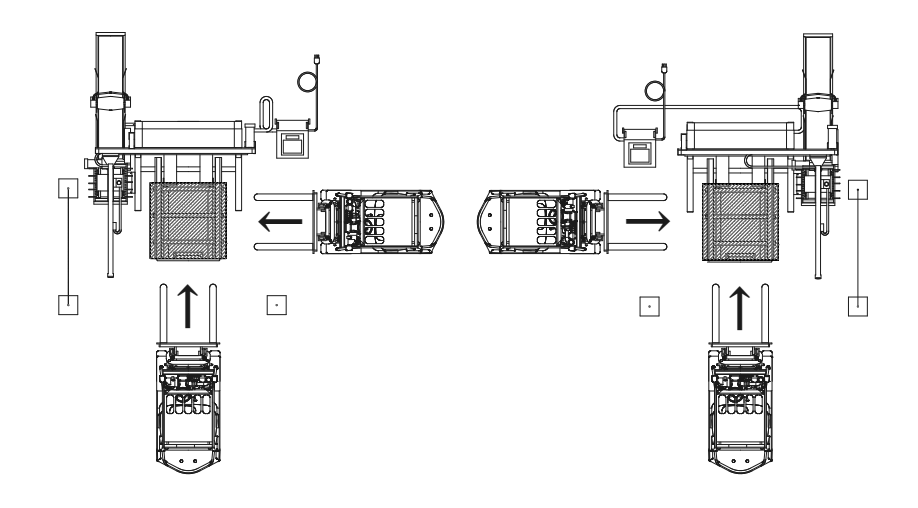

- 4-2. 据付レイアウトの決め方
  - 下図に示す搬入経路を参考に納屋スペースを有効に活用するレイアウトをお選びください。

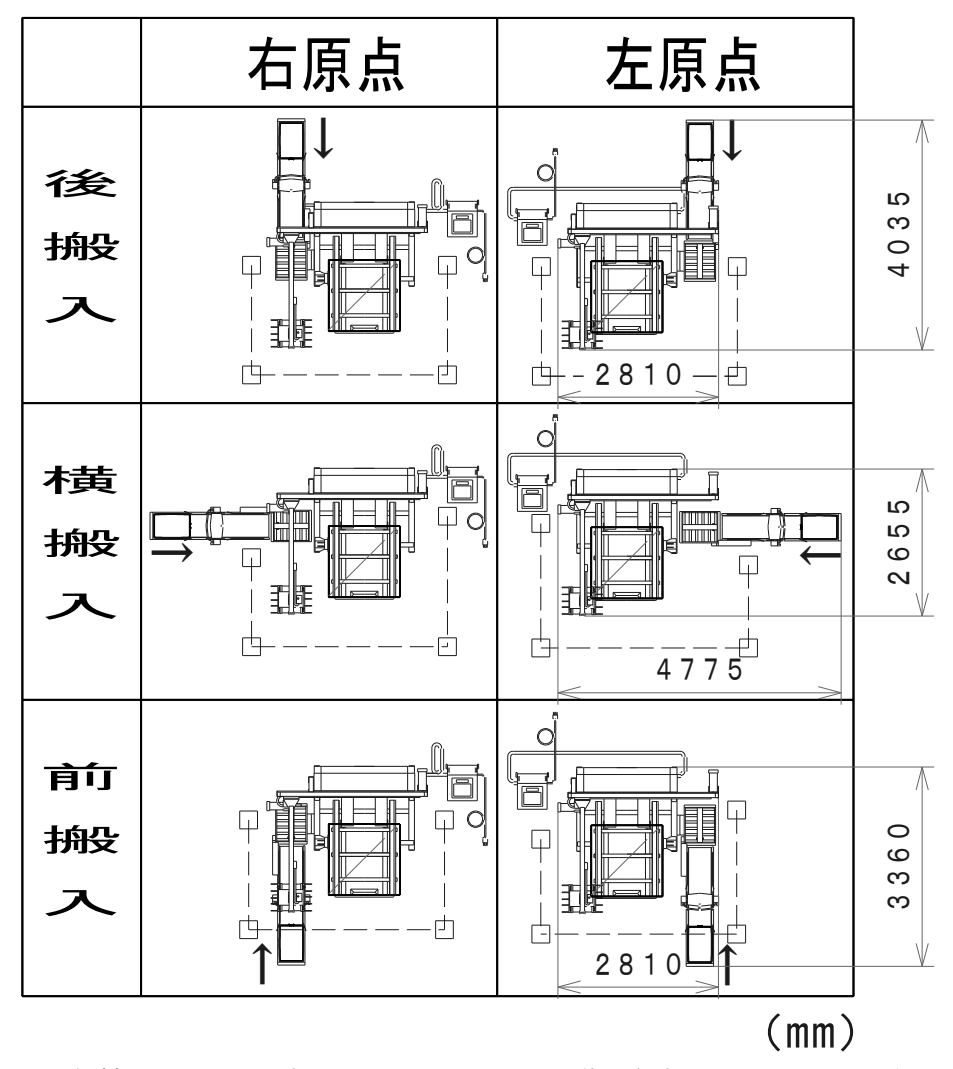

※フォークリフトが頻繁に出入りしますので、フォークリフトが動きやすいレイアウトをお取りください。

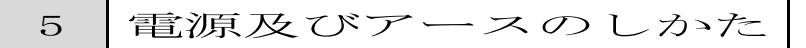

① 電源は3相200Vをご利用ください。

- ② ロボットは低電圧の影響を受けやすい為、運転
   電圧180V~220Vの範囲外では性能保証は出来ません。
   電圧が低い場合は、納屋配線チェックをお願いします。
- ③アースコード
  - 静電気は、マイコンの故障の原因となりますので、アースコードを必ず、確実にとってください。 (M6-1本)
     アース線は建屋の鉄骨に接続するか、地中50cm以上の深さまで埋めこまないと、放電効果がありまん。

を全くしていた。 
建屋の鉄骨に接続する場合は、接続部の錆 びを落としてください。

(アースコードが短い時は適当なコードを (継ぎ足してください。

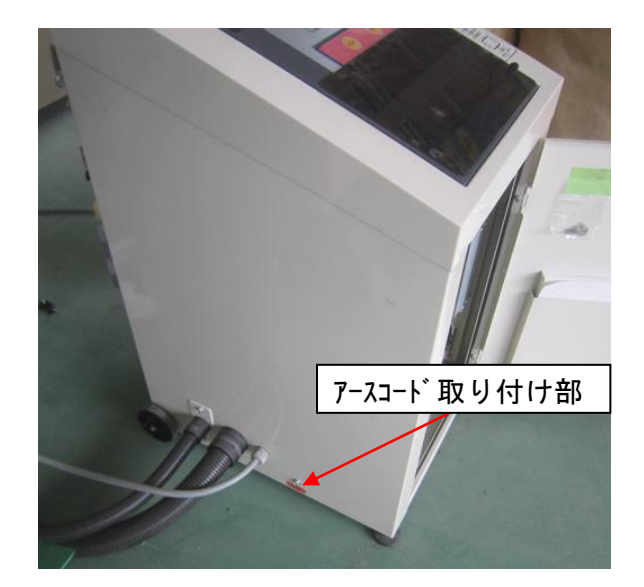

手動操作のしかた

手動操作とは、各軸・各部の移動を単独で行うことが出来る操作です。

操作BOXの電源スイッチ「ON」にして電源を投入します。
 〔表示画面〕
 (操作BOXパイロットランプ点灯)

②手動操作モードにします。

6

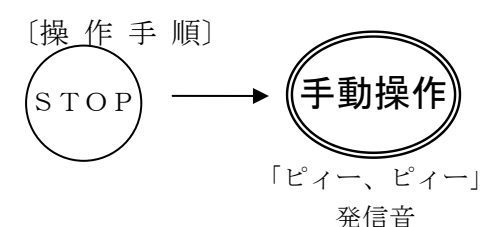

| Z 1 4<br>Z 1 3 | Out 23<br>P. ov 36<br>P. 4 35 | $\begin{array}{c c} & \times & 4 \\ & X \\ & X \\ & & 2 \end{array} \xrightarrow{\begin{array}{c} R & 17 \\ \times & 16 \leftarrow \rightarrow \\ L & 15 & 18 \\ \rightarrow \leftarrow \end{array}}$                                                                                                    | 手動 操作                |
|----------------|-------------------------------|----------------------------------------------------------------------------------------------------|----------------------|
|                | P. 3 34<br>P. 2 33<br>P. 1 22 | $ \begin{array}{c c} & 1 \\ 5 & 6 \\ \hline 7 & 8 \\ \hline & & Y \\ \times \end{array} \begin{array}{c} & & & \\ \hline & & & \\ & & & \\ & & & & \\ & & & \\ & & & \\ & & & \\ & & & \\ & & & \\ & & & \\ & & & \\ & & &$ | STARTを押すと<br>解除されます。 |

③下図に従って移動させたい方向のスイッチを押すと各軸、各部で単独で移動します。

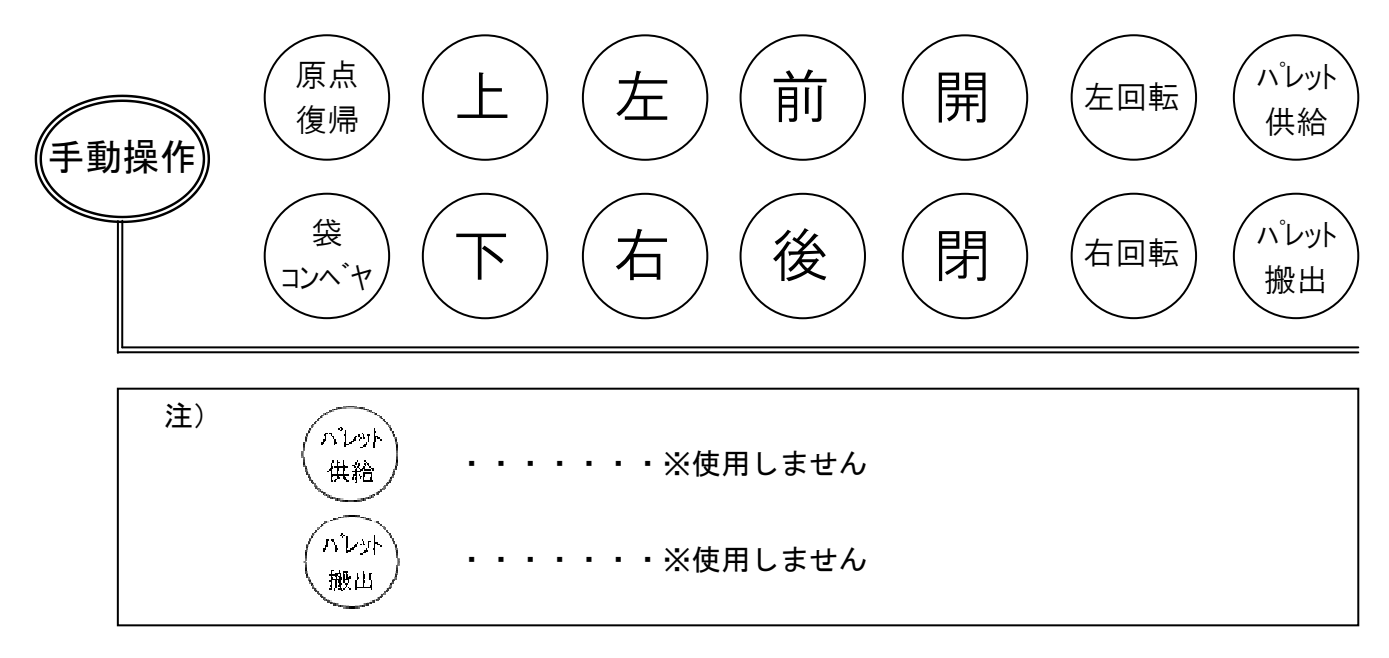

④自動運転にもどす場合は、((

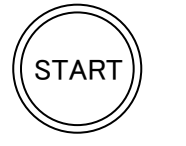

を押してください。

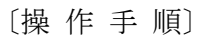

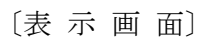

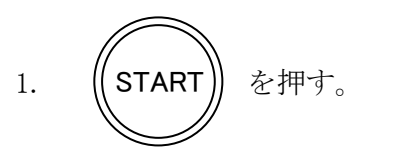

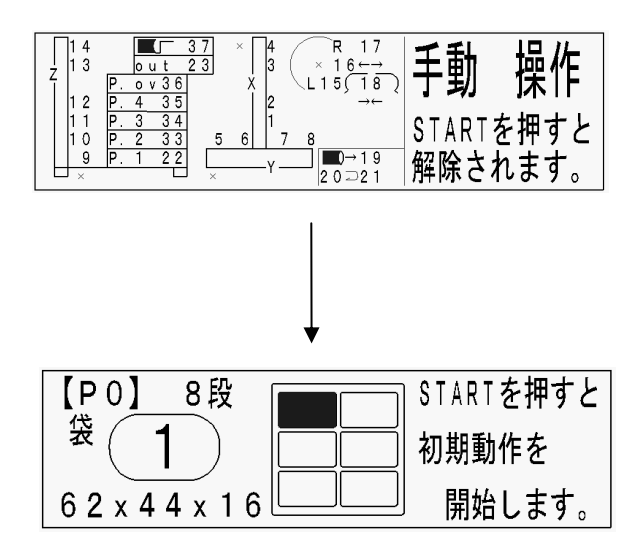

積上げパターン作成の手順

7-1.パターンの初期設定

 $\overline{7}$ 

初期設定とは、お客様のレイアウトや流通体系にロボット本体を合わせる為に、次の10項目 (積姿・段数・袋高さ・パレット高さ・隙間・袋数・搬入方向・袋縦サイズ・袋横サイズ・袋か箱) のデータを設定することです。

○積姿パターンは8パターンまで記憶することができます。

○出荷時は6袋8段積みの設定になっています。

〔操作手順〕

〔表示画面〕

電源投入後か動作中に STOP スイッチを押した後のみ初期設定可 能となります。

- ①積姿設定(積パターン)
  - 1) (表示切換) スイッチを1回押します。

| 【P0】 8月<br>袋 1 | X  | 【積姿設定】<br>変更は▲▼で選<br>択して、設定を |
|----------------|----|------------------------------|
| 62 x 4 4 x     | 16 | 」押して下さい。                     |

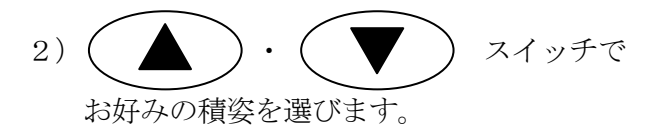

| 【P0】 8段  | ┌────────────【積姿設定】 |
|----------|---------------------|
| 袋の       | 変更は▲▼で選             |
| <b>∠</b> | 択して、設定を             |
| 62x44x16 | └─────┘押して下さい。      |

- ② その他の設定項目(段数・袋高さ~袋か箱)
  - 1) 表示切換 スイッチを2回押します。

右の画面が表示されます。次からは 表示切換 スイッチを押すごとにカーソル【】 が項目順に移動しますので、変更したい項目までカ ーソル【】を移動させて下さい。

| 【段数8(8) 】袋数6(8) | 袋 |
|-----------------|---|
| 袋高さ160mm 搬入方向   | 1 |
| バレット140mm       |   |
| 隙間 ちっm 袋横44cm   |   |

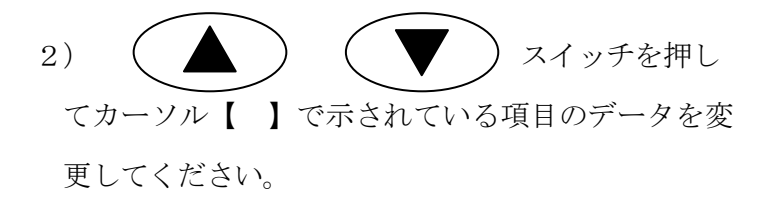

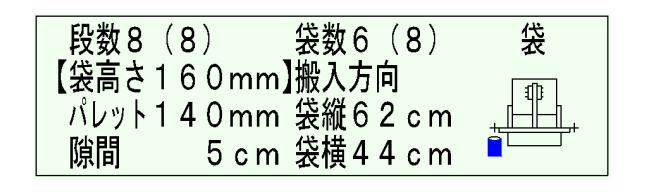

3)各項目の変更が終了した事を画面で確認の後、
 設定スイッチを1回押してください。

| 【P0】 8段<br>袋 2  | 【積姿設定】<br>変更は▲▼で選<br>坂レエ 設定を |
|-----------------|------------------------------|
| 6 2 x 4 4 x 1 6 | けんて、設定を 押して下さい。              |

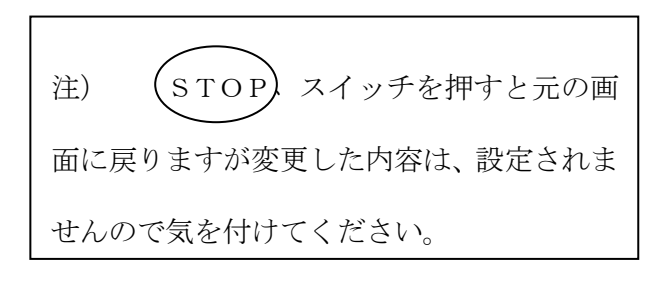

7-2. 積み位置の作成の手順

7 - 2 - 1

1段目・2段目までの袋データをティーチング操作にて作成してください。

- 【ティーチング操作による方法】
- ※この操作は、ロボットを実際に動かして袋を 積みながらデータを作成していく操作です。

〔操作手順〕

〔表示画面と動作状態〕

注)この操作は、袋持ちの時に行なってください。

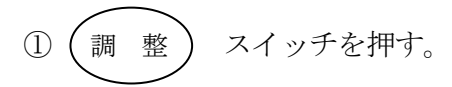

| 【P1】8段           | 袋を待っていま                          |
|------------------|----------------------------------|
| <sup>∞</sup> (1) | テレン す。次の袋は、                      |
| 6 2 x 4 4 x 1 6  | └─────────────────────── 1段目の1袋目 |

表示画面で点滅しているデータを作成し ます。

②袋を袋コンベアに載せる。

 ハンドが袋をつかみ、点滅している位置に移動すると 袋を離さないで停止します。

| 【P1】 8段<br>袋 <b>1</b> | 動作中     |
|-----------------------|---------|
| 6 2 x 4 4 x 1 6       | 1段目の1袋目 |

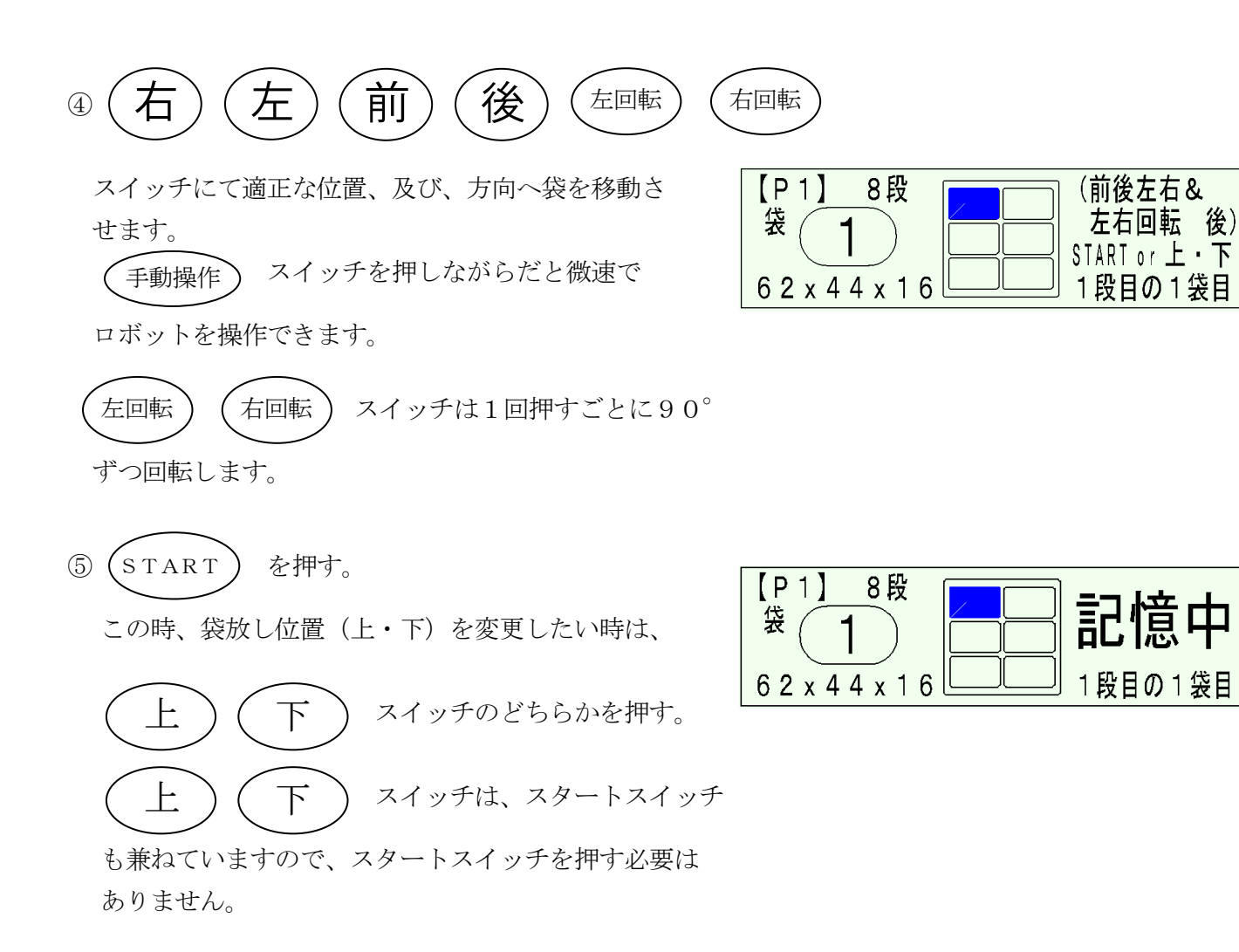

| ○次の2袋目・3袋目も同様にティーチング操作を続け |  |
|---------------------------|--|
| てください。                    |  |

| 【P1】 8段         | 袋を待っていま |
|-----------------|---------|
| (1)             | す。次の袋は、 |
| 6 2 x 4 4 x 1 6 | 1段目の2袋目 |

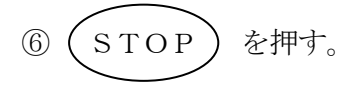

⑦電源を「OFF」にすると変更データが登録されます。

------ ティーチング操作完了 ------

7-2-2
【データ入力による方法】
※この操作は、ロボットを動かさず、袋積み データの入力や、微調整をする方法です。

〔操作手順〕

〔表示画面〕

表示画面を右に示した画面にしてください。

 調整 スイッチを押す。
 表示左画面に黒く表わされた袋の積みデータが 右画面に表示される。

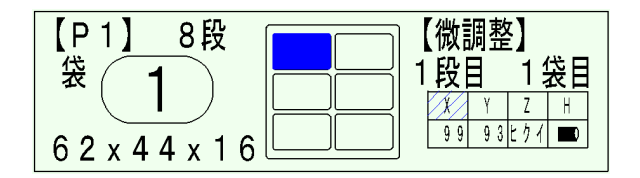

(調整) スイッチを押すごとに ■ 印が移動し ますので微調整したい袋数に合わせてください。

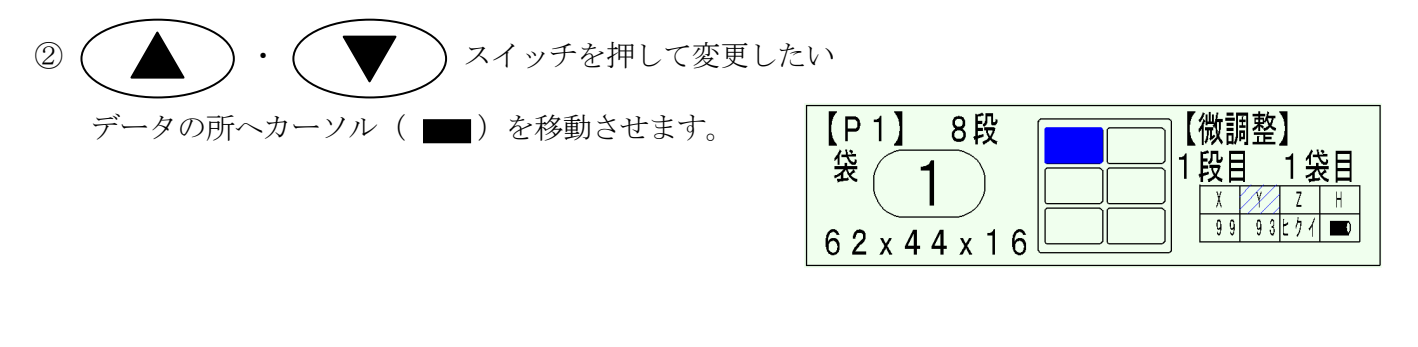

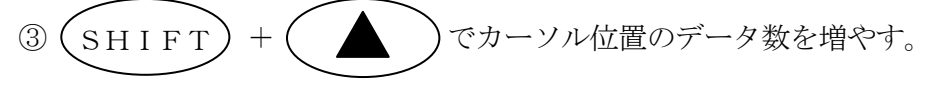

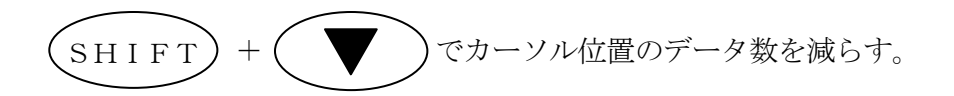

次の2袋目・3袋目とデータ入力操作を続けたいとき は、上記①~③の操作を繰り返してください。

- ④ 表示切換 スイッチを押す。
   ⑤ START スイッチを押す。
   ⑥ STOP スイッチを押す。
- ⑦ 電源を「OFF」にすると変更データが登録されます。

基準位置による積みデータ作成

- ・取扱説明書p.24の積上げバターンの作成手順に従って変更してください。 チャンネルのと⑧は10袋配置に対応しています。
- ・積み位置のデータ入力は、まずP.26の【ティーチング操作による方法】で1袋目を基準位置に載せます。 ※最初の基準位置は移動距離が最も近い場所で横向きに袋を置いてください。
- ・次にP.28【データ入力による方法】でX.Y.の位置とZ.R等の設定を入力していきます。
- ・袋を置く順番はまず四隅(白)に配置した後、水色位置へ置いてください。
- ・Z(袋を放す高さ)は四隅を低い位置で下ろし、水色は高い位置で下ろします。
- ・上記方法は5~8袋積にも応用が出来ます。考え方としては袋の長さ60cm幅40cmとし、ハンドの移動距離 は袋の中心位置となるので、並列で隣り合わせた位置の袋間距離は40cmとなります。直列だと60cmの距離 となり縦と横の袋の距離は50cmとなる事から袋の位置データは計算できます。
- ・積上げてみて微調整が必要であれば修正してください。
- X軸(縦)移動距離は1段目と2段目は同じとなり、Y軸(横)移動距離は2段目の四隅で-10cmになります。
   2段目 ⑥⑦袋目のY軸移動距離は①の数値+40cmで設定してください。

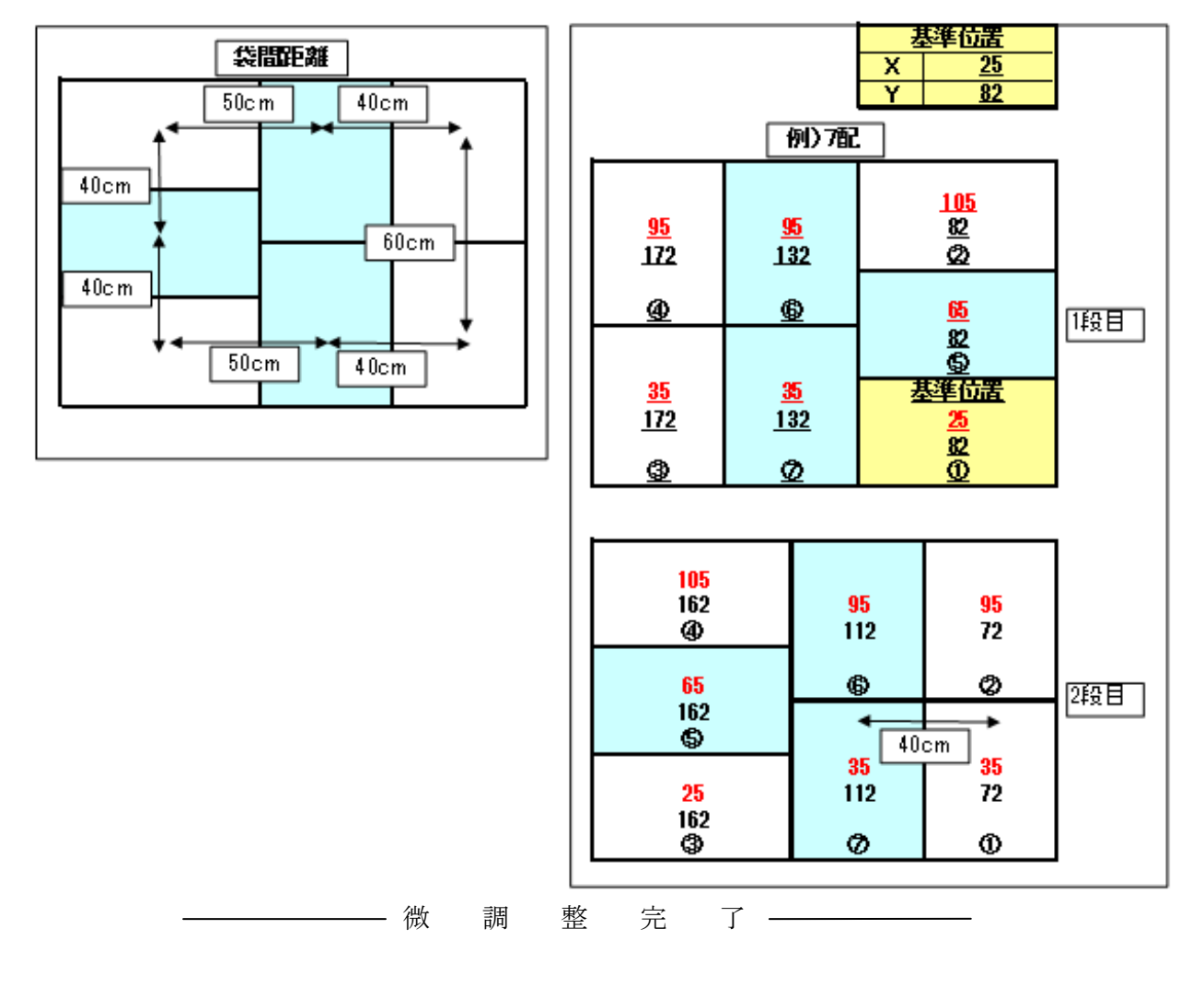

本取扱説明書最後のページに積みデータを記録してください。

7-3. 画面修正の手順

この操作は、作成した積みパターンが表示画面の中央に整然と表示されていない時に画面の修正を 行い、整然とした画面にする為の操作です。

> 【微調整】 1段目 1袋目

> > X Y Z H 9993ヒクイ 페

【画面調整】

<u>Х</u>Ү<u>%</u> +10—5145

【画面調整】

X Y H

+10-51 45

【画面調整】

X X % + 1 0 - 5 5 4 5

【画面調整】

X X % +10-48 45

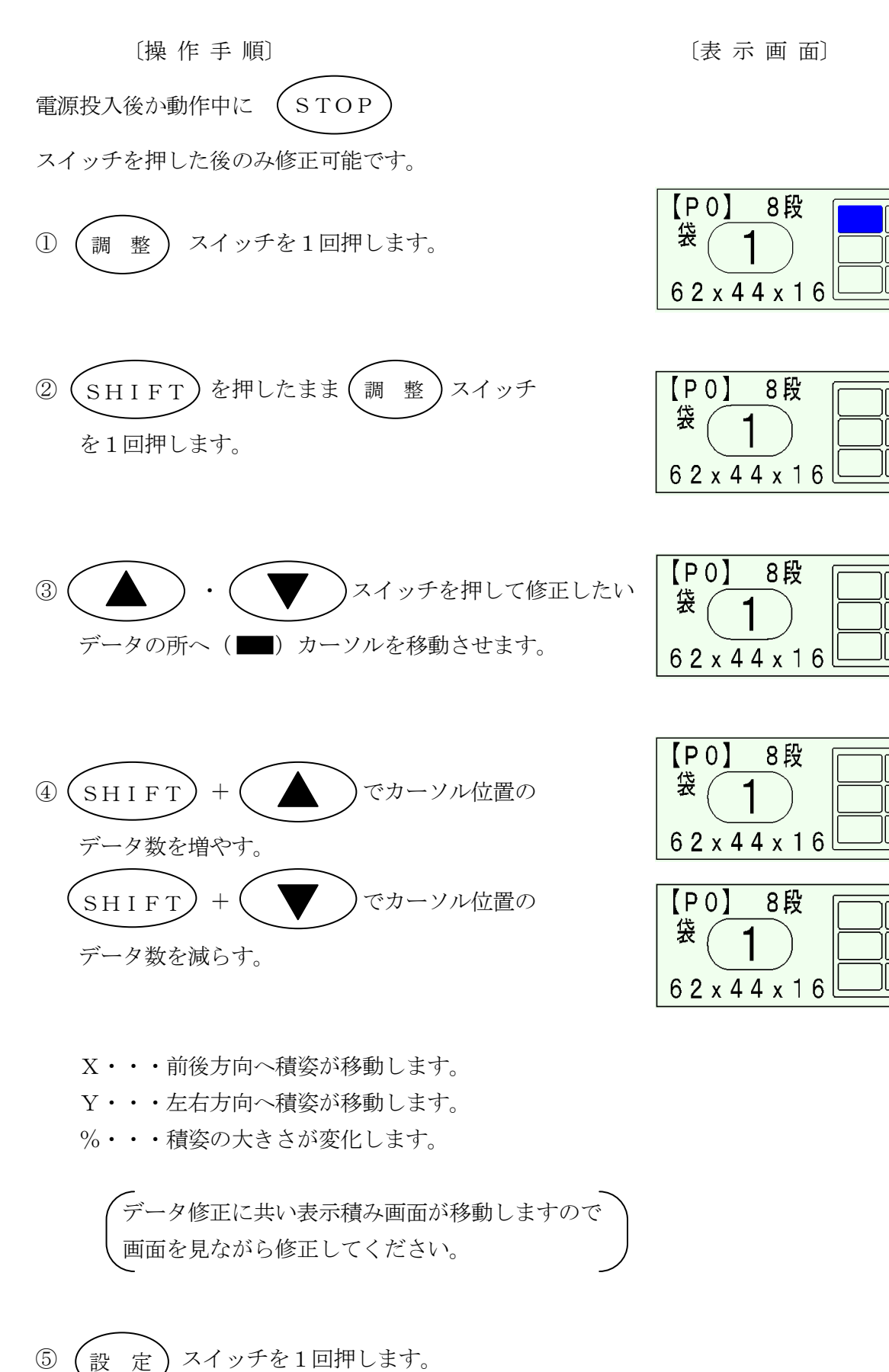

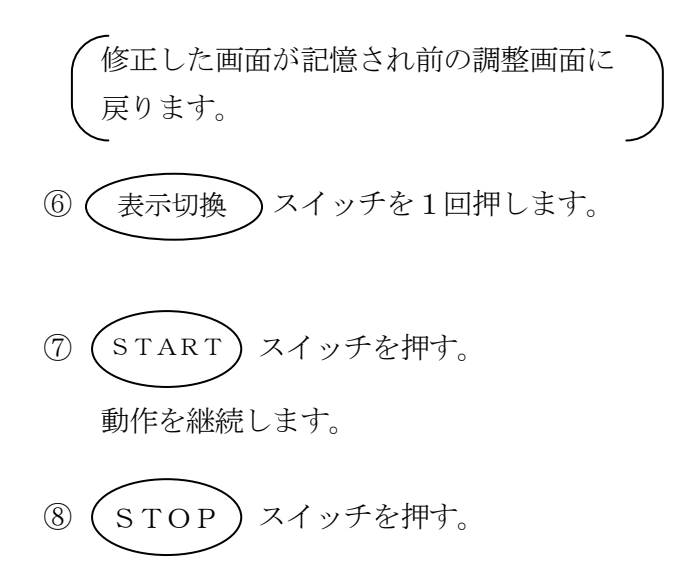

③ 電源「OFF」 画面修正が登録されます。

————— 画 面 修 正 完 了 —————

| 8 | 作業前の確認と調整 |
|---|-----------|
| 0 |           |

手動操作にて各動作が正常に動くか確認してください。

(操作手順 P. 22 6 手動操作のしかた 参照)

注)X軸をY軸中央に移動してから行ってください。

| 手順 | スイッチ | 確認内容               | 動作状態 |
|----|------|--------------------|------|
| 1  | Ŀ    | Y軸が上昇して上限位置で停止するか。 |      |
| 2  | F    | Y軸が下降して原点位置で停止するか。 |      |
| 3  | F    | Y軸が下降して下限位置で停止するか。 |      |
| 4  | Ŀ    | Y軸が上昇して原点位置で停止するか。 |      |

| 手順 | スイッチ | 確 認 内 容                                                         | 動 作 状 態 |
|----|------|-----------------------------------------------------------------|---------|
| 5  | 右    | X軸が右へ移動して、Y軸右端で停止するか。                                           |         |
| 6  | 左    | X軸が左へ移動して、Y軸左端で停止す<br>るか。<br>↓<br>X軸を右へ移動して、Y軸中央で停<br>止させてください。 |         |
| 7  | 前    | ハンド部が前へ移動して、X軸先端で停<br>止するか。                                     |         |
| 8  | 後    | ハンド部が後へ移動して、X軸後端で停<br>止するか。                                     |         |

| 手順 | スイッチ | 確 認 内 容                                           | 動作状態 |
|----|------|---------------------------------------------------|------|
| 9  | 開    | ハンド爪部が開くか。                                        |      |
| 10 | 閉    | ハンド爪部が閉まるか。                                       |      |
| 1  | 右回転  | ハンド爪部が右回転して、90°回転し<br>た状態で停止するか。<br>(X軸に対して直角で停止) |      |
|    | 左回転  | ハンド爪部が左回転して、0°回転した<br>状態で停止するか。<br>(X軸に対して平行)     |      |
| 手順   | スイッチ                    | 確認内容                                                                                    | 動 作 状 態 |
|------|-------------------------|-----------------------------------------------------------------------------------------|---------|
| (13) | 袋<br>コンヘ <sup>*</sup> ア | 搬送ベルトが右図の方向へ移動するか。<br>反転した場合、同梱されている中継<br>コードを装着する事により正転しま<br>す。                        |         |
| 14   | 原点復帰                    | X・Y軸、ハンド部が原点に移動するか。<br>初期設定の内容により移動する方向<br>は異なります。                                      |         |
| (15) | 手動操作       +       下    | Y軸がゆっくり下降しますので、原点ベ<br>ースとハンド部の左右方向の中心が合<br>っているか確認してください。                               |         |
|      |                         | ハンド爪部が原点ベースローラ間の中<br>心にあるか確認してください。<br>(ズレている場合は、ボルトM10-<br>2本をゆるめて、原点ベースを合わ<br>せてください。 |         |

9 作業のしかた

9-1. パレットのセットのしかた

①左右方向の合せ方

- 本体ベースの中心にパレットのセンターを合せて 置いてください。
- パレットガイドステーにて位置決めをしてください。(ナットM8-2個)

(以後これを基準に置いてください。)

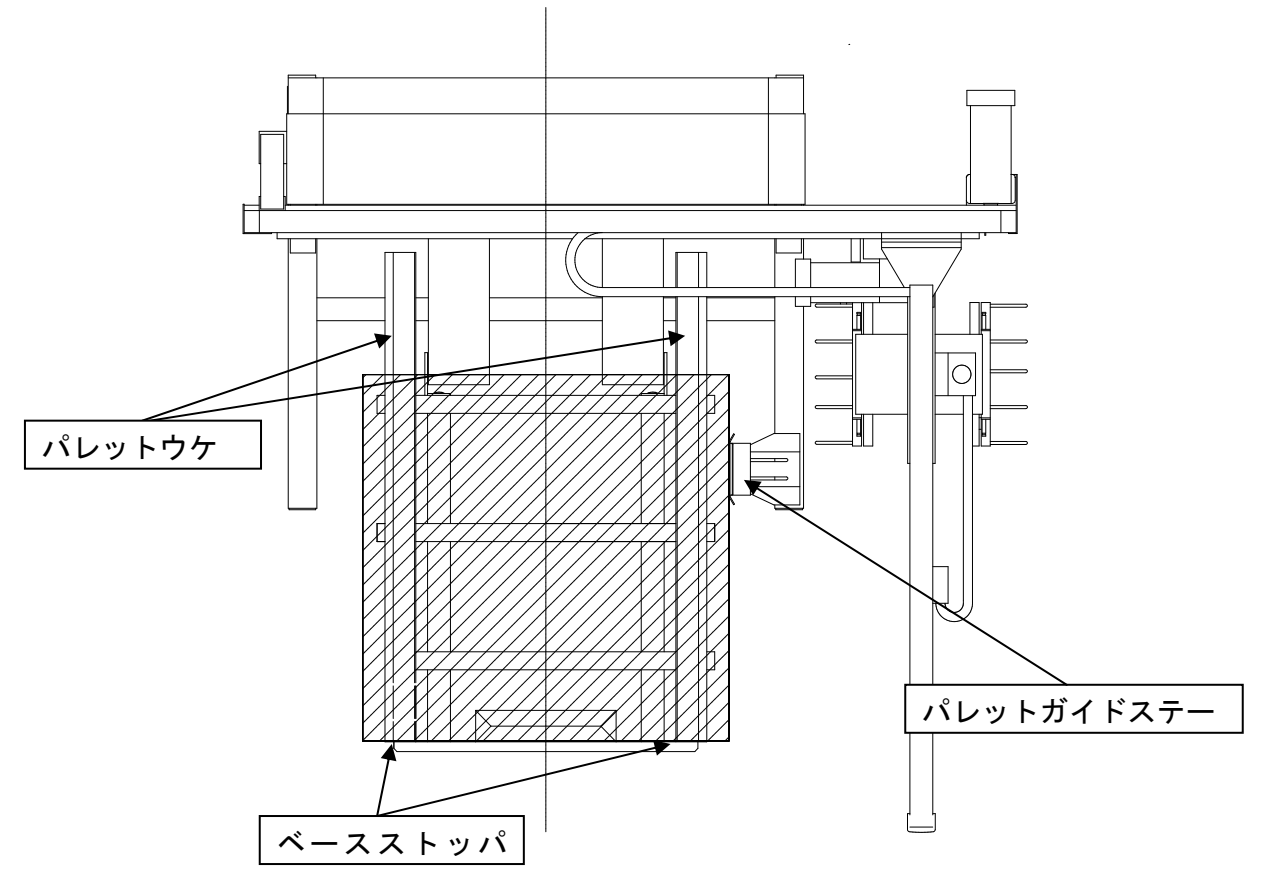

②前後方向の合せ方

- ベースストッパにより位置決めをしてください。
- パレットサイズが左右方向で違う場合、パレットウ ケを左右にずらして、パレットに無理のかからない 位置にしてください。

(M8ボルトーナット 6本)

 パレットサイズが前後方向で違う場合は、ロボット
 本体とパレットベースの取付穴位置を変更して調節 してください。

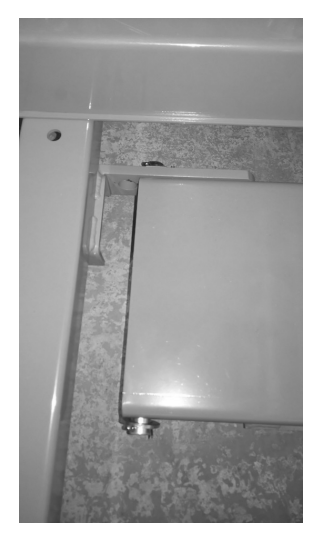

- 袋は極力コンベアと平行に供給してください。
- 袋の方向は、右図の様に結び口を先に供給してく ださい。

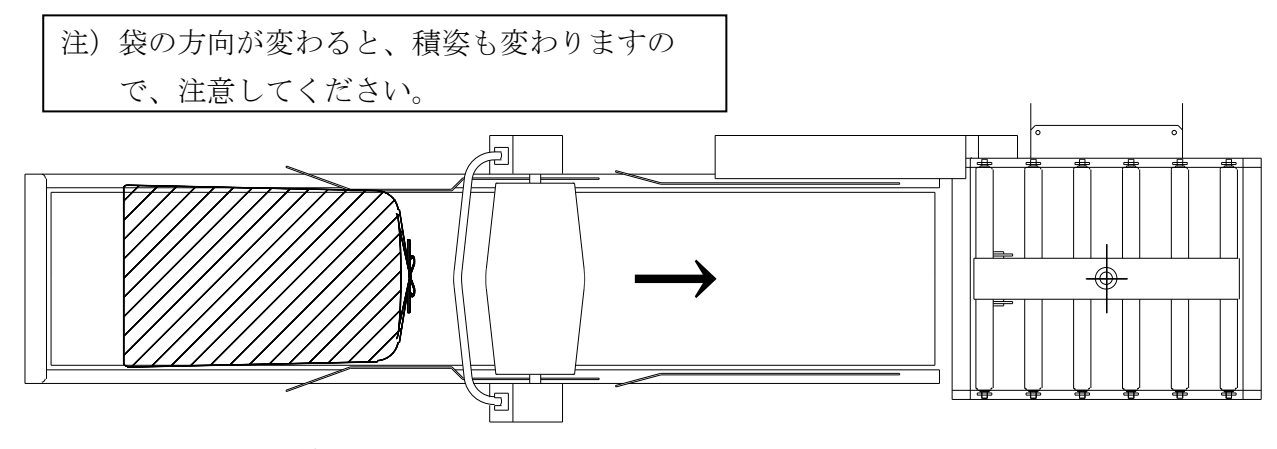

<sup>9-3.</sup> ガイド板の調節のしかた

下記表を目安にガイド板を袋に合わせて調節してください。

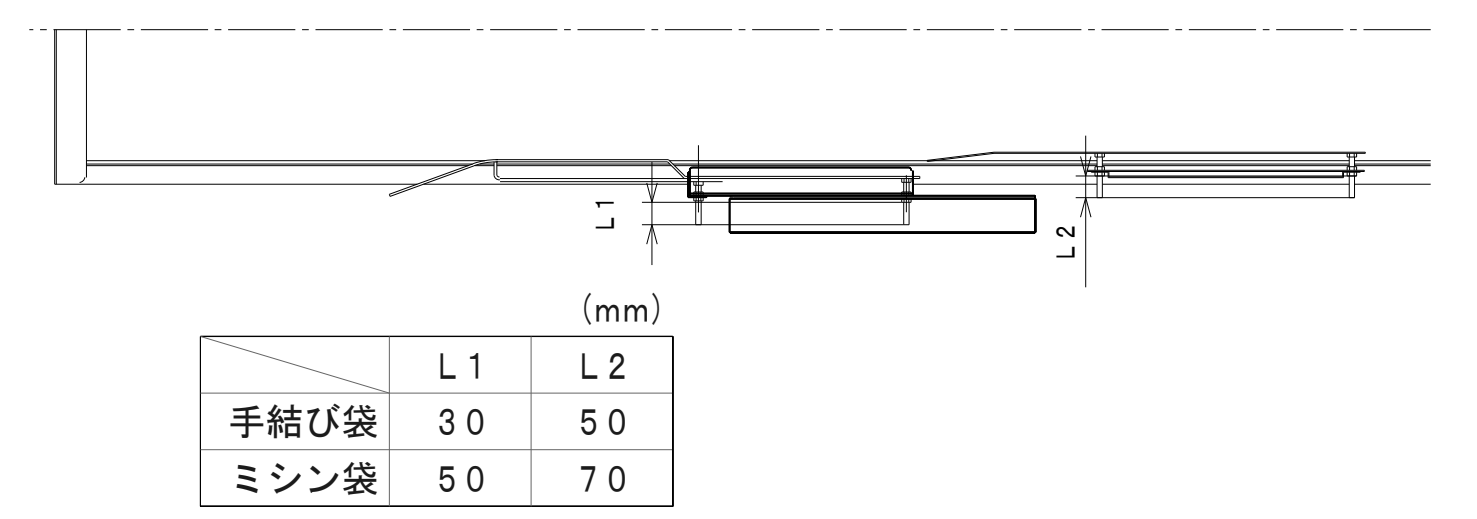

9-4. 整形ローラの調整のしかた

下記表及びネーマを目安に整形ローラを袋に合せ て調節してください。 (mm)

|      |     | (mm) |
|------|-----|------|
|      | C 1 | C 2  |
| 手結び袋 | 90  | 135  |
| ミシン袋 | 90  | 190  |

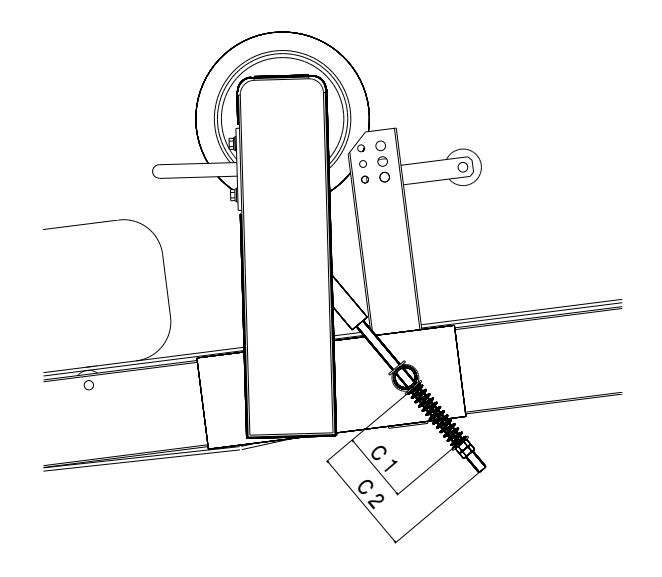

〔操作手順〕 ①電 源「ON」

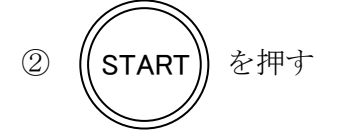

注) この時、すでにパレットがセットさ れていれば、そのパレットを少し浮かせ て、リミットSWをOFFにして下さい。

しかた」参照)

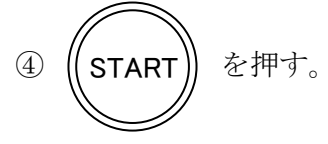

⑤袋を供給します。

(袋を1パレット分順に供給します。)

——自動運転完了——

9-6. 運転停止と終了のしかた

〔操作手順〕

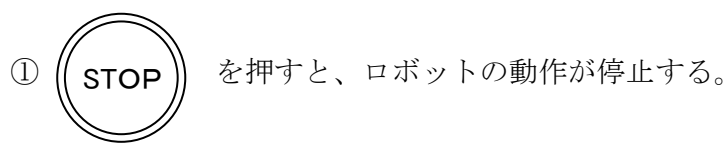

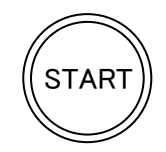

を押すと動作を継続し、自動運転とな

ります。

②電源「OFF」

電源が遮断されます。

| 注) | 操作BOXに内蔵されている   | マイマーにより、 | 約1 | 0秒以 |
|----|-----------------|----------|----|-----|
| 内は | t電源「ON」にしても電源は招 | えされません。  |    |     |

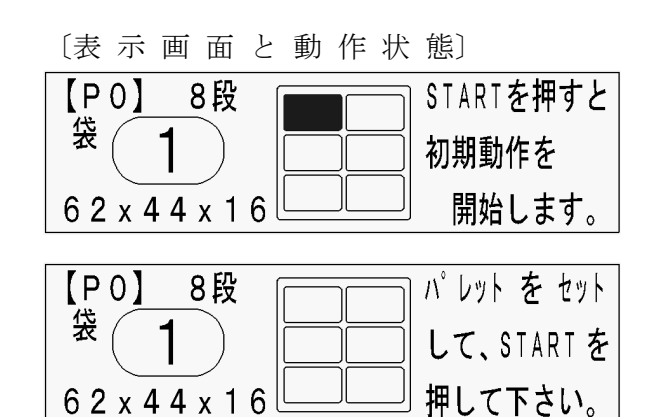

| 【P1】 8段         | 袋を待っていま |
|-----------------|---------|
| ☆(1)            | す。次の袋は、 |
| 6 2 x 4 4 x 1 6 | 1段目の1袋目 |

〔表示画面と動作状態〕

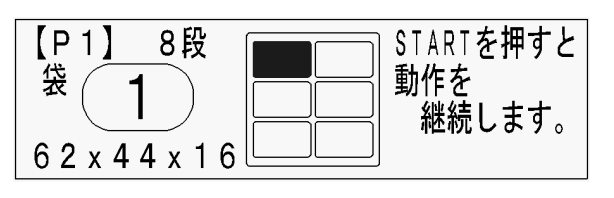

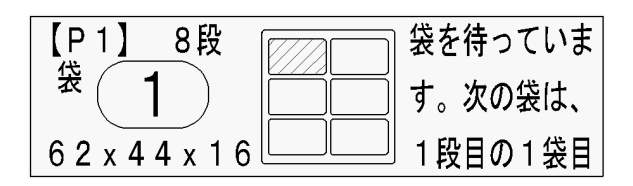

9-7. 袋の積み直しを行う場合

※一度積み上げた袋をなにかの不具合により降ろして再び同じ場所へ積む操作。

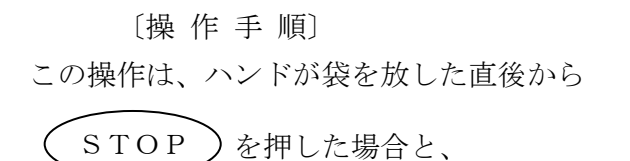

袋待ち状態の時のみ、可能となります。

〔表示画面〕

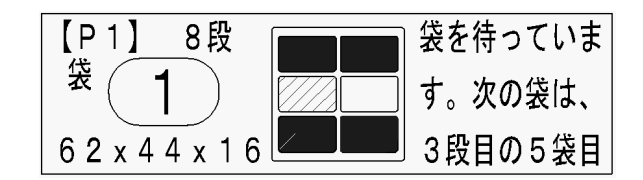

①画面に表示されている袋枚数を1袋減らす時

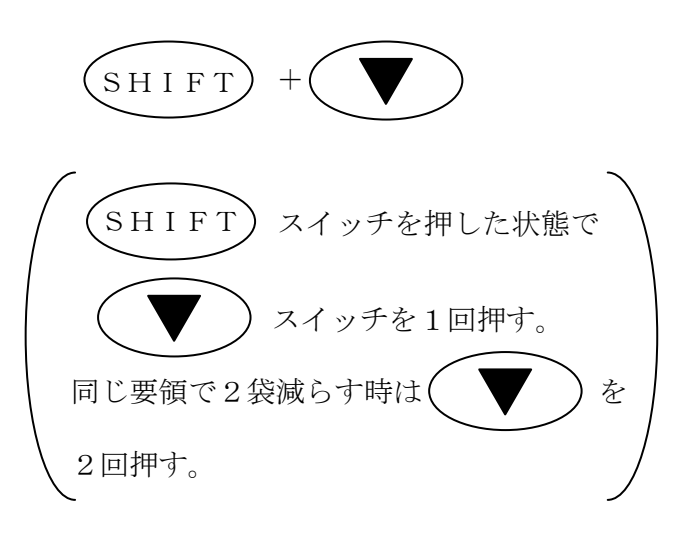

②画面に表示されている袋枚数を1袋増やす時

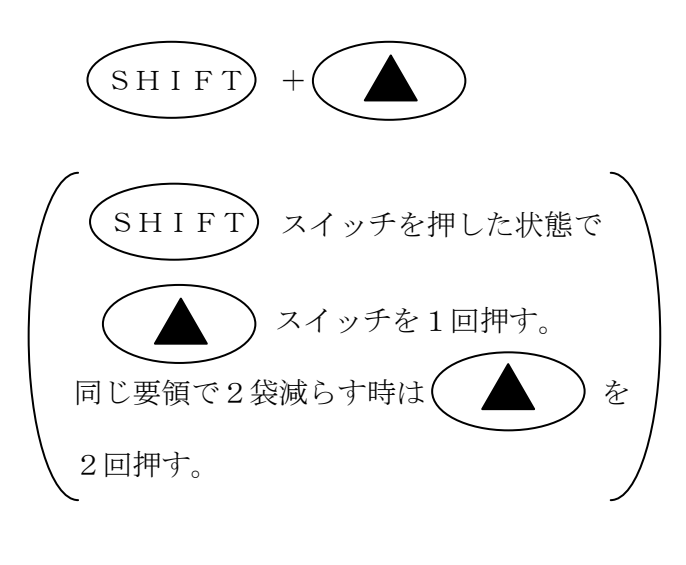

-袋の積み直し完了---

| 【P1】8段          | 袋を待っていま |
|-----------------|---------|
| 卷( 1 )          | す。次の袋は、 |
| 6 2 x 4 4 x 1 6 | 3段目の4袋目 |

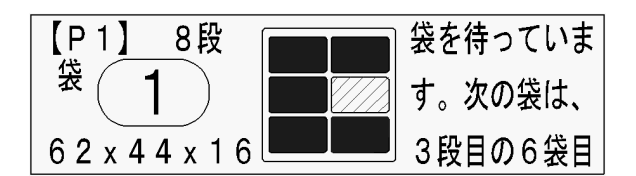

9-8. 積み上げ途中のパレットに積み上げを行う場合

〔操作手順〕

 ①積み上げ途中のパレットをフォークリフト等にて、 パレットベースにセットして下さい。

(P36「9-1.パレットのセットのしかた」参照)

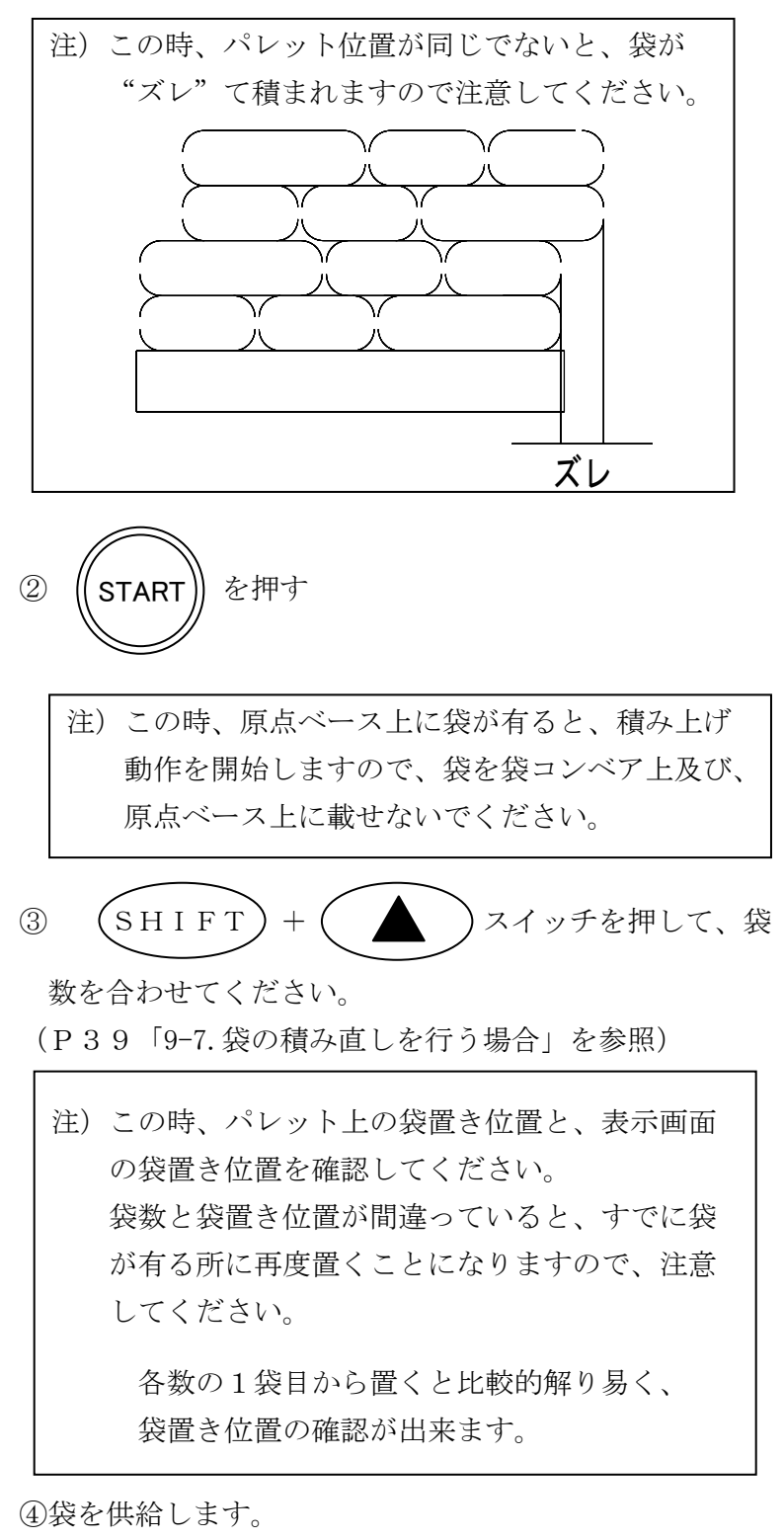

─── 操 作 完 了────

9-9. 積み上げ途中でパレットを交換する場合

〔操作手順〕

この操作は、袋待ちの時に行ってください。

②パレットを搬出します。

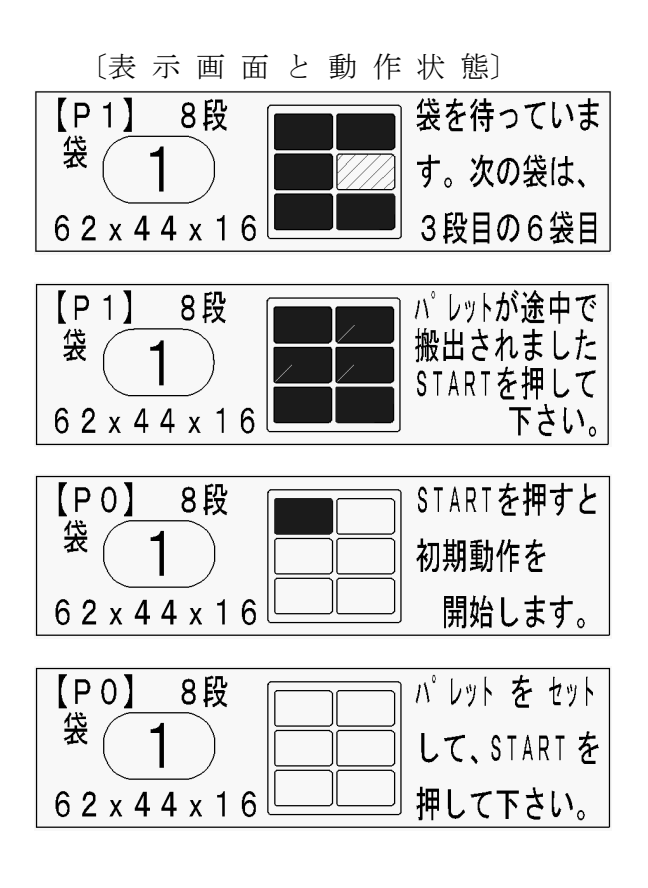

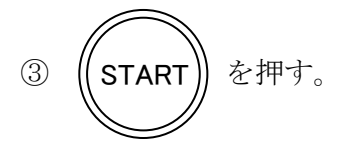

④パレットをセットします。(以下P38「9-5.「自動運転のしかた」参照」

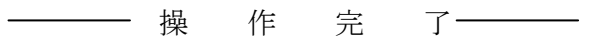

9-10. 端数処理のしかた

端数処理とは、現在積んでいるパレットを途中で終わらせる為の操作です。

〔操作手順〕

〔表示画面〕

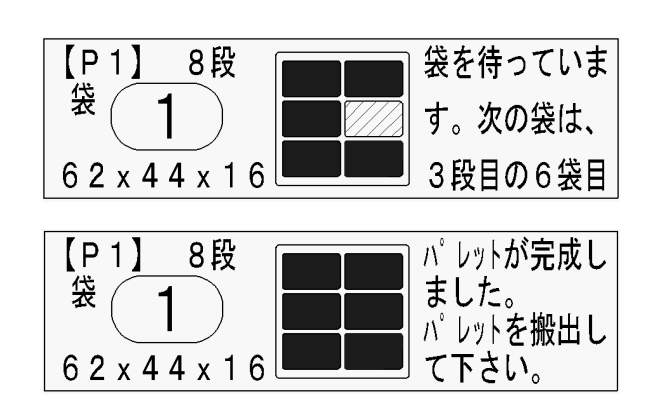

この操作は、袋待ちの時に行ってく ださい。

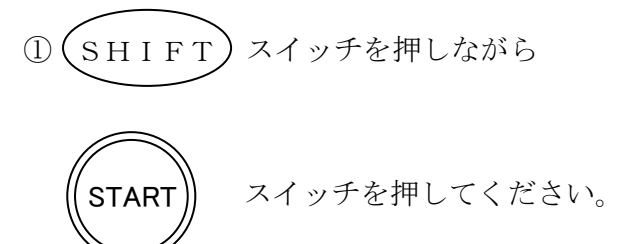

── 端 数 処 理 終 了────

1 0

動作の基本データー覧

# 10-1. 調 整 スイッチで表示されるデーター覧

| 編集・参照の操作 |                                                                                             |                                 |            |  |  |
|----------|---------------------------------------------------------------------------------------------|---------------------------------|------------|--|--|
| アドレス     | 表 示 画 面                                                                                     | 意味                              | 出荷時<br>データ |  |  |
| F436     | ショキノミ カ<br>S=0 A=1 OPT1=2 OPT2=3                                                            | 型式設定                            | 0          |  |  |
| F439     | ト゛ウサ 0=コウソク<br>1=ヒョウシ゛ュン                                                                    | 動作速度                            | 1          |  |  |
| F 4 3 D  | カクチョウ SW ショウ<br>の=シナイ 1=スル                                                                  | 拡張 START・STOP・SW を使用<br>するかどうか。 | 0          |  |  |
| F 4 3 B  | ハ <sup>°</sup> レット ストア MAX<br>マイスウ(マイ)                                                      | パレットストア最大枚数<br>MAX4             | 1          |  |  |
| F 4 3 C  | パ レット カンセイ ノ<br>Nコ マエカラ ライト ON                                                              | パレット完成ライト点灯<br>タイミング            | 3          |  |  |
| F 4 4 8  | (X)ジケノナガサ<br>(cm)                                                                           | X軸の長さ                           | 124        |  |  |
| F449     | (Y)ジ゛ク ノ ナカ゛サ<br>(cm)                                                                       | Y軸の長さ                           | 198        |  |  |
| F 4 4 A  | (Z)シ゛ク ノ ナカ゛サ<br>(cm)                                                                       | Z 軸上(原点〜上限)の長さ                  | 102        |  |  |
| F 4 4 B  | Z ゲンテン カラ シタ ノ ナガサ<br>(cm)                                                                  | Z軸下(原点~下限)の長さ                   | 74         |  |  |
| F 4 4 C  | -100cm X +100cm<br>0<(100)>200                                                              | 前後方向全体補正                        | 100        |  |  |
| F 4 4 D  | -100cm Y +100cm<br>0<(100)>200                                                              | 左右方向全体補正                        | 100        |  |  |
| F443     | $-10^{\circ} 90^{\circ} +10^{\circ} 0<(100)>200$                                            | 90°回転時の角度補正                     | 100        |  |  |
| F444     | $\begin{array}{ccc} -10^{\circ} & 180^{\circ} & +10^{\circ} \\ 0 < (100) > 200 \end{array}$ | 180°回転時の角度補正                    | 100        |  |  |
| F445     | $-10^{\circ} 270^{\circ} +10^{\circ} 0<(100)>200$                                           | 270°回転時の角度補正                    | 100        |  |  |

〔操作手順〕 〔表示画面〕 この操作は、すべての画面の時に可 【編集・参照】 能ですが、安全の為、機械が停止している時 ョキノミカ S=0 A=1 OPT1=2 OPT2=3 NV-RAM IU7 (1) (2) に行ってください。 0 F436h (00h) を押しながら(表示切換 1) (SHIFT スイッチを押す。 2) ( 調 整 スイッチを押す毎に P42 【編集・参照】 動作の基本データー覧に示す項目が表れます。 100cm Y +100cm 0 (100) 200 例えば、10回押すと「積姿の左右方向への NV-RAM IU7 (1) (2) 100 全体補正」になります。 F44Dh (64h) ۸ 【編集・参照】 3) スイッチで、カーソル 100cm Y +100cm 0 (100) 200 を右画面に映す。 NV-RAM IU7 (1) (2) 100 F44Dh (64h) 4) スイッチでカーソ SHIFT +ル位置のデータを増やす。 スイッチでカーソ SHIFT +ル位置のデータを減らす。 SHIFT 【編集・参照】 例えば、 スイッチを押しな  $\begin{smallmatrix} 1 & 0 & c & m & Y & + & 1 & 0 & c & m \\ 0 & ( & 1 & 0 & 0 & ) & 2 & 0 & 0 \end{smallmatrix}$ スイッチを10回押すと がら( NV-RAM エリア (1) (2) 1 1 () F44Dh (64h) データが100から110になり、積姿が 原点から10cm遠くに全体移動します。 表示切換)スイッチを押す。 5) START)スイッチを押す。 6) スイッチを押す。 7) STOP 8) 電源を「OFF」にすると変更データが登録されます。

|                       | 編集・参照の操作                                                                                                    |                 |        |
|-----------------------|----------------------------------------------------------------------------------------------------|-----------------|--------|
| アドレス                  | 画面表示                                                                                                    | 意味              | 出荷時データ |
| F 4 3 E               | パ <sup>°</sup> レット ノ タカサ ノ サイタ <sup>°</sup> イチ                                                                                                    | パレットの高さの上限      | 170    |
|                       | (mm)                                                                                                    |                 |        |
| F440                  | ハ゜レット ノ タカサ ノ サイショウチ                                                                                                    | パレットの高さの下限      | 130    |
|                       | (mm)                                                                                                    |                 |        |
| FFBB                  | 770 オキ Hi ノ トキ                                                                                                    | 袋置き動作用データ       | 0      |
|                       | N(cm) איב אבי (cm)                                                                                                    |                 |        |
| F446                  | <u>77</u> ロ ト゛リ ト゛ ウサ                                                                                                    | 袋取り動作長          | 2 9    |
|                       | (Z) (cm)                                                                                                    |                 |        |
| F447                  | ハント゛ノ ナカ゛サ                                                                                                    | ハンド部の長さ         | 2 9    |
|                       | (Cm)                                                                                                    |                 |        |
| F 4 4 E               | (X) コウソク カフ/<br>トンソク                                                                                                    | X軸高速からの減速位直     | 32     |
|                       | 7 777 (Cm)                                                                                                    |                 |        |
| F 4 4 F               | (Y) 37/9 77/                                                                                                    | Y 軸局速からの減速位置    | 4 2    |
| <b>E</b> 4 <b>E</b> 0 | (7) ht shub                                                                                                    | 그 하 나 ㅎ ㅎ       | 1.0    |
| F450                  | $\begin{pmatrix} \zeta \end{pmatrix} \stackrel{\gamma}{\downarrow} \stackrel{\gamma}{\downarrow$ | 2軸上高迷からの減速位直    | 10     |
| E 4 5 1               | (7) 3/4 10/1/                                                                                                    | フ軸下宮連からの減速角度    | 1.0    |
| 1451                  | $(\Sigma) = (Cm)$                                                                                                    | 2 抽「同述がらの減还円皮   | 10     |
| F 4 5 2               | ハット カイテッ コウリク カラノ ケ・ソリク                                                                                                    | 日軸回転高速からの減速角度   | 135    |
| 1 4 0 2               | (°)                                                                                                    |                 | 100    |
| F 4 5 3               |                                                                                                    | 日軸回転中速からの減速角度   | 3 4    |
|                       | (°)                                                                                                    |                 | • •    |
| F 4 5 4               | ハコス゛ミヨヒ゛ テイシ                                                                                                    | 箱積み時一時停止位置      | 9      |
|                       | N(cm) テマエ                                                                                                    |                 |        |
| F459                  | フクロ ト゛ウサ シ゛ ノ マチシ゛カン                                                                                                    | 袋動作時ハンド開閉後の待ち時間 | 0      |
|                       | (1 = 0. 1 S)                                                                                                    |                 |        |
| F 4 5 A               | ハコ ト・ウサ ジ・ノ マチシ・カン                                                                                                    | 箱動作時ハンド開閉後の待ち時間 | 0      |
|                       | (1 = 0. 1 S)                                                                                                    |                 |        |
| F 4 8 F               | カイテン DELAY                                                                                                    | ハンド回転動作の待ち時間    | 0      |
|                       | (1 = 0.1 S)                                                                                                    |                 |        |

※メンテナンス用アドレスデータ

| アドレス | 画 面 表              | 示       | 意味                   | データ |
|------|--------------------|---------|----------------------|-----|
| F403 | 82C 255 7イッチ       |         | 99                   |     |
|      | カイスウ LSB           | (10 シン) | 不一致回数                |     |
| F404 | 82C 255 7イッチ       |         | 199—                 |     |
|      | カイスウ MSB           | (10 シン) | MAX 19999回(19999回)   |     |
| F405 | STORE カノウ カイスウ     |         | 99                   |     |
|      | LSB                | (10 シン) | 記憶可能回数               |     |
| F406 | STORE カノウ カイスウ     |         | 99—                  |     |
|      | MSB                | (10 シン) | MAX 10000回 (9999回)   |     |
| F407 | ルイケイ フクロスウ         |         | 13-                  |     |
|      | LSB                | (10 シン) | 累計袋数                 |     |
| F408 | ルイケイ フクロスウ         |         |                      |     |
|      | MID                | (10 シン) |                      |     |
| F409 | ルイケイ フクロスウ         |         | 0 1                  |     |
|      | MSB                | (10 シン) | MAX 999999袋(011213袋) |     |
| F490 | ケ゛ンテンカコウシ゛ョウケン     |         |                      |     |
|      | 0=X $1=XY$ $2=XYH$ |         | 原点下降条件               | 0   |
| F491 | ケ゛ンテン ON ジ ノクリア    |         |                      |     |
|      | 0=シナイ 1=スル         |         | 初期化                  | 0   |

〔表示画面〕

NV-RAM 197 (1) (2)

F436h (00h)

「編集・参照」

= 0 A = 1 0 P T 2 = 3

0

ヨキノミカ S OPT1=2

この操作は、すべての画面の時に可 能ですが、安全の為、機械が停止している時 に行ってください。

〔操作手順〕

――X軸高速からの減速位置を変更する場合 ――

SHIFT を押しながら 表示切替
 スイッチを押す。

アドレス番号は「P44アドレス操作により表 示されるデーター覧」よりF44Eであるから、 カーソルを移動させてアドレス番号を次の手順 で変更する。

3) SHIFT を押しながら スイッチ を1回押してデータ数を4にする。

(F446h)

4) スイッチを1回押してカーソルを 右に1つ移動する。 (F446h)

5) SHIFT を押しながら スイッチ
 を8回押してデータ数をEにする。

 (F44Eh)
 この操作により アドレスF44Eが指定されX軸高速からの減速位置データが右画面に
 表れます。

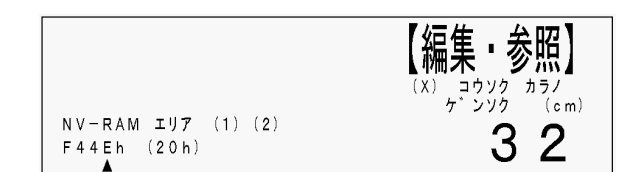

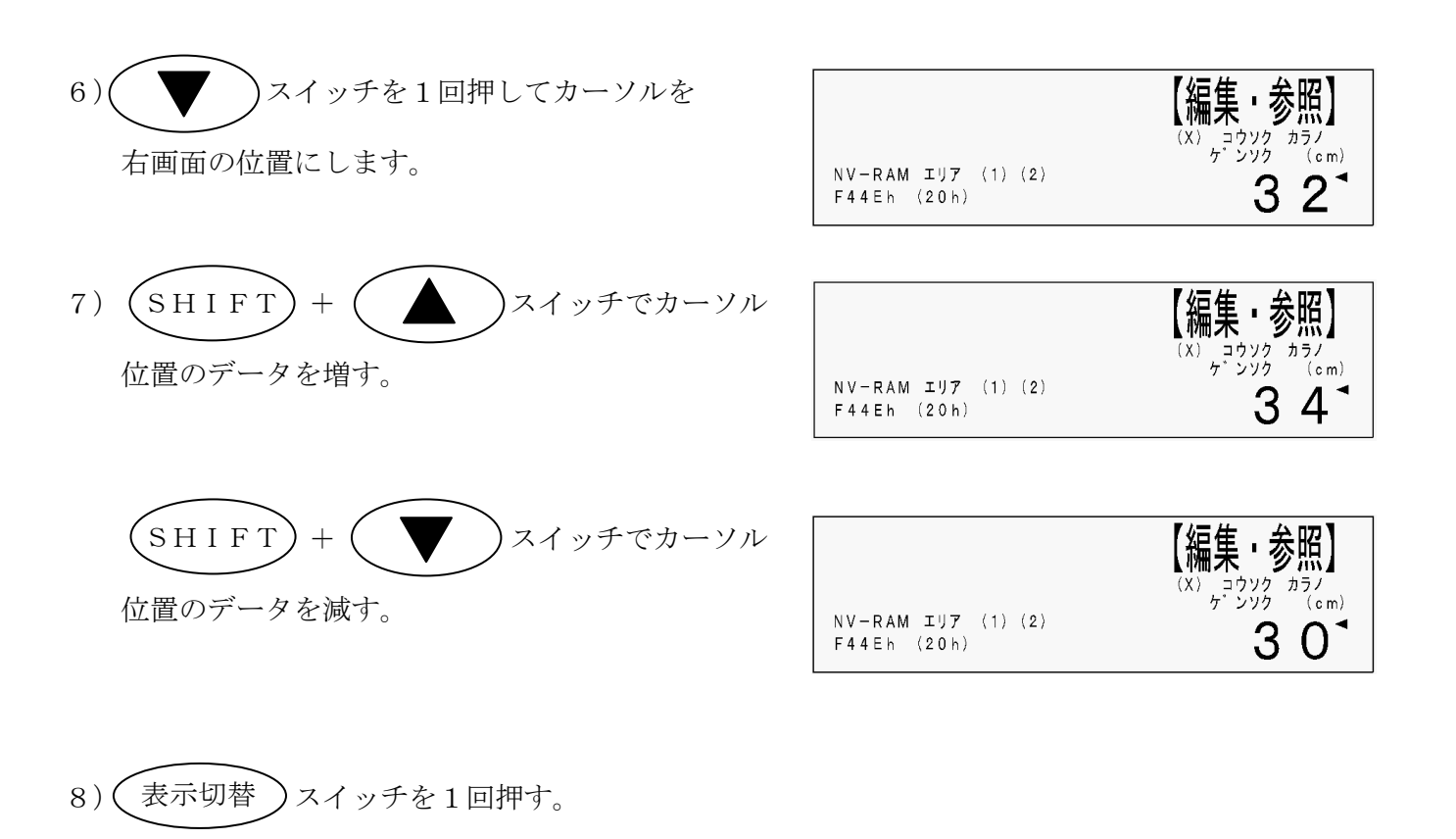

START スイッチを押す。
 動作継続します。

11) 電源「OFF」
 変更データが登録されます。

―― X軸高速からの減速位置変更完了 ――

### 累計袋数の確認のしかた

この操作は、積み上げた袋数を確認する為の操作です。

〔表示画面〕

この操作はロボット停止状態の時に行ってください。

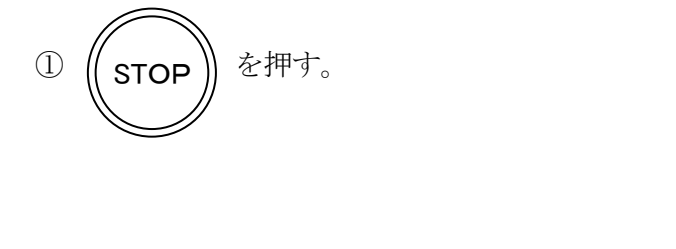

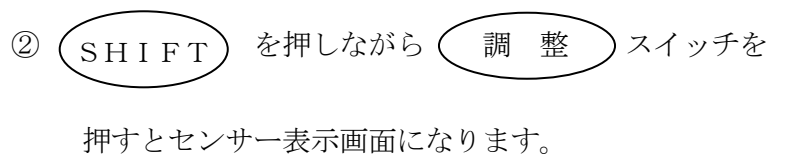

| 【P0】 8段  | STARTを押すと |
|----------|-----------|
| 袋 1      | 動作を       |
|          | 継続します。    |
| 62x44x16 |           |

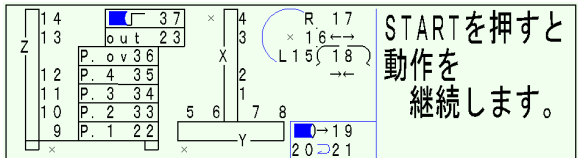

| 3      | 表示切換 | スイッチを押すと累計袋数と |
|--------|------|---------------|
| $\sim$ |      |               |

記憶可能回数等が表示されます。

※注意
 確認が終わったら必ず再度①~②の操作をし、
 通常の積み上げ表示画面に戻してください。
 累計袋(箱)数の表示画面がでたまま積み上げ
 作業を行うと、誤作動します。

| 累計袋(箱)数 | 000862 | 動作CNTOOO           |
|---------|--------|--------------------|
| 記憶可能回数  | 09783  | 1:0 0 0<br>2:0 0 0 |
| ノイズ発生数  | 00014  | 3:0 0 0<br>4:0 0 0 |
| 最大遅延時間  | 002    | MAX.S.T020         |

## 12 総てのデータを出荷状態に戻す場合

この操作は、積み位置や微調整内容や初期設定など総てのデータを出荷時データに戻す為の操作です。

〔操作手順〕

ロボット停止状態の時に行ってください。

① 
$$(STOP)$$
 +  $(設 定)$  スイッチをいっしょに押す。

#### ②電源を「OFF」にする。

注) 全てのデータがリセットになります。再度作 業をされる場合はティーチング(積み上げパ ターン作成)もしくは積み位置データ入力が 必要です。

— データ初期化完了———

### 13 各部の調節

13-1. Z軸駆動チェン
 ①チェンのたるみ量は40~60mm 以内で使用してください。

②規定量以外の場合、操作BOXのキャンセルスイ ッチを「ON」にして「手動操作」+「下 でY軸を下限ブロックまで降し、ベースカバーを はずしてZ軸モータ後部のブレーキレバーを上に あげてフリーにして、Z軸上部のメタルをゆるめ テンションボルトにて調節してください。

(M10-4本) …2ヵ所

- ③ Z 軸モータ後部のブレーキレバーを元の位置に戻 してカバーを取付けてください。
  - 注) ブレーキレバーを元に戻していないとY 軸が落下します。

13-2. Z軸モータチェン
 ①チェンのたるみ量(0)は5~10mm 以内で使用し

てください。

②規定量以外の場合、操作BOXのキャンセルスイ

ッチを「ON」にして(手動操作)+ 下 でY軸を下限ブロックまで降し、ベースカバーを はずして、Z軸モータ後部のブレーキレバーを上 にあげてフリーにして、Z軸モータを取付けてい るボルトをゆるめテンションボルトにて調節して ください。 (M12-4本)

- ③ Z 軸モータ後部のブレーキレバーを元の位置に戻 してカバーを取付けてください。
  - 注) ブレーキレバーを元に戻していないとY 軸が落下します。

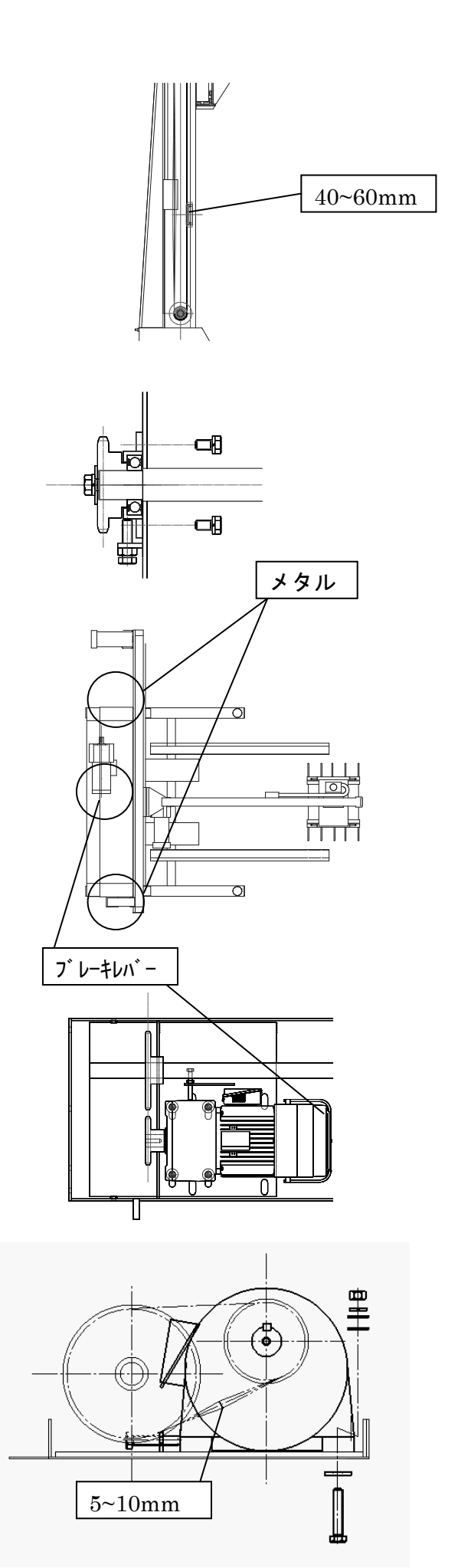

13-3. Y軸駆動ベルト

①ベルトのたるみ量(δ)は25~35mm 以内で使用してください。

②規定量以外の場合、ナットをゆるめテンションボ ルトにて調節してください。

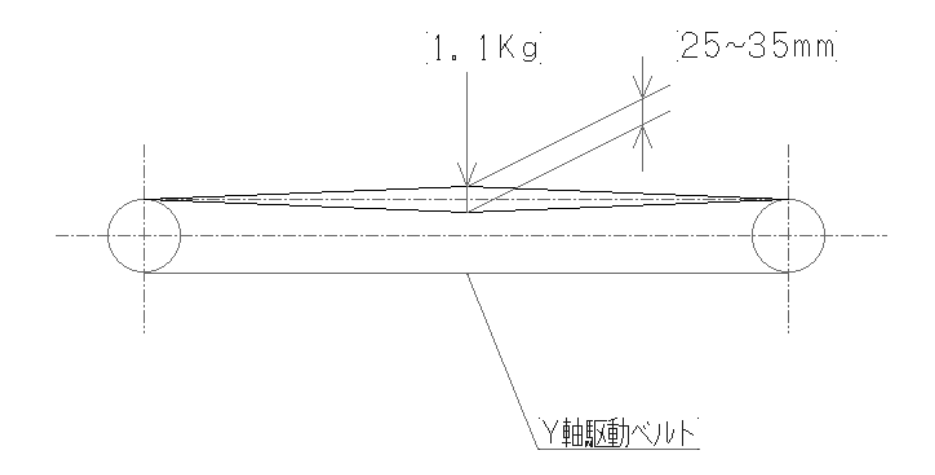

13-4. X軸駆動ベルト
 ①ベルトのたるみ量(δ)は15~25mm 以内で使用してください。

②規定量以外の場合、ナットをゆるめテンションボルトにて調節してください。

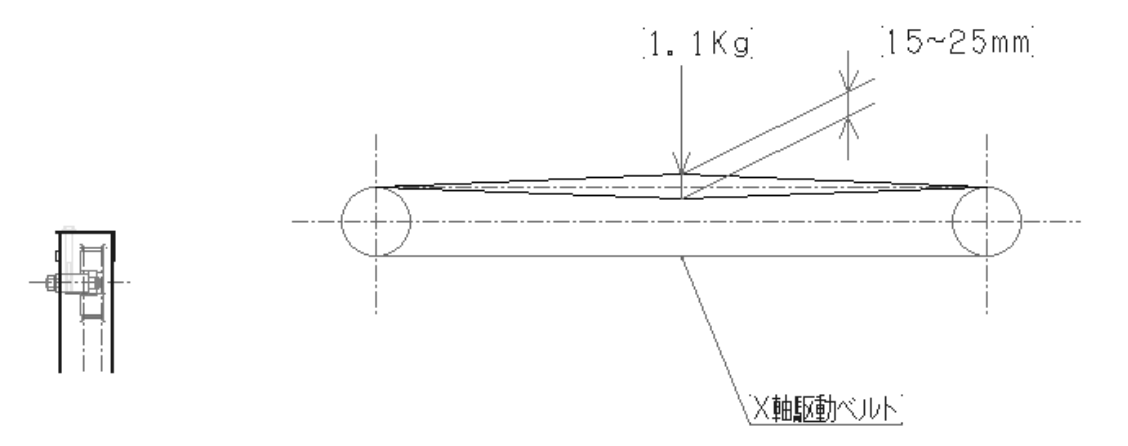

- 13-5.袋コンベアベルト
   ①ベルトのたるみ量(δ)は30~50mm 以内で使用してください。
  - ②規定量以外の場合、テンションボルトにて調節し てください。
- 13-6. 整形フレームチェン
  - ①ベルトのたるみ量(0)は5~10mm以内で使用してください。
  - ②規定量以外の場合、チェンテンショナーにて調節 してください。(ナットM8-2個)
- 13-7. 袋コンベア駆動チェン
  - ①チェンのたるみ量(0)は5~10mm以内で使用してください。
  - ②規定量以外の場合、モータベース位置変更にて調 節してください。(M10-4本)
- 13-8. 袋コンベア従動チェン
- ①チェンのたるみ量(l)は20~30mm以内で使用してください。
- ②規定量以外の場合、チェンテンショナーにて調節 してください。(ナットM8-2個)

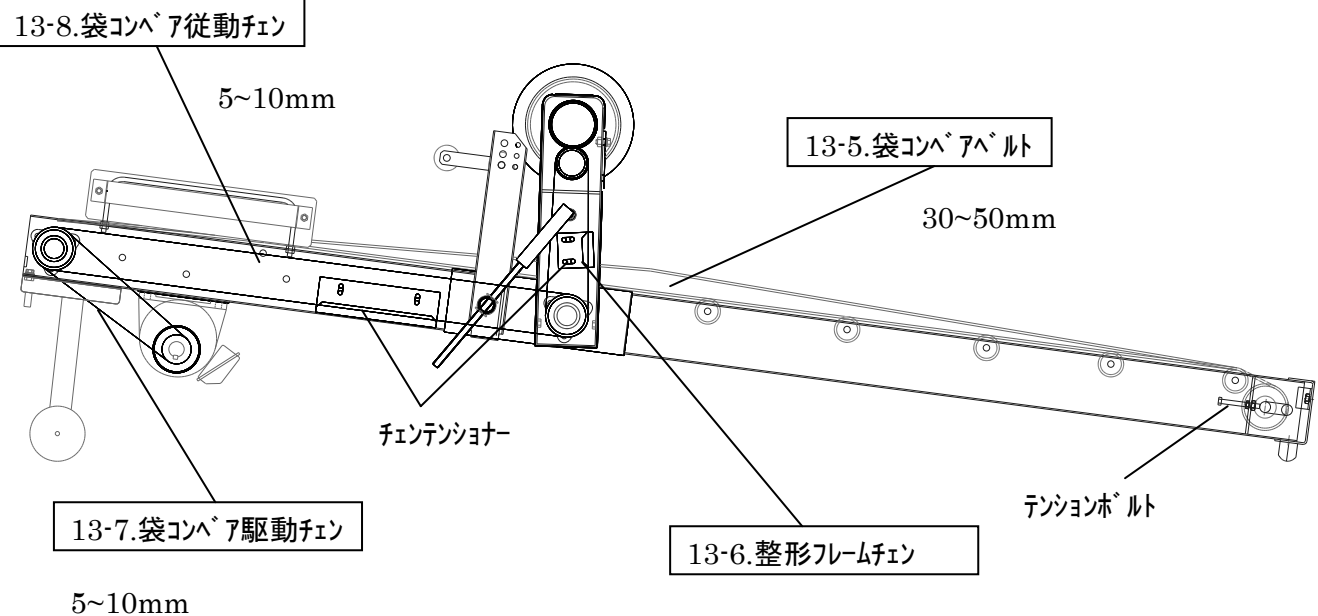

 $20\sim30$ mm

13-9. 原点ベース袋ベルト
 ①ベルトのたるみ量(δ)は30~40mm以内で使用してください。

②規定量以外の場合、チェンテンションローラにて 調節してください。

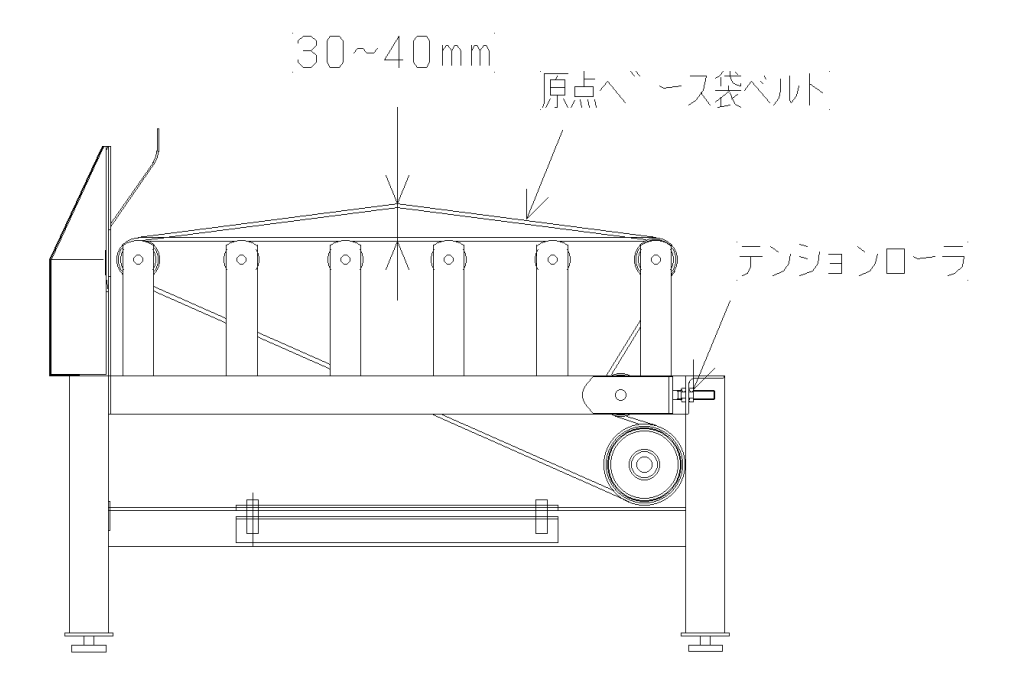

各部の注油 1 4

※運転約150時間毎を目安に注油してください。又、格納時には、必ず、注油してください。

|   |      | I               | 頁            | Ē                | =                | 形                  | 状 |
|---|------|-----------------|--------------|------------------|------------------|--------------------|---|
| 1 | 各車油  | 曲レールへ<br>を 塗    | 油を染ま<br>布 し  | せた布で埃<br>て く だ   | を取りながら<br>こさい。   | Z軸レー         X軸レール |   |
| 2 | テン   | /ション支           | 点へ注油         | してくださ            | لا∩ <sub>0</sub> |                    |   |
| 3 | 各ヨグリ | チェンにグ<br>リース (エ | リースア<br>トライト | ップしてく<br>No.2)を使 | ださい。<br>河してください  | )°                 |   |
|   | 1)   | 整形フレ            | ームチェ         | ~                |                  |                    |   |
|   | 2)   | 袋コンベ            | ア駆動チ         | ェン               |                  |                    |   |

| 3 | 3) | 袋コンベア従動チェン |  |
|---|----|------------|--|
|   | 4) | Z 軸モータチェン  |  |
|   | 5) | Z 軸駆動チェン   |  |

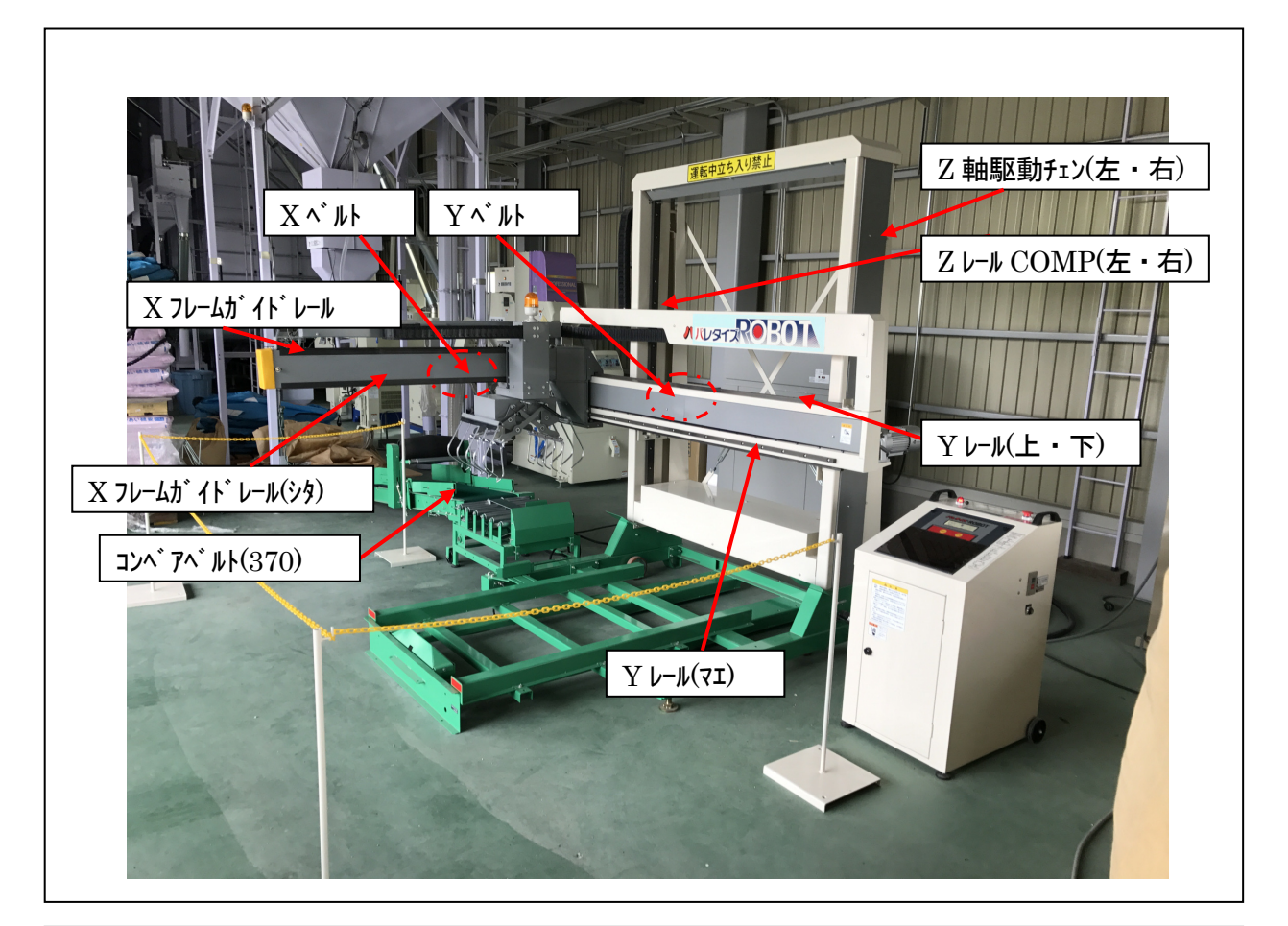

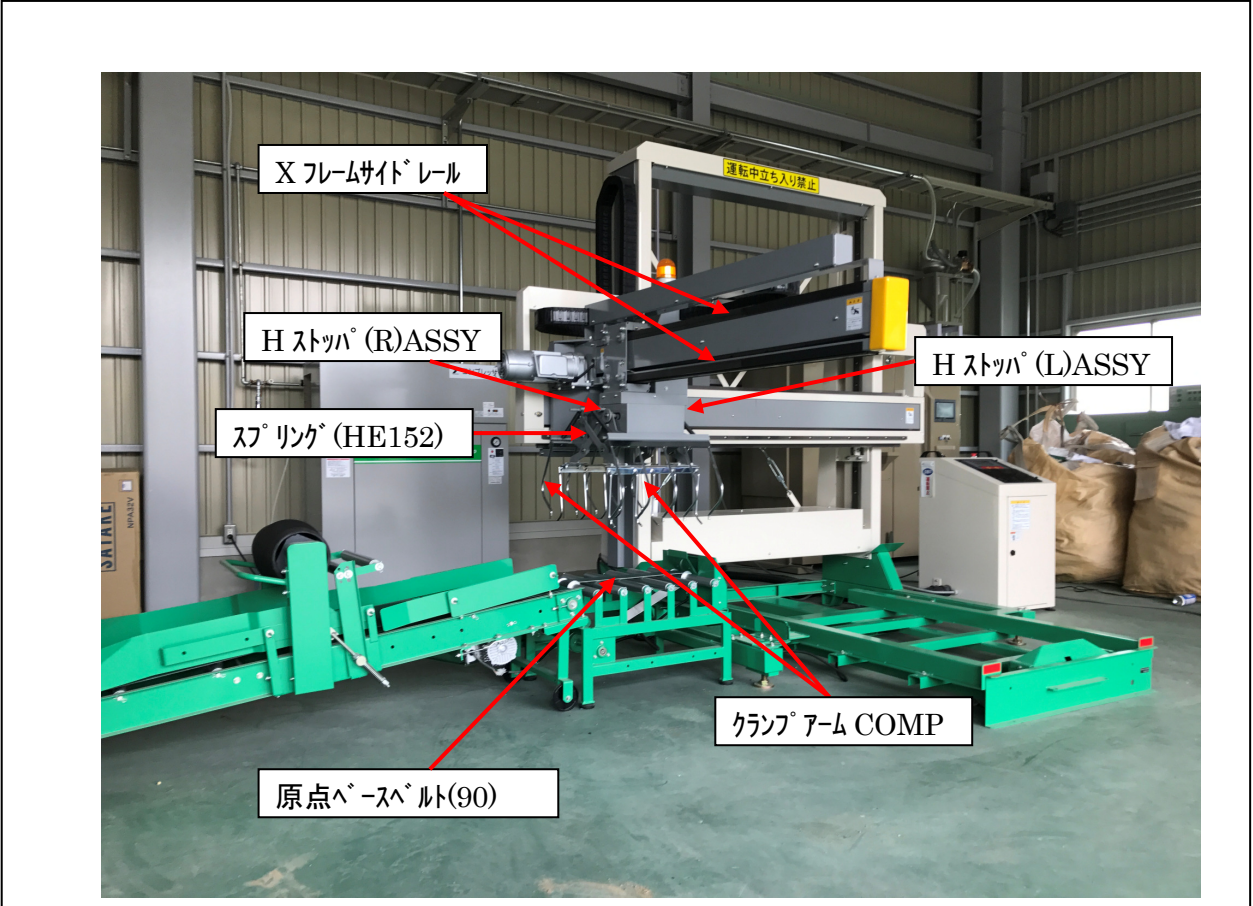

|        | No. | 部品コード           | 部品名                                          | 使用個数 | 備者             |
|--------|-----|-----------------|----------------------------------------------|------|----------------|
|        | 1   | 4194-120-091-0  | Xインバータ                                       | 1    | Via · J        |
| I      | 3   | 4194-120-092-0  | Yインバータ                                       | 1    |                |
|        | 3   | 4194-120-093-0  | フインバータ                                       | 1    |                |
| I      | 4   | 4194-120-049-0  | <u>タイマー(1)</u>                               | 1    | 0 1sec         |
| I      | 5   | 4194-120-051-0  | タイマー(2)                                      | 1    | 10sec          |
|        | 6   | 4194-130-014-1B |                                              | 1    | いいドロ転用         |
| I      | 7   | 4194-130-036-0  | 日前モータシリンダ                                    | 1    | ハンド関閉用         |
| 雷装     | 8   | 4194-130-029-0A | パトライト                                        | 1    |                |
|        | 9   | 4194-130-031-0  | フ・日軸センサー                                     | 10   |                |
| I      | 10  | 4194-130-032-0  | <u>2 11年 22 7</u><br>X・Y軸センサー                | 8    |                |
|        | 11  | 4194-130-033-04 | <u></u>                                      | 1    |                |
|        | 12  | 4194-130-034-0  |                                              | 1    | 原占スイッチ         |
|        | 12  | 4194-130-035-0  |                                              | 1    | パレット咸知マイッチ     |
|        | 1/  | 4194-130-044-0  | ハンドクランプセンサ(17)                               | 1    |                |
|        | 14  | 4194-120-045-0  | ハンドクランプセンサ(17)<br>ハンドクランプセンサ(10)             | 1    |                |
|        | 16  | 4194-130-043-0  |                                              |      | 文瑛時は10.10と同時文換 |
|        | 10  | 4194-210-470-0  |                                              | 1    |                |
| 13.15° | 10  | 4194-210-490-0  | ALL AS A COMP                                | 1    |                |
|        | 10  | 4194-210-290-30 |                                              |      |                |
|        | 19  | 4194-210-430-2B |                                              | 2    |                |
|        | 20  | 4194-210-440-20 |                                              | 2    |                |
|        | 21  | 4194-220-011-1A | <u>Xフレームカイトレール</u>                           | 1    |                |
| I      | 22  | 4194-220-460-1A | Xフレームレール(シタ)COMP                             | 1    |                |
|        | 23  | 4194-220-046-0  | <u>Xフレームサイドレール</u>                           | 2    |                |
| I      | 24  | 4194-220-013-1A | X^//F                                        | 1    |                |
| X軸     | 25  | 4194-220-042-0  | Xフレームローラフォロア                                 | 2    |                |
|        | 26  | V600-130-620-0  | R.B.B 6200ZZ                                 | 2    |                |
|        | 27  | 4194-220-048-0  | フリーベアC-5S                                    | 8    |                |
| I      | 28  | 4194-220-026-0A | $\chi - \chi - \chi - \pi - \pi \chi (\chi)$ | 2    | 36.00          |
|        | 29  | 4194-220-043-0  | R.B.B B15-109T1                              | 8    | 強化ペアリング        |
|        | 30  | V600-130-620-2  | R.B.B 6202ZZ                                 | 8    |                |
| I      | 31  | 4194-220-033-0  | スイーパーゴム(Y)                                   | 2    |                |
| I      | 32  | 4194-230-011-0A | Yレール                                         | 2    |                |
|        | 33  | 4194-230-035-0A | Yレール(マエ)                                     | 1    |                |
| Y軸     | 34  | 4194-230-013-0  | Yベルト                                         | 1    |                |
| I      | 35  | 4194-230-027-0  | R.B.B B15-94DG3W                             | 4    | 強化ベアリング        |
| I      | 36  | V600-130-620-2  | R.B.B6202ZZ                                  | 4    |                |
|        | 37  | V600-130-630-2  | R.B.B6302ZZ                                  | 4    |                |
|        | 38  | 4194-240-310-1A | ZレールCOMP                                     | 2    |                |
| フ曲     | 39  | V600-130-620-6  | R.B.B 6206ZZ                                 | 4    |                |
| 「二十四   | 40  | 4194-240-026-1A | チェン(60X204リンク)                               | 2    |                |
|        | 41  | 4194-240-027-0A | チェン(60X40リンク)                                | 1    |                |
|        | 42  | 4194-310-290-0  | コンベアローラQR390ASET                             | 5    |                |
| I (    | 43  | 4194-310-310-0  | コンベアローラQR390BSET                             | 2    |                |
|        | 44  | 4194-310-012-1B | コンベアベルト(370)                                 | 1    |                |
|        | 45  | 4194-310-510-0  | ローラQR305(ローラ)SET                             | 3    | 回転部            |
|        | 46  | 4194-310-034-0A | チェン(50X48リンク)                                | 1    |                |
|        | 47  | 4194-310-033-0A | チェン(50X132リンク)                               | 1    |                |
|        | 48  | 4194-311-011-0A | チェン(50X49リンク)                                | 1    |                |
| 原点駆動   | 49  | V816-200-036-0  | VベルトSA36                                     | 1    | コンベア水平時はSA42使用 |
|        | 50  | 4194-320-360-0  |                                              | 4    |                |
|        | 51  | 4194-320-320-14 | ローラ0R490(ウケ)SFT                              | 2    |                |
| 原点     | 52  | 4194-320-011-1R | ゲンテンベースベルト(00)                               | 1    |                |
|        | 52  | 4194-320-260-0  |                                              | 1    |                |
|        | 00  | 101 020 200 0   |                                              |      | 1              |

16 非常時の操作と復帰のしかた

この操作は、何かの要因により、ロボットが異常な動作をした場合や作業車がロボット動作領域内に入り、危険な場合に行う操作です。

①ロボット本体に何らかの異常が発生した場合

〔操作手順〕

● 表示画面に示されている箇所を確認後、電源

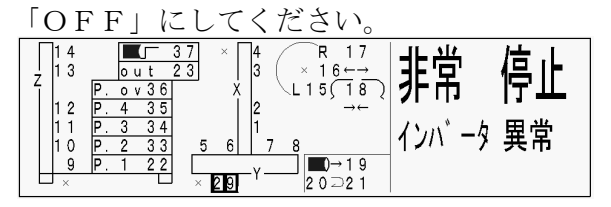

点滅している番号のインバータ又は関連の配線 に異常が発生した。

29=X インハ<sup>\*</sup>ータ 30=Y インハ<sup>\*</sup>ータ 31=Z インハ<sup>\*</sup>ータ

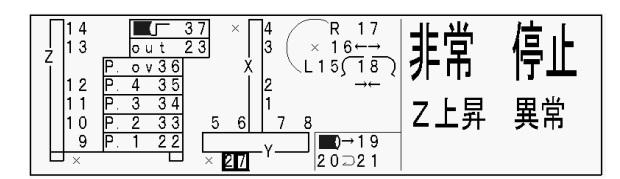

Z 軸が上昇指令に反して下降した。 (Z インバータの異常等 番号は 27 が点灯

- 不都合箇所を点検・修理してください。
- 再び電源「ON」にして、(P38「9-5. 自動 運転のしかた」)を参照に作業してください。

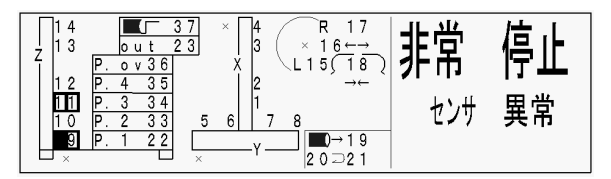

点滅している番号のセンサ又は関連の配線に異常 が発生した。

(2 個以上点滅している場合は、その内の 1 個 又は点滅している総てが異常)

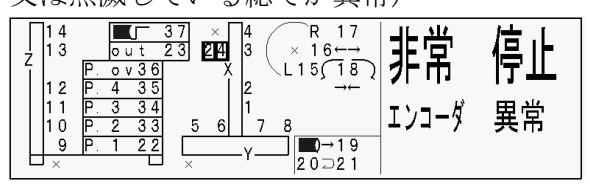

点滅している番号のエンコーダ 又は関連の配線 に異常が発生した。

24=X 軸エンコータ<sup>\*</sup> 25=Y 軸エンコータ<sup>\*</sup> 26=Z 軸エンコータ<sup>\*</sup> 28=ハント<sup>\*</sup> 回転エンコータ<sup>\*</sup>

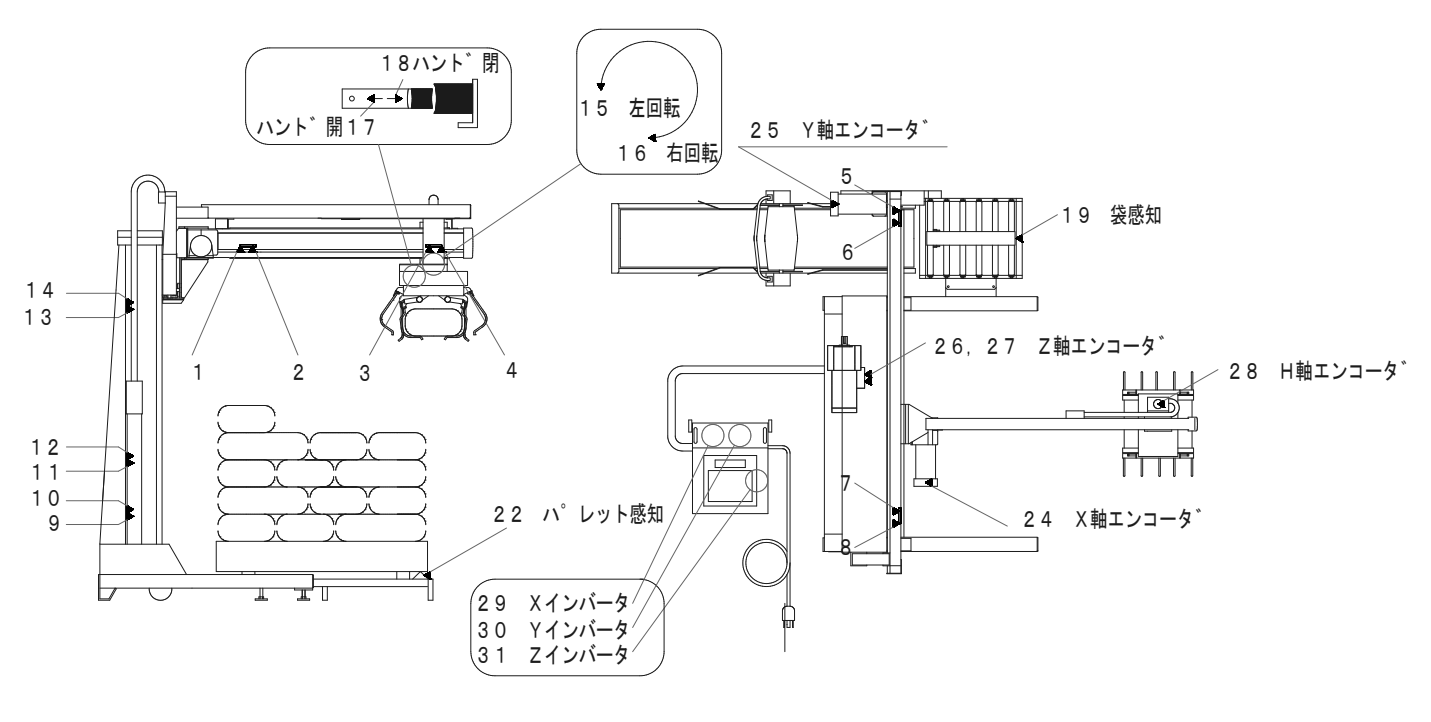

②作業者がロボット動作領域内に入った場合

〔操作手順〕

①非常停止スイッチを押す。

200Vが遮断され、ロボットが停止します。

注)この時、初期設定は記憶されたまま ですが、動作状態は記憶されません。

②安全を確認した上で、電源「ON」してください。

注) この時、ハンドが袋を保持している 場合は、手動操作にて袋をパレット 上に放してください。

――― 非常時の操作完了―――

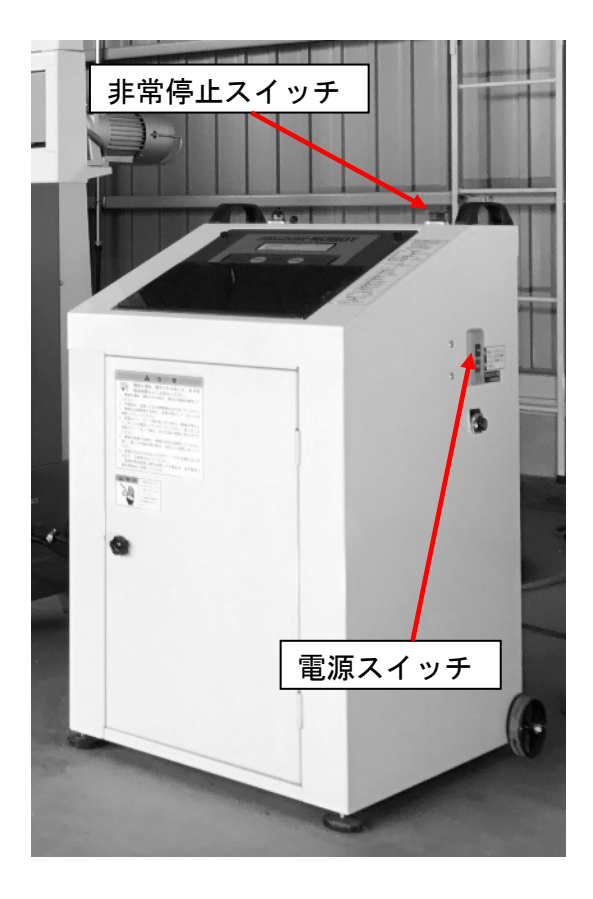

| 17                               | 故障時の対応             |                                                        |                                                            |                                                          |           |
|----------------------------------|--------------------|--------------------------------------------------------|------------------------------------------------------------|----------------------------------------------------------|-----------|
| 現象                               |                    | 原因                                                     |                                                            |                                                          | 参照<br>ページ |
|                                  |                    | C-BOX に AC 2 O O V の電圧がき<br>ていない。                      | 元電源の電圧を確認する。                                               |                                                          | 65        |
|                                  |                    | C-BOX 内のブレーカが OFF にな<br>っている。                          | 過負荷となった原因を取り除き、ブレーカ<br>を ON にする。                           |                                                          | 65        |
|                                  |                    | リレーX1 のサーマルが作動し<br>ている。(Z軸で過負荷になっ<br>ている。)             | 過負荷となった原因を取り除き、サーマル<br>のリセットスイッチを押す。復帰しない場<br>合は、部品交換をする。  |                                                          | 65        |
| 電源が <i>)</i><br>い。               | 入らな                | リレーX3 のサーマルが作動し<br>ている。(ハンド回転部で過負<br>荷になっている。)         | 過負荷となった原因を取り除き、サーマル<br>のリセットスイッチを押す。復帰しない場<br>合は、部品交換をする。  |                                                          | 65        |
|                                  |                    | リレーX4 のサーマルが作動し 過貨<br>ている。(ハンド開閉で過負荷 の!<br>になっている。) 合い |                                                            | 負荷となった原因を取り除き、サーマル<br>)リセットスイッチを押す。復帰しない場<br>♪は、部品交換をする。 |           |
|                                  |                    | C-BOX 裏扉にあるタイマーが故<br>障している。                            | 上下のタイマーを入れ替えて電源が入る<br>場合は、タイマー(1)が故障している。<br>タイマー(1)を交換する。 |                                                          | 65        |
| 電源を<br>後<br>作業<br>に、<br>継続       | OFF<br>再開時<br>売の作業 | 記憶素子の記憶可能回数が記<br>憶限度(9999回)を越えている。                     | CPU 基板の記憶素子を交換する。                                          |                                                          |           |
| が出来す<br>動作から<br>る。               | す初期<br>ら始ま         | CPU 基板が故障している。                                         | CPU 基板を交換する。                                               |                                                          |           |
| 積みパッ<br>を変更し<br>ずが変更             | ターン<br>したは<br>更され  | -ン<br>CPU 基板に来ている OFF 線(白)<br>が断線している。<br>えれ           |                                                            | ては配線の修理をする。                                              |           |
| ていない<br>作業状態<br>憶でき <sup>が</sup> | い。<br>態が記<br>ない。   | リレー(UT-AX4)が故障してい<br>る。                                | リレー                                                        | -(UT-AX4)を交換する。                                          | 65        |
|                                  |                    |                                                        | 1.C-B<br>を確認                                               | DX 内のインバータの異常内容の表示<br>なする。                               | 64.65     |
|                                  |                    |                                                        | 2. C-BOX 内配線に断線がないか点検する。                                   |                                                          | 65        |
| 5.5                              |                    | タ<br>- す 過負荷又は配線の断線・接触不<br>良により非常停止する。                 | 3. 過負荷状態であれば本機側の過負荷と<br>なった原因を取り除く。                        |                                                          |           |
| 「イン/<br>異常」て<br>る。               | ベータ<br>ご停止す        |                                                        | X・Y<br>ーズに<br>る場合                                          | マモータブレーキを解放し、手でスム<br>動くか点検する。重い又は異音がす<br>、レールの掃除と注油をする。  |           |
|                                  |                    |                                                        | ハンドはカバーを外し回転ギヤ部のボ<br>ルトの緩みや脱落等がないか点検する。                    |                                                          |           |
|                                  |                    |                                                        | 4. 上記<br>化が <sup>ま</sup><br>る。                             | 65                                                       |           |

| 現象                        | 原因                                               | 処置                                                                                 | 参照<br>ページ |
|---------------------------|--------------------------------------------------|------------------------------------------------------------------------------------|-----------|
|                           |                                                  | 1.C-BOX 内右下にあるキャンセル SW を ON<br>にし、電源スイッチをONにする。                                    | 65        |
|                           |                                                  | 2. 液晶表示部が点いたら、点滅しているセンサーの番号を確認する。                                                  | 58        |
|                           | X・Y・Z 各軸のいずれかで停止<br>位置をオーバーしている。                 | 3.X 軸でオーバーしている場合は、Xモー<br>タのブレーキを開放しハンド部を手で中<br>央方向へ移動させる。                          |           |
|                           |                                                  | Y 軸でオーバーしている場合は、Yモー<br>タのブレーキを開放しX軸を手で中央方<br>向へ移動させる。                              |           |
|                           |                                                  | Z 軸でオーバーしている場合は、C-BOX<br>の手動操作スイッチでZ軸を中央方向へ移<br>動させる。                              |           |
| 電源を入れる<br>と、液晶部が一         |                                                  | 4. モータのブレーキを元に戻し、キャンセル SW を OFF にし、電源が落ちないか確認する。                                   |           |
| 時点灯りるか、<br>すぐ電源が落<br>ちる。  |                                                  | 5. オーバーしていたセンサーを点検し、埃<br>等の付着があればエアブロー等で綺麗に<br>する。                                 |           |
|                           |                                                  | 6. センサーに遮蔽物を差込み、LED が点灯<br>するか確認する。点灯しない又は損傷して<br>いる場合はセンサーを交換する。                  |           |
|                           |                                                  | 7. 液晶表示画面でセンサーの感知が正常<br>に表示されても停止位置をオーバーする<br>場合は、C-BOX センサーコネクタに接触不<br>良がないか点検する。 |           |
|                           |                                                  | 8. 停止位置オーバー対策としてインバー<br>タの周波数を10Hz程度下げる。(暫定<br>処置)                                 | 65        |
|                           |                                                  | 又は「各軸の高速からの減速位置」を変<br>更する。                                                         | 46. 47    |
| ノイズ99が<br>まニさわる           | リレー劣化によりノイズが発<br>生している。                          | 液晶表示部につなっがっているフラット<br>ケーブルにアルミホイルを巻きつける。ノ<br>イズフィルターを追加する。<br>又は、リレーを交換する。         |           |
| 本小される。                    | C-BOX 設置場所の近くに配電盤<br>等のノイズが出易い機器があ<br>る。         | C-BOX 設置場所を変更する。                                                                   |           |
| 液晶表示部が<br>見えにくい。          | 経年劣化している。                                        | ソウサパネルを外し、液晶表示基板にある<br>+トリマーを回し、見えやすい表示になる<br>よう調整する。                              |           |
|                           |                                                  | 1. ソウサパネルを外し電源を ON にする。                                                            |           |
| 電源は入るが、<br>液晶が表示さ<br>れない。 | 落雷やノイズ等により、CPU 基<br>板又は電源ユニットが故障し、<br>電源が供給されない。 | 2. CPU 基盤にある緑色の LED が点滅しているか確認する。点灯又は消灯している場合は、CPU 基板を交換する。                        |           |
| _                         |                                                  | 3. CPU 基盤にある赤色の LED が消灯している場合は、電源ユニットを交換する。                                        |           |

| 現象                                                                                    | 原因                                                        | 処置                                                                                                    | 参照<br>ページ |
|---------------------------------------------------------------------------------------|-----------------------------------------------------------|----------------------------------------------------------------------------------------------------|-----------|
|                                                                                       | モータのエンコーダが壊れて<br>いる。又は断線・接触不良によ<br>りエンコーダが正常に機能し<br>ていない。 | 1. 電源を ON にし、キャンセル SW を ON に<br>する。                                                                      | 65        |
|                                                                                       |                                                           | 2.X・Y軸モータ部のブレーキを解放し手で<br>動かしてみる。液晶表示部の風車マークが<br>回っていれば正常。                                                | 58        |
|                                                                                       |                                                           | Z 軸は C-BOX 手動操作スイッチで上下さ<br>せ点検する。※Z 軸モータはブレーキを開<br>放すると Y ブロックが落下し危険!                                    | 58        |
| 「エンコーダ<br>異常」で停止す                                                                     |                                                           | Z 軸エンコーダ異常で停止する場合は、<br>モータと C-BOX 間の配線が断線又は接触不<br>良の可能性が高い。                                              | 58        |
| る。                                                                                    |                                                           | H 回転エンコーダでの異常は、多少強引<br>にでも手でハンドを回してみる。液晶表示<br>部の風車マークが回っていれば正常。<br>ハンドカバーを外し回転軸ギアのキー<br>が脱落又は異常がないか点検する。 | 58        |
|                                                                                       |                                                           | 3. 液晶表示部の風車が回らない場合は、セ<br>ンサーコードを点検する。                                                                    | 58        |
|                                                                                       |                                                           | 4. エンコーダが正常の場合は、モータコー<br>ドが断線又は接触不良の可能性が高いの<br>で配線を点検する。                                                 | 58        |
| 液晶が点いた<br>後、表示部だけ<br>消灯する。                                                            | 電源ユニットの故障により電<br>圧が高くなっている。                               | CPU 基板への供給電圧を測定し、+12V より高い場合は電源ユニットを交換する。                                                                |           |
| 積み位置の角<br>度(0度・90度・<br>180度・270度)<br>が安定しない。<br>袋待ち待機状<br>態でハンド回<br>転が手で軽く<br>動いてしまう。 | C-BOX 内出力ユニット基板の<br>SSR(ソリッドステートリレー)<br>が故障している。          | 基板内 S4(ハンド回転)SSR を交換する。緊<br>急時は未使用の S9(パレットチェンジャ<br>ー)SSR を外し S4 に取り付ける。                                 | 65        |
| ハンドが回転                                                                                | ハンドが回転し過ぎている。                                             | Z インバータ・リレーX3・センサー<br>(15)(16)・配線を点検し、機能不良や断線<br>等がある場合は交換する。                                            | 58        |
| しない。                                                                                  | 回転ギヤのキーが脱落している。                                           | キーと回転ギヤを正規に組み付ける。                                                                                        |           |
|                                                                                       | H軸モータが故障している。                                             | H軸モータを交換する。                                                                                              |           |
| ハンノビッジ目目目                                                                             | モータシリンダが開閉し過ぎ<br>ている。                                     | Zインバータ・リレーX4・センサー(17)(18)<br>と配線を点検し、機能不良や断線等がある<br>場合は交換する。                                             | 58        |
| しない。                                                                                  | モータシリンダが故障してい<br>る。                                       | モータシリンダを交換する。                                                                                            | 58        |
|                                                                                       | シリンダシャフト COMP が折損<br>している。                                | シリンダシャフト COMP を交換する。                                                                                     |           |

| 現象                                | 原因                                           | 処置                                                         | 参照<br>ページ |
|-----------------------------------|----------------------------------------------|------------------------------------------------------------|-----------|
|                                   | モータ配線が断線している。                                | 配線の修復又は交換する。                                               |           |
| コンベアが動<br>かない。                    | 原点ベースのリミットスイッ<br>チが故障している。                   | 原点ベースのリミットスイッチを交換す<br>る。又は配線を点検し断線・接触不良があ<br>る場合は修復する。     | 58        |
|                                   | C-BOX 内リレー (X6) が故障して<br>いる。                 | リレー (X6) を交換する。                                            | 65        |
| コンベアは動<br>くが                      | ベルトが滑っている。<br>テンションアームが固着して<br>いる。           | V ベルト SA36 を点検し、亀裂・摩耗がある<br>場合は交換する。                       | 52        |
| 、か、<br>示点、<br>スベルトが動<br>かない。      |                                              | テンションアームを手で動かし、スムーズ<br>に動かない場合は支点部へ潤滑剤を塗布<br>し動きを良くする。     | 52        |
| パレットを乗<br>せても作業開<br>始状態になら<br>ない。 | パレット感知リミットスイッ<br>チが故障している。又は断線・<br>接触不良している。 | パレット感知リミットスイッチを交換す<br>る。又は配線を点検し、断線・接触不良が<br>ある場合は修復・交換する。 |           |

インバータ異常が表示される場合

1.コントロールBOX液晶表示画面のインバータ異常の表示番号を確認する。

2.コントロールBOX扉を開け、異常のあるインバータのアラームコードを 確認してください。

3.トラブル対応に従い、異常の原因を取り除いてから再起動してください。

| トラブル表示 | 表示機能説明 | 対応                         |
|--------|--------|----------------------------|
| OC1    | 加速時過電圧 | メカ不良等の可能性有り負荷の原因を取りのぞいてくだ  |
| OC2    | 減速時過電圧 | さい                         |
| OC3    | 定速時過電圧 | インバータ経年劣化の場合は部品を交換してください   |
| OH1    | 但再過熱   | しげたく体ませ温度を下げてください          |
| OH2    | 加反迥於   | しはらて作ると温度を下げてくたらい          |
|        | 瞬時停電   | テ雪酒たチェックレイノださい             |
| LO     | 不足電圧   | ル电源をアエックしてくたらい             |
| Err    | ノイズ    | もう一度動作させ頻繁に起こればメーカーにご連絡くださ |
| OU     | 回生時過電圧 | い                          |

| アラーム<br>コード        | アラームコード名称        | 重故障<br>対象 | 軽故障<br>選択可 | リトライ<br>対象 | アラーム<br>サブコード** | アラームサブコード名称   |
|--------------------|------------------|-----------|------------|------------|-----------------|---------------|
| 0C 1<br>0C2<br>0C3 | 順時過電流            | 0         | -          | 0          | 1-5001          | メーカー用         |
|                    |                  |           |            |            | 6               | ファン停止検出       |
| 6977               | 冷却フィン道熱          | 0         | 0          | 0          | 上記以外            | メーカー用         |
| DH2                | 外部アラーム           | 0         | 0          | -          | -               | -             |
|                    |                  |           |            |            | 0               | 内気過熱          |
| DH3                | インバータ内過熱         | 0         | 0          | 0          | 1               | 充電抵抗過熱        |
|                    |                  |           |            |            | 上記以外            | メーカー用         |
| 0HH                | モータ保護(PTC サーミスタ) | 0         | -          | 0          | -               | -             |
| 045                | 充電抵抗過熱           | 0         | 0          | 0          | -               | -             |
| OL I               | モータ1過負荷          | 0         | 0          | 0          | -               | -             |
| 0L2                | モータ2過負荷          | 0         | 0          | 0          | -               | -             |
|                    |                  |           |            |            | 1               | IGBT 保護       |
| OLU                | インバータ過負荷         | 0         | -          | 0          | 2               | インバータ過負荷      |
|                    |                  |           |            |            | 10              | メーカー用         |
| D91                | 出力欠相検出           | 0         | -          | -          | 1-10            | メーカー用         |
| 05                 | 過速度保護            | 0         | -          | -          | -               | -             |
| מט ו<br>מעצ        | 過電圧              | 0         | -          | 0          | 1–12            | メーカー用         |
| 003                | DC INC 40        |           |            |            | 10-20           | ۲             |
|                    | FU 新線            | 0         | -          | -          | 10-20           | <i>у-л-</i> н |
| <br>               | インバータザ中(起動回数/    |           | 0          | _          |                 |               |
| 1.5                | あの               | _         | 0          | _          | _               | _             |
| DH                 | 冷却フィン渦熱予報        | _         | 0          | _          | _               |               |
| 0                  | モータ過負荷予報         | _         | 0          | _          | _               | _             |
| 2.0                | PID 警報出力         | _         | 0          | _          | _               | _             |
| PE                 | PTC サーミスタ動作      | _         | 0          | _          | _               | _             |
| rEF                | 設定信号断            | _         | 0          | _          | _               | _             |
| -TE                | 機械寿命(モータ運転積算時間)  | -         | 0          | -          | -               | _             |
| UTL                | 低トルク検出           | -         | 0          | -          | -               | -             |

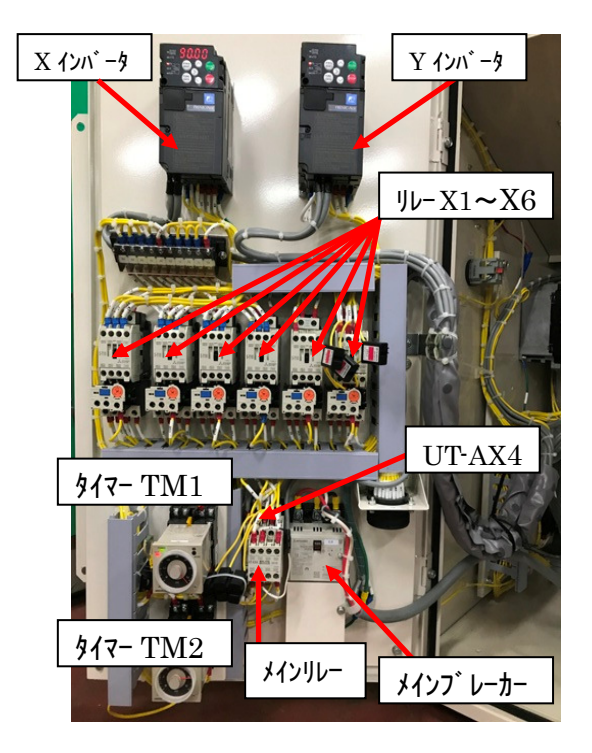

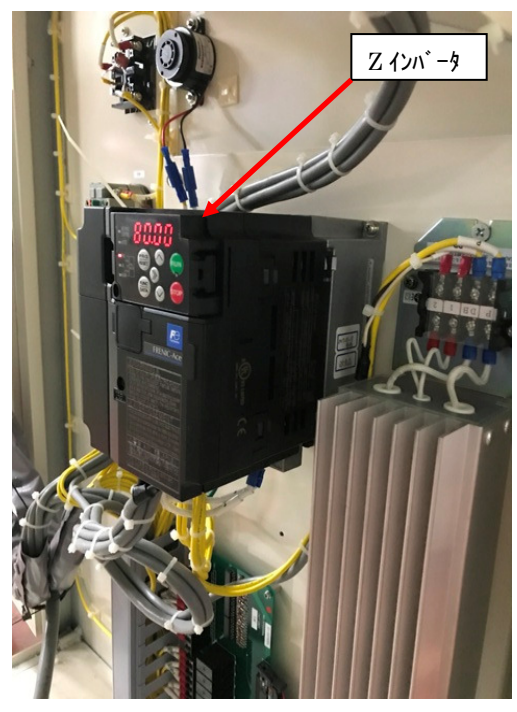

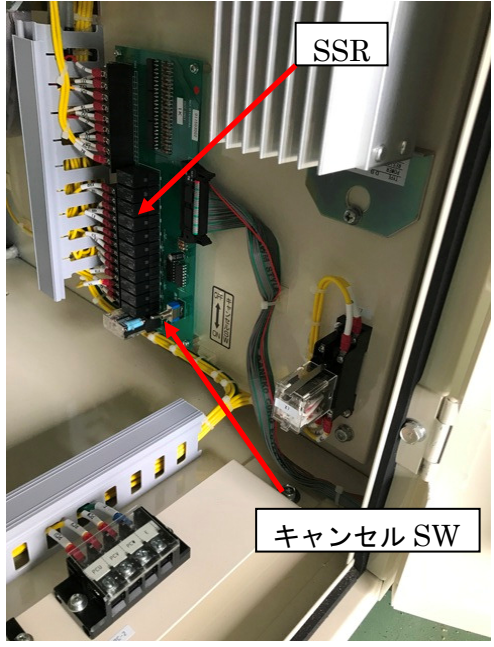

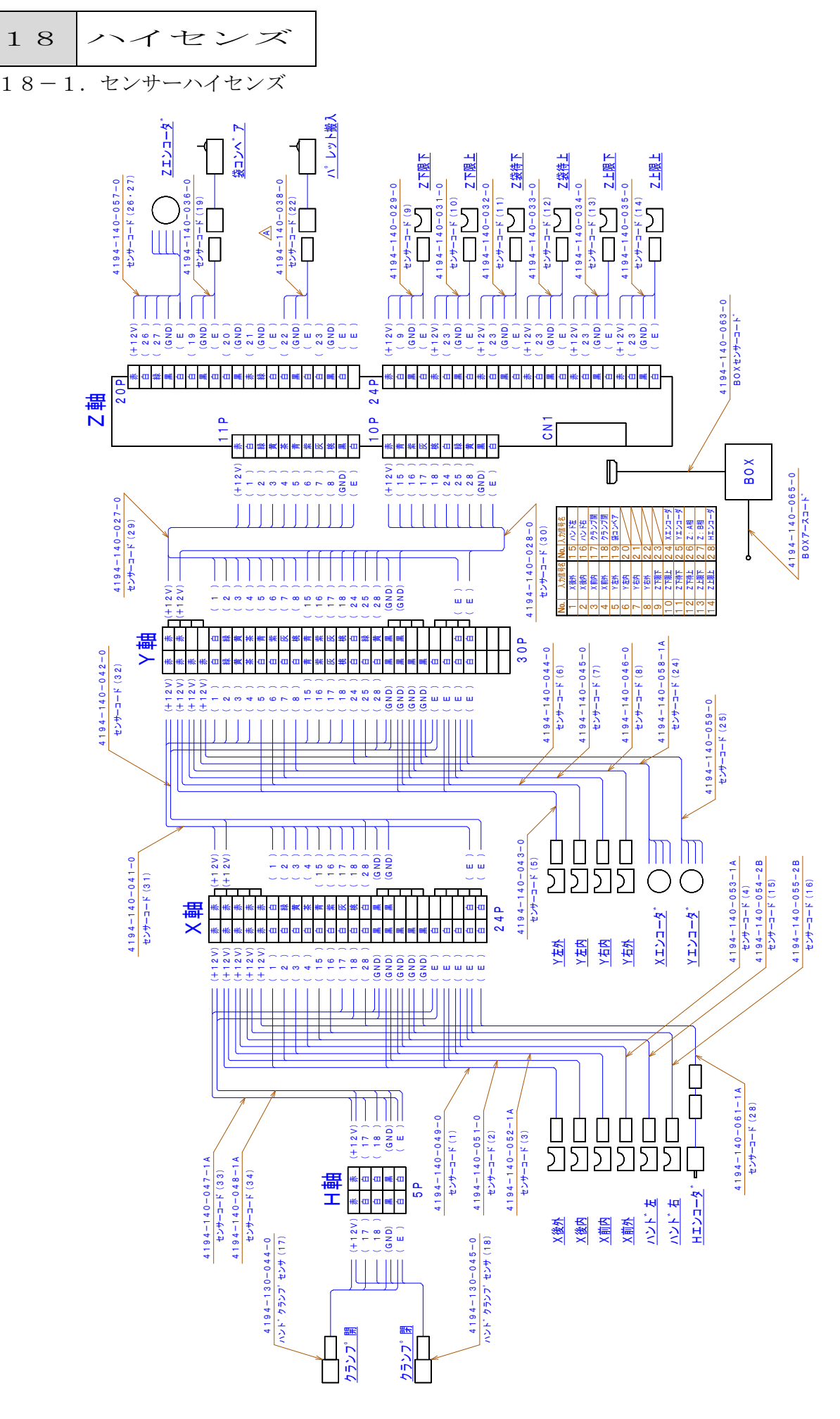

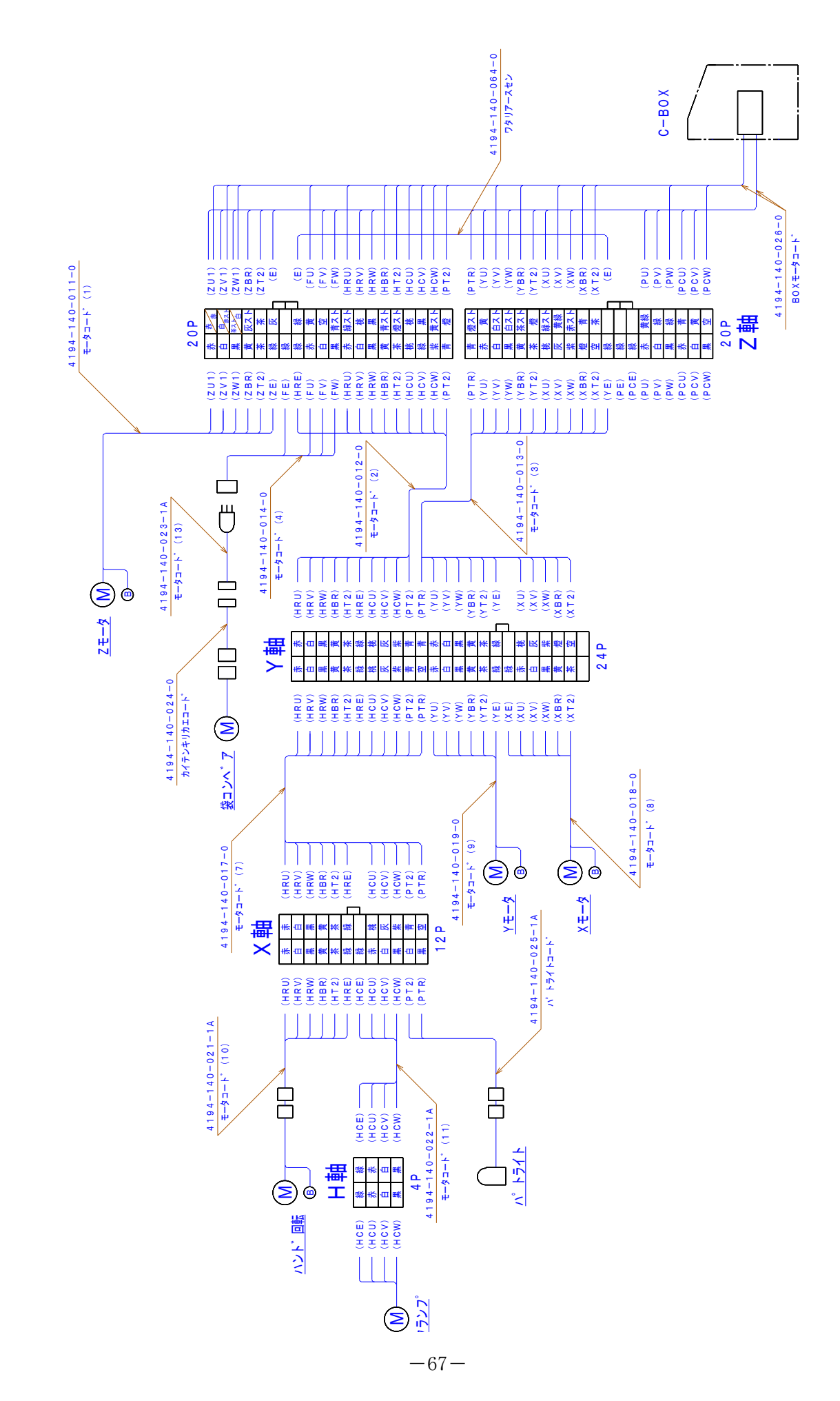

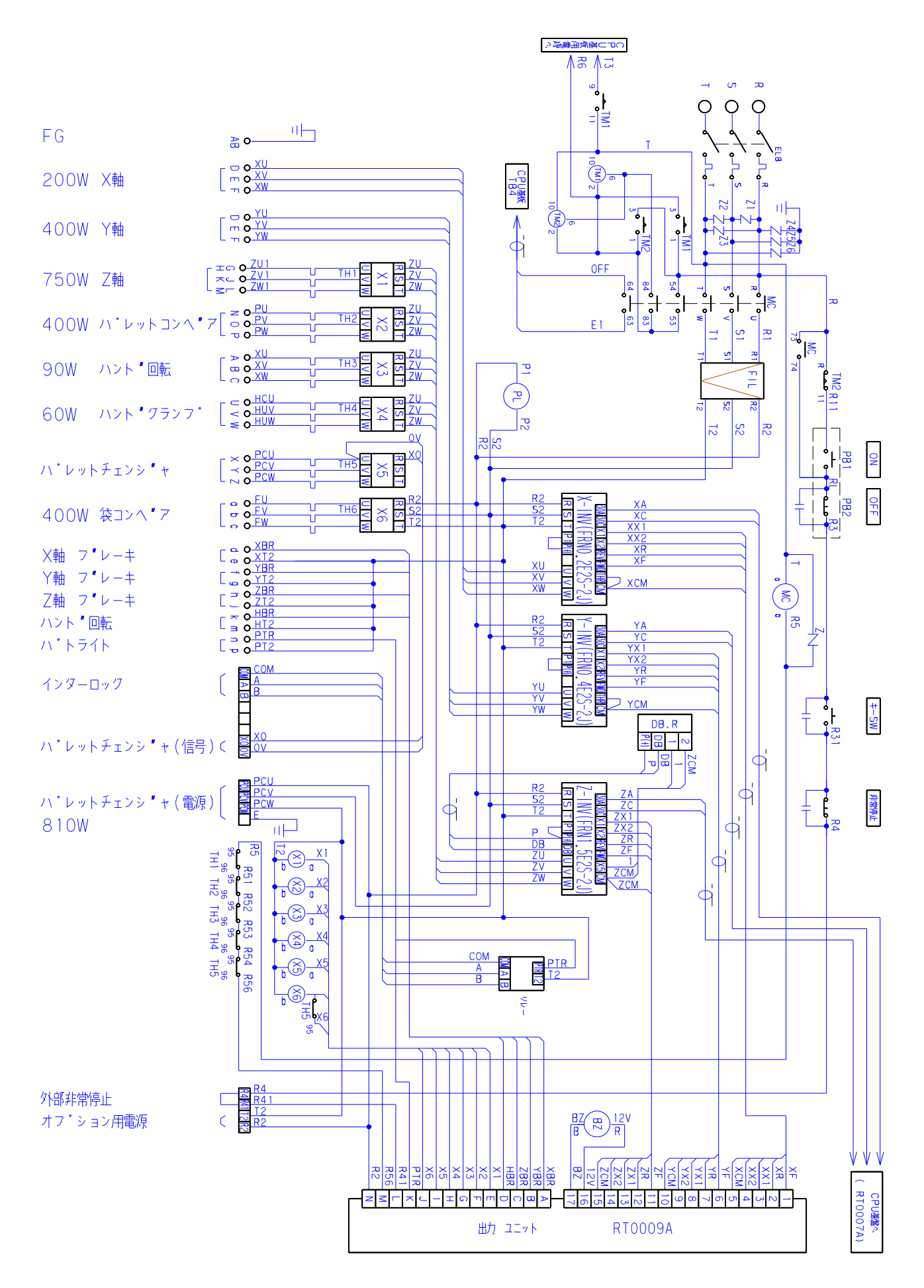

結合配線図

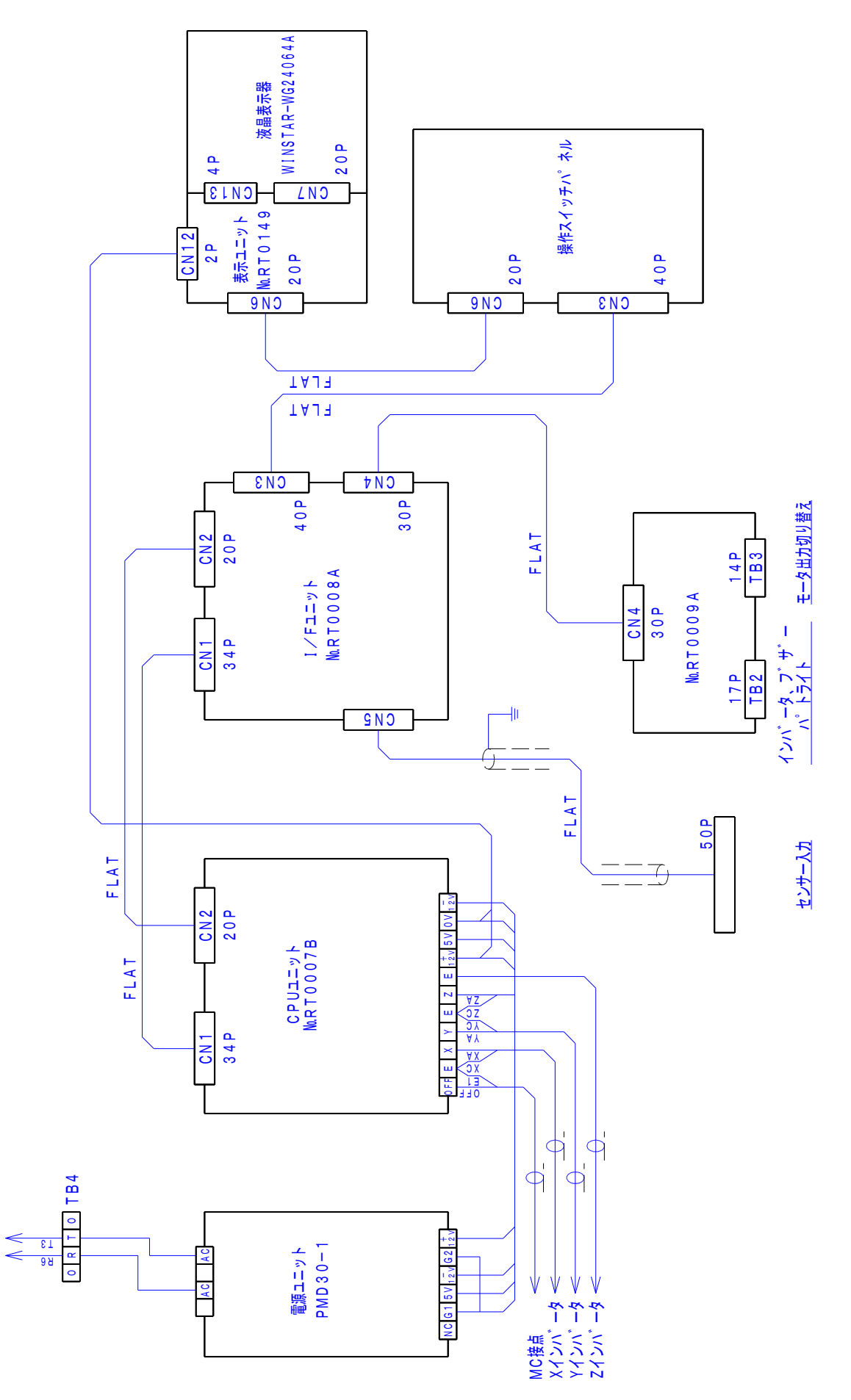

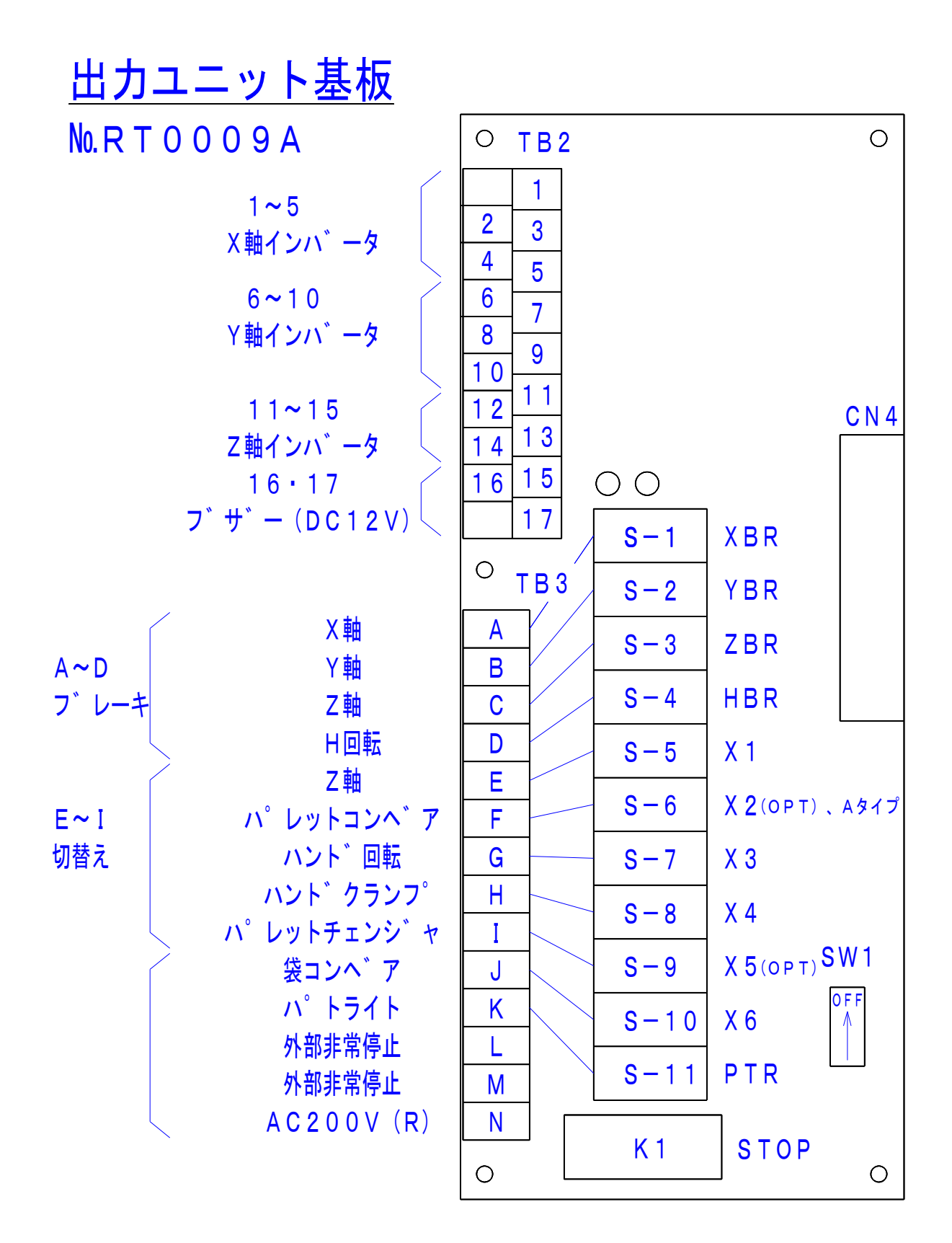
SAP170-SAインバータ設定一覧表

|     | ファンクション         | 工場出荷時 | イン    | 供表       |       |        |
|-----|-----------------|-------|-------|----------|-------|--------|
| No. | 名称              | 設定値   | Х     | Y        | Z     | 118-75 |
|     | 運転周波数           | 0     | 75.00 | 90.00    | 90.00 | 高速運転時  |
| F02 | 運転·操作           | 2     | 1     | 1        | 1     |        |
| F03 | 最高出力周波数1        | 60.0  | 120.0 | 120.0    | 120.0 |        |
| F04 | ベース (基底)周波数1    | 50.0  | 60.0  | 60.0     | 50.0  |        |
| F05 | ベース (基底)周波数電圧1  | 200   | 0     | 0        | 0     |        |
| F07 | 加速時間1           | 6.00  | 0.80  | 1.60     | 0.33  |        |
| F08 | 減速時間1           | 6.00  | 0.80  | 0.80     | 0.67  |        |
| F09 | トルクブースト1        | 容量別1  | 5     | 5        | 10    |        |
| F11 | 電子サーマル1(モータ保護用) | 1.30  | 0.00  | 0.00     | 0.00  |        |
| F14 | 瞬時停電再始動(動作選択)   | 1     | 5     | 5        | 1     |        |
| F15 | 周波数リミッタ(上限)     | 70.0  | 120   | 120      | 100   |        |
| F21 | 直流制動(動作レベル)     | 0     |       | ←        | 60    |        |
| F22 | 直流制動(時間)        | 0.00  | 0.10  | 0.10     | 0.10  |        |
| F23 | 始動周波数1          | 0.5   | 0.2   | <i>←</i> | ←     |        |
| F26 | モータ運転音(キャリア周波数) | 2     | 10    | 10       | 10    |        |
| F30 | 端子FM(出力ゲイン)     | 100   | 95    | 95       | 95    |        |
| E04 | X4端子機能選択        | 7     | 4     | ÷        | ÷     |        |
| E05 | X5端子機能選択        | 8     | ←     | ←        | 9     |        |
| E10 | 加速時間2           | 6.00  | 8.3   | 8.3      | 8.3   |        |
| E11 | 減速時間2           | 6.00  | 8.3   | 8.3      | 8.3   |        |
| E50 | 速度表示係数          | 30.00 | 0.30  | 0.30     | 0.17  |        |
| C05 | 多段周波数 1         | 0.00  | 56.00 | 56.00    | 80.00 | 中速運転時  |
| C06 | 2               | 0.00  | 60.00 | 60.00    | 46.00 | 手動操作時  |
| C07 | 3               | 0.00  | 6.00  | 6.00     | 10.00 | 低速運転時  |
| P02 | モータ1(容量)        | 標準適用  | 0.2   | 0.4      | 1.5   |        |
| P03 | (定格電流)          | 富士標準  | 1.30  | 2.30     | 3.60  |        |
| P06 | (無負荷電流)         | 富士標準  | 1.00  | 1.50     | 2.35  |        |
| P07 | (%R1)           | 富士標準  | 12.67 | 10.30    | 8.82  |        |
| P08 | (%X)            | 富士標準  | 22.75 | 24.89    | 10.66 |        |
| A07 | 電子サーマル2(モータ保護用) | 1.30  | 0.00  | 0.00     | 0.00  |        |
| A17 | モータ2(定格電流)      | 富士標準  | 1.30  | 2.30     | 6.10  |        |

インバータ操作パネル部

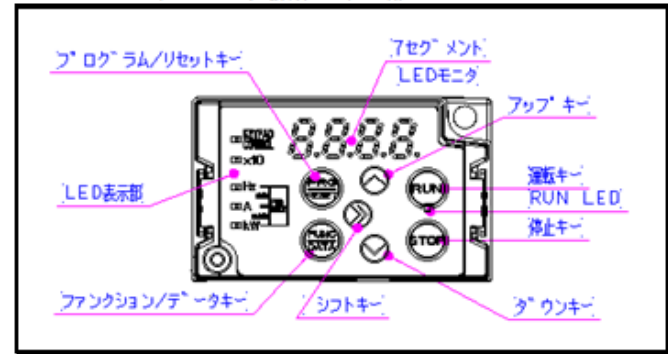

- ■タッチパネル操作方法 (1)C-BOX電源を入れるとタッチパネルは現在の運転周波数を表示します。

| 運転周波数を変更する場合は 🔗 📎 を長押しして下さい。<br>(2)機能選択とデータ変更<br>各機能コードの設定値を変更する。<br>例) CO5 多段周波数 1 を変更したい場合 |
|----------------------------------------------------------------------------------------------|
| 1. を1回押す。                                                                                    |
| 2. 🚫 を1回押すごとにファンクションが移行します。 1.F⇒1E⇒1.C                                                       |
| 3. eng を1回押す。 COO                                                                            |
| C05が表示されるまで 🦳 を操作します。 C01⇒C02⇒C03→C04⇒C05                                                    |
| 3. (新知) を1回押すと設定されたデータが表示されます。 56.00                                                         |
| 🚫 あるいは 🚫 でデータを変更する。                                                                          |
| 55.00←56.00→57.00                                                                            |
| 4. Emst を押します。 SAVE→CO6                                                                      |
| 5. を2回押すと登録完了になります。                                                                          |
| <b>F</b> 1                                                                                   |

19 強制スタートのしかた

強制スタートとは、積み上げ途中で電源条件などによりエラーメッセージが発生し、 積み動作が停止した場合、再度積み動作を継続させるための操作です。

〔操作手順〕

エラーメッセージ画面になったら、 まず、エラー内容を確認し、電源

 「OFF」後、「P. 60~ 17

 故障時の対応
 」に従って、

 必要な措置を取ってください。

①電源「ON」

初期動作を開始します。

注)右の表示画面の時のみ、強制スタート 可能となります。

現在センサが「ON」している最上位置のパレ ット枚数の最上段の最終袋数が表示されます。 この時点で START スイッチを押すと最 終袋の袋置き動作に移ります。

④ SHIFT スイッチを押しながら
 ● ・ ● スイッチで現

在のパレット枚数を指定してください。

〔表示画面〕

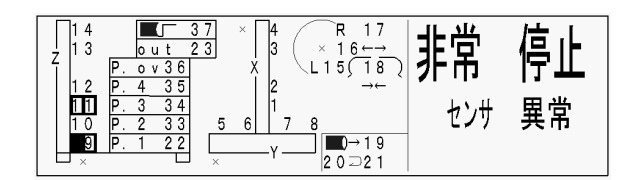

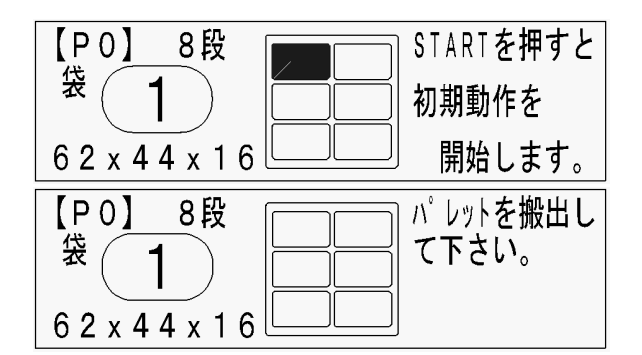

| ハ゜レット枚数、  | 段数、   | 袋数を確認!               |
|-----------|-------|----------------------|
| 1 枚目      | 【8段   | 目】 6袋目 🛛             |
| (【】位置 ▲▼) | (変更s  | h i f t <b>+</b> ▲▼) |
| STARTで、強  | 制STAF | <b>ヽ</b> Tします。       |

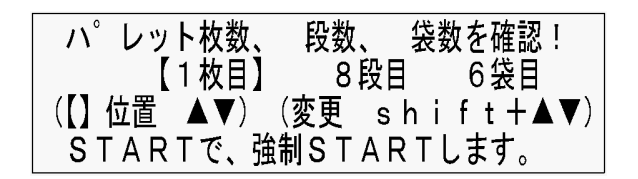

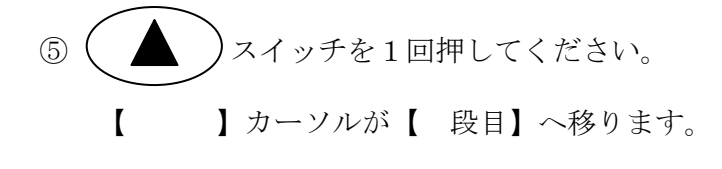

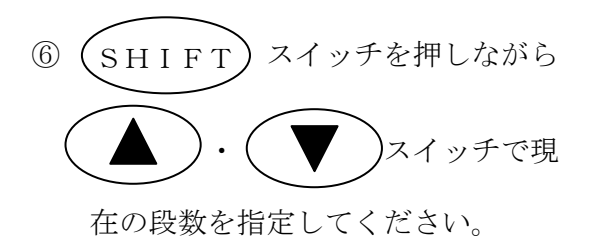

|     | スイッチを1回 | 回押してください。 |
|-----|---------|-----------|
| []] | カーソルが【  | 袋目】へ移ります。 |

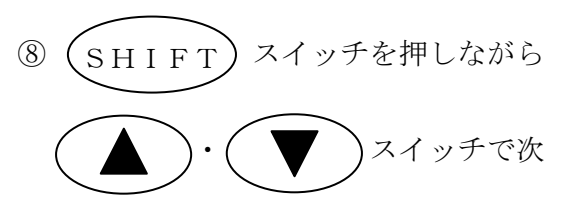

に積む袋数を指定してください。

注)パレット枚数・段数・袋数を再度確認 して下さい。

袋を供給すると指定した袋数より、再度積み 動作を継続します。

— 強制スタート終了———

| ハ゜レット枚数、   | 段数、 袋数を確認!       |
|------------|------------------|
| 1枚目        | <u>【8段目】 6袋目</u> |
| (【】位置 ▲▼)_ | (変更 shift+▲▼)    |
| STARTで、強   | (制STARTします。      |

| <b>ハ゜レッ</b> | ト枚数、     | 段数、  | 袋数を確認  | 8 ! |
|-------------|----------|------|--------|-----|
| •           | 1枚目      | 【1段  | 目】 6袋目 |     |
| (【】位置       | ▲▼)      | (変更s | hift+  | ▲▼) |
| STAR        | Tで、<br>強 | 制STA | RTします。 |     |

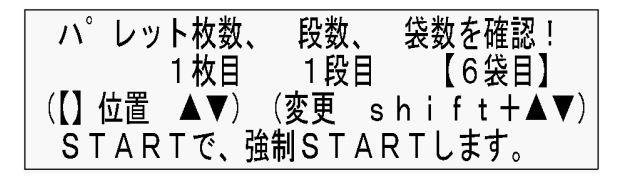

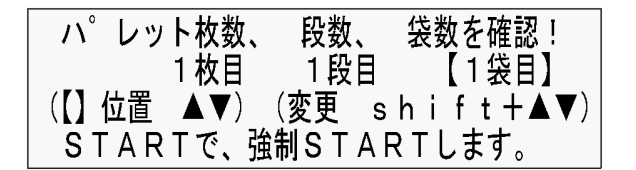

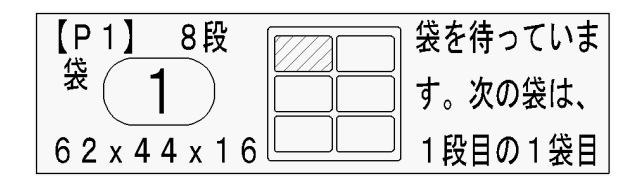

| 積みデータ       |         |      |   |      |      |     |    |     |     |    |  |
|-------------|---------|------|---|------|------|-----|----|-----|-----|----|--|
| 1. 積み姿      |         |      |   |      |      |     |    |     |     |    |  |
| 1 段 目 2 段 目 |         |      |   |      |      |     |    |     |     |    |  |
|             |         |      |   |      |      |     |    |     |     |    |  |
| 2.          | 段数      | (    | ) | 6. 袋 | 数    |     | () | 10. | 〔袋・ | 箱〕 |  |
| 3.          | 袋の高さ    | mm   |   | 7. 搬 | 设入方向 | (   | () |     |     |    |  |
| 4.          | パレットの高さ | s mm |   | 8. 袋 | 哀縦   |     | cm |     |     |    |  |
| 5.          | 隙間      | cm   |   | 9. 袋 | 裙    |     | cm |     |     |    |  |
|             |         |      |   |      |      |     |    |     |     |    |  |
|             |         | 1 段  | 目 | Γ    |      | 2段目 |    |     |     |    |  |
|             | X       | Y    | Z | R    |      |     | Х  | Y   | Z   | R  |  |
| 1           |         |      |   |      |      | 1   |    |     |     |    |  |
| 2           |         |      |   |      |      | 2   |    |     |     |    |  |
| 3           |         |      |   |      |      | 3   |    |     |     |    |  |
| 4           |         |      |   |      |      | 4   |    |     |     |    |  |
| 5           |         |      |   |      |      | 5   |    |     |     |    |  |
| 6           |         |      |   |      |      | 6   |    |     |     |    |  |
| 7           |         |      |   |      |      | 7   |    |     |     |    |  |
| 8           |         |      |   |      |      | 8   |    |     |     |    |  |
| 9           |         |      |   |      |      | 9   |    |     |     |    |  |
| 10          |         |      |   |      |      | 10  |    |     |     |    |  |
|             |         |      |   |      |      |     |    |     |     |    |  |
|             |         |      |   |      |      |     |    |     | 1   |    |  |

| 積みデータ       |         |      |   |      |      |     |    |     |     |    |  |
|-------------|---------|------|---|------|------|-----|----|-----|-----|----|--|
| 1. 積み姿      |         |      |   |      |      |     |    |     |     |    |  |
| 1 段 目 2 段 目 |         |      |   |      |      |     |    |     |     |    |  |
|             |         |      |   |      |      |     |    |     |     |    |  |
| 2.          | 段数      | (    | ) | 6. 袋 | 数    |     | () | 10. | 〔袋・ | 箱〕 |  |
| 3.          | 袋の高さ    | mm   |   | 7. 搬 | 设入方向 | (   | () |     |     |    |  |
| 4.          | パレットの高さ | s mm |   | 8. 袋 | 哀縦   |     | cm |     |     |    |  |
| 5.          | 隙間      | cm   |   | 9. 袋 | 裙    |     | cm |     |     |    |  |
|             |         |      |   |      |      |     |    |     |     |    |  |
|             |         | 1 段  | 目 | Γ    |      | 2段目 |    |     |     |    |  |
|             | X       | Y    | Z | R    |      |     | Х  | Y   | Z   | R  |  |
| 1           |         |      |   |      |      | 1   |    |     |     |    |  |
| 2           |         |      |   |      |      | 2   |    |     |     |    |  |
| 3           |         |      |   |      |      | 3   |    |     |     |    |  |
| 4           |         |      |   |      |      | 4   |    |     |     |    |  |
| 5           |         |      |   |      |      | 5   |    |     |     |    |  |
| 6           |         |      |   |      |      | 6   |    |     |     |    |  |
| 7           |         |      |   |      |      | 7   |    |     |     |    |  |
| 8           |         |      |   |      |      | 8   |    |     |     |    |  |
| 9           |         |      |   |      |      | 9   |    |     |     |    |  |
| 10          |         |      |   |      |      | 10  |    |     |     |    |  |
|             |         |      |   |      |      |     |    |     |     |    |  |
|             |         |      |   |      |      |     |    |     | 1   |    |  |

| 積みデータ       |         |     |   |      |      |       |    |     |     |    |  |
|-------------|---------|-----|---|------|------|-------|----|-----|-----|----|--|
| 1. 積み姿      |         |     |   |      |      |       |    |     |     |    |  |
| 1 段 目 2 段 目 |         |     |   |      |      |       |    |     |     |    |  |
|             |         |     |   |      |      |       |    |     |     |    |  |
| 2.          | 段数      | (   | ) | 6. 袋 | 数    | (     | () | 10. | 〔袋・ | 箱〕 |  |
| 3.          | 袋の高さ    | mm  |   | 7. 搬 | 设入方向 |       | )  |     |     |    |  |
| 4.          | パレットの高さ | mm  |   | 8. 袋 | ē縦   |       | cm |     |     |    |  |
| 5.          | 隙間      | cm  |   | 9. 袋 | 陵横   |       | cm |     |     |    |  |
|             |         |     |   |      |      |       |    |     |     |    |  |
|             | I       | 1 段 | 目 | 1    | 1    | 2 段 目 |    |     |     |    |  |
|             | Х       | Y   | Z | R    |      |       | Х  | Y   | Z   | R  |  |
| 1           |         |     |   |      |      | 1     |    |     |     |    |  |
| 2           |         |     |   |      |      | 2     |    |     |     |    |  |
| 3           |         |     |   |      |      | 3     |    |     |     |    |  |
| 4           |         |     |   |      |      | 4     |    |     |     |    |  |
| 5           |         |     |   |      |      | 5     |    |     |     |    |  |
| 6           |         |     |   |      |      | 6     |    |     |     |    |  |
| 7           |         |     |   |      |      | 7     |    |     |     |    |  |
| 8           |         |     |   |      |      | 8     |    |     |     |    |  |
| 9           |         |     |   |      |      | 9     |    |     |     |    |  |
| 10          |         |     |   |      |      | 10    |    |     |     |    |  |
|             |         |     |   |      |      |       |    |     |     |    |  |
|             |         |     |   |      |      |       |    |     |     |    |  |

## 豊かさを創造し、未来へ挑戦する 株式会社アテックス

| □本 社     | 愛媛県松山市衣山 1-2-5                            | 〒791-8524        |
|----------|-------------------------------------------|------------------|
|          | TEL (089) 924—7161 (代) FAX (089) 925—0771 |                  |
|          | TEL(089)924-7162(営業直通)                    |                  |
|          | E-mail∶atexhome@atexnet.co.jp             |                  |
|          | ホームページ : <u>http://www.atexnet.co.jp/</u> |                  |
|          | お客様ダイヤル:0120-870866                       |                  |
| □ 東北営業所  | 岩手県花巻市北湯口第2地割1-14                         | 〒025−0301        |
|          | TEL (0198) 29—6322 (代) FAX (0198) 29—6323 |                  |
|          | E-mail∶touhokugrp@m2.atexnet.co.jp        |                  |
| 口関東支店    | 茨城県猿島郡五霞町元栗橋 6633                         | 〒306-0313        |
|          | TEL (0280) 84-4231 (代) FAX (0280) 84-4233 |                  |
|          | E-mail∶kantogrp@m2.atexnet.co.jp          |                  |
| 口中部営業所   | 岐阜県大垣市本今5丁目128                            | 〒503-0931        |
|          | TEL (0584) 89-8141 (代) FAX (0584) 89-8155 |                  |
|          | E-mail∶kansaigrp@m2.atexnet.co.jp         |                  |
| 🛛 中四国支店  | 愛媛県松山市衣山 1-2-5                            | 〒791-8524        |
|          | TEL (089) 924-7162 FAX (089) 925-0771     |                  |
|          | E-mail: chuushikokugrp@m2.atexnet.co.jp   |                  |
| □ 九州営業所  | 熊本県菊池郡菊陽町大字原水 1156-17                     | 〒869−1102        |
|          | TEL (096) 292—3076 (代) FAX (096) 292—3423 |                  |
|          | E-mail∶kyushugrp@m2.atexnet.co.jp         |                  |
| □ 部品センター | 愛媛県松山市馬木町 899-6                           | $\mp 799 - 2655$ |
|          | TEL(089)979-5910(代)  FAX(089)979-5950     |                  |
|          | E-mail∶partsgrp@m2.atexnet.co.jp          |                  |